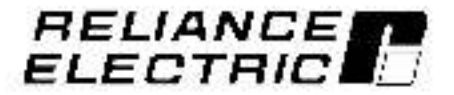

## GV3000/SE Operator Interface Module (OIM) User Guide Version 2.0

M/N 2RK3000

Instruction Manual D2-3342-2

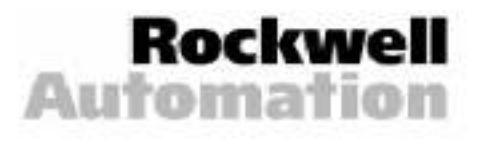

The information in this manual is subject to change without notice.

Throughout this manual, the following notes are used to alert you to safety considerations:

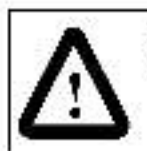

ATTENTION: Identifies information about practices or circumstances that can lead to personal injury or ceath, property damage, or economic loss.

Important: Identifies information that is critical for successful application and uncerstanding of the product.

The thick black bar shown on the outside margin of this page will be used throughout this instruction manual to signify new or revised text or figures.

| $\land$ | ATTENTION: Only qualified electrical personnel familiar with the construction and operation of this equipment and the hazards involved should install, adjust, operate, or service this equipment. Read and understand this manual and other applicable manuals in their entirety before proceeding. Failure to observe this precaution could result in severe bod ly injury or loss of life.                                    |
|---------|----------------------------------------------------------------------------------------------------|
|         | <b>ATTENTION:</b> DC bus capacitors retain hazardous voltages after input power has been disconnected. After disconnecting input power, waillive (5) minutes for the DC bus capacitors to discharge and then check the voltage with a voltmeter to ensure the DC bus capacitors are discharged before touching any internal components. Failure to observe this precaution could result in severe bodily injury or loss of life. |
|         | ATTENTION: The drive can operate at and maintain zero speed. The user is responsible for<br>assuring sale conditions for operating personnel by providing suitable guards, audible or visual<br>alarms, or other devices to indicate that the drive is operating or may operate at or near zero<br>speed. Failure to observe this precaution could result in severe bodily injury or loss of life.                               |
|         | <b>ATTENTION:</b> Do not install or remove modification kits with powar applied to the drive. Disconnect and lock out incoming power before attempting such installation or removal. Failure to observe this precaution could result in severe bod ly injury or loss of life.                                                                                                    |
|         | <b>ATTENTION:</b> Pressing $\begin{bmatrix} 1009\\0\\0\\0\end{bmatrix}$ or $\begin{bmatrix} 1009\\0\\0\\0\\0\\0\end{bmatrix}$ on the OIM immediately starts the motor T the control source is set to OIM. Make sure the motor and driven machinery are safe to start before pressing these keys. Failure to observe this precaution could result in severe bodily injury or loss of life.                                        |
|         | ATTENTION: The user must provide an external, hardwired emergency stop o roulf outs de of the drive circuitry. This circuit must disable the system in case of improper operation. Uncontrolled machine operation may result if this procedure is not followed. Failure to observe this precaution could result in bodily injury.                                                                                                |
|         | ATTENTION: The user is responsible for conforming with all applicable local, national, and international codes. Failure to observe this precaution could result in damage to, or destruction of, the squipment.                                                                                                    |
|         | <b>ATTENTION:</b> The user must install an appropriate hardwired equipment ground between the OIM, the drive, and the drive enclosure. This prevents electrostatic discharge within the equipment. Failure to observe this predaution could result in damage to, or destruction of, the equipment.                                                                                                    |

Reliance, GV3000/SE, and AutoMax are trademarks of Rockwell Automation.

©1999 Rockwell International Corporation

| Chapter 1             | Introduction to the OIM                                            |      |
|-----------------------|--------------------------------------------------------------------|------|
|                       | 1.1 Differences Between the OIM and the Front Panel Keypad/Display |      |
|                       | 1.2 Related Publications                                           |      |
|                       | 1.3 Getting Assistance from Reliance Flectric                      | 1-3  |
| Chapter 2             | Description of the OIM Keypad, Display, and Indicators             |      |
| 19 (n. 19 23) (n. 19) | 2.1 The Keypad                                                     |      |
|                       | 2.2 The D solay                                                    |      |
|                       | 2.2.1 Drive Status Indicators                                      |      |
|                       | 2.2.2 Key Indicators                                               |      |
|                       | 2.2.3 Special Display Characters                                   |      |
| Chapter S             | Installing, Powering, and Adjusting the OIM                        |      |
| a serve post of the   | 8.1 Installing or Benjacing the OIM                                |      |
|                       | 3 1 OIM Kit Contents                                               | 3-1  |
|                       | 3 2 Equipment Needed to Install or Replace the OIM                 | .9-2 |
|                       | 3 3 Installion the OIM                                             | 3.2  |
|                       | 3 ' 4 Ben acion the DIM                                            | 3.4  |
|                       | 3.2 Power of Lig the OIM                                           | 3.4  |
|                       | 9.3 Adjustica the Screen Contrast                                  | 3.5  |
|                       | 9.4 Changing the Language Displayed on the OM                      | 9-6  |
|                       | 9.5 Shaling Sheed Haite for Your Application                       | 2.7  |
|                       | 3.5.1 Spalling Speed Units for Total Application                   | 9.7  |
|                       | 9.5.9 Section OTHER County Hairs                                   | 0.0  |
|                       | ours opting on an opeop on summing the second                      |      |
| Chapter 4             | Basics of Programming the Drive Using the OIM                      |      |
| den de la de la ser   | 4.1 Accession OlM Menus and Parameters                             | 4.1  |
|                       | 4 1 Accession the Menus                                            | 4-1  |
|                       | 4 2 Using Help n Program Mode                                      | 4-2  |
|                       | 4 · 9 Accession the Parameters                                     | 4-4  |
|                       | A : A Viewing Persmater Values                                     | 4-6  |
|                       | 4 . 5 Cheor to Berameter Values                                    | 4.6  |
|                       | 4. 6 Parameter Values that Cannot be Chapped                       | 4-0  |
|                       | 4. 10 Tratameter values that oar hot be changed                    |      |
|                       | 4.2 Oshig a Fassword to Protect Programming                        | 4-0  |
|                       | 4.5 mestoring Factory inerating General Farameters                 |      |
| Chapter 5             | Using Quick Start to Program the Drive                             |      |
|                       | 5.1 Preparing for Quick Start                                      | 5-1  |
|                       | 5.2 Using the Quick Start Exit Menu                                | 5-2  |
|                       | 5.3 Programming the Drive Using Quick Start                        | 5-3  |
|                       | 5.4 Self-Tuning Drives Programmed for Vector Regulation            | 5-4  |
|                       | 5.4.1 Setting Up the OIM for Self-Tuning                           |      |
|                       | 5.4.2 Performing Self-Tuning                                       | 5-5  |
|                       | 5.4.3 Exiting Before Self-Turing is Complete                       |      |
|                       | 5.4.4 What To Do If a Fault Occurs During Self-Tuning              | 5-7  |
|                       | 5.5 Quick Start Parameter Descriptions                             | 5-8  |
|                       |                                                                    |      |

| Chapler 6  | Using the OIM to Monitor and Control the Drive                 |         |  |  |
|------------|----------------------------------------------------------------|---------|--|--|
|            | 6.1 Using the OIM to Monitor Drive Outputs                     |         |  |  |
|            | 6.1.1 Description of the Manitor Mode Outputs                  | 6-1     |  |  |
|            | 6.1.2 Selecting the Outputs to Manifor                         | 6-2     |  |  |
|            | 6.1.3 Using Help in Monitor Mode                               | 6-3     |  |  |
|            | 6.1.4 Changing the Manual Reference Using the OIM              | 6-3     |  |  |
|            | 6.2 Selecting the Control Source                               | 6-4     |  |  |
|            | 6.3 Using the OIM to Control the Drive                         | 6-5     |  |  |
|            | 6.3.1 Starring the Drive                                       | 6-5     |  |  |
|            | 6.3.2 Stopping the Drive                                       | 6-5     |  |  |
|            | 6.3.3 Changing the Direction of the Drive                      | 6-5     |  |  |
| Chapler 7  | Troubleshooting the Drive Using the OIM                        |         |  |  |
|            | 7.1 Ident fying Problems Indicated by Faults or Alarms         | 7-1     |  |  |
|            | 7.2 Reviewing and Resetting Faults Using the Fault Manu        | 7-3     |  |  |
|            | 7.2.1 Reviewing the Fault Log                                  | 7-3     |  |  |
|            | 7.2.2 Resetting Faults and Clearing the Fault Log              |         |  |  |
|            | 7.3 Reviewing Active Alarms Using the Alarm Menu               | 7-5     |  |  |
|            | 7.4 Using Diagnostics to Troubleshoot Drive Problems           |         |  |  |
|            | 7.5 Clearing a Programming Error Screan                        | 7-7     |  |  |
|            | 7.6 OIM Fa lures                                               | 7-8     |  |  |
|            | 7.7 Alarm and Fault Names Cross-Referenced to Front Panel      |         |  |  |
|            | Keypad/Display Codes                                           | 7-9     |  |  |
| Appendix A | OIM Parameters Cross-Referenced to Software I/M Parameters and | t       |  |  |
|            | Parameter Numbers                                              | A-1     |  |  |
| Appendix B | GV3000/SE OIM Menu and Paramater Organization                  |         |  |  |
| Appendix C | Record of User Parameter Settings                              | C-1     |  |  |
| Index      |                                                                | Index-1 |  |  |

## List of Figures

|                                                                                                    | 2-1                                                                                     |
|----------------------------------------------------------------------------------------------------|-----------------------------------------------------------------------------------------|
| Figure 2.2 - OIM Display in Program Mode with Main Menu Displayed                                                                                                    | 2-5                                                                                     |
|                                                                                                    |                                                                                         |
| Figure 3.1 – Enclosure Culcul Dimensions                                                                                                    | 3-3                                                                                     |
| Higure 3.2 – OIM Power-Up Sequence                                                                                                    | 3-5                                                                                     |
| Figure 3.3 – Contrast Adjustment Screen                                                                                                    | 3-6                                                                                     |
| Figure 3.4 - Language Selector Screen                                                                                                    | 3-6                                                                                     |
| Figure 3.5 – Define Speed Units Screen - Vector Regulation                                                                                                    | 3-8                                                                                     |
| Figure 3.6 – Define Speed Units Tag Screen                                                                                                    | 3-8                                                                                     |
| Figure 3.7 – Deline Speed Units - Full Scale Value Screen                                                                                                    | 3-9                                                                                     |
| Figure 3.8 - Define Speed Units Screen                                                                                                    | 10                                                                                      |
| Figure 4.1 – Main Menu Screen                                                                                                    | 1-2                                                                                     |
| Figure 4.2 – Main Menu Help Screen                                                                                                    | 1-3                                                                                     |
| Figura 4.3 – Example of the Speed Control Menu Help Screen                                                                                                    | 1-3                                                                                     |
| Figure 4.4 – Example of a Parameter Help Screen                                                                                                    | 1-3                                                                                     |
| Figure 4.5 – Selecting the Speed Control Menu 4                                                                                                    | 4.4                                                                                     |
| Figure 4.6 – Speed Control Menu 4                                                                                                    | 1.5                                                                                     |
| Figure 4.7 – Speed Control Menu with Cursor at Jon Contigure 4                                                                                                    | 1.5                                                                                     |
| Figure 4.8 – Jos Coulia, re Menu 44                                                                                                    | 1.5                                                                                     |
| Figure 4.9 – Example of a Parameter Entry Screen 4                                                                                                    | 1.6                                                                                     |
| Figure 4.10 – Example and Talanteler Entry Golder Monitors 4                                                                                                    | -7                                                                                      |
| Figure 4.11 - PROGRAMMING DISABLE Parameter Entry Screen                                                                                                    | 1-9                                                                                     |
| Figure 5.1 – Oulek Start Exit Menu 5                                                                                                    | 5.2                                                                                     |
| Figure 5.2 – First Ouisk Start Parameter Furry Screen                                                                                                    | <u> </u>                                                                                |
| Figure 5.3 – Oulde Start Self-Tunion Screen - Vector Regulation 5                                                                                                    | 5.3                                                                                     |
| The second second | 5-3<br>5-4                                                                              |
| Figure 5.4 – Aller light Screen Displayed Alter Enabling Sel-Tuning 5                                                                                                    | 5-3<br>5-4<br>5-6                                                                       |
| Figure 5.4 – Attention Screen Displayed Alter Enabling Sell-Tuning                                                                                                    | 5-3<br>5-4<br>5-6                                                                       |
| Figure 5.4 – Attention Screen Displayed Alter Enabling Sell-Tuning                                                                                                    | 5-3<br>5-4<br>5-6<br>5-6                                                                |
| Figure 5.4 – Attention Screen Displayed Alter Enabling Sell-Tuning                                                                                                    | 5-3<br>5-4<br>5-6<br>5-6<br>5-6                                                         |
| Figure 5.4 – Attention Screen Displayed After Enabling Sell-Tuning       5         Figure 5.5 – Self-Tuning Enabled Screen       5         Figure 5.6 – Self-Tuning Active Screen       5         Figure 6.1 – Example of a Monitor Mode Screen for Vector Regulation with                                                                                                    | 5-3<br>5-4<br>5-6<br>5-6<br>5-6                                                         |
| Figure 5.4 – Attention Screen Displayed After Enabling Sell-Tuning       5         Figure 5.5 – Self-Tuning Enabled Screen       5         Figure 5.6 – Self-Tuning Active Screen       5         Figure 6.1 – Example of a Monitor Mode Screen for Vector Regulation with<br>Six Outputs Displayed       6                                                                                                    | 5-3<br>5-4<br>5-6<br>5-6<br>5-6                                                         |
| Figure 5.4 – Attention Screen Displayed After Enabling Sell-Tuning       5         Figure 5.5 – Self-Tuning Enabled Screen       5         Figure 5.6 – Self-Tuning Active Screen       5         Figure 6.1 – Example of a Monitor Mode Screen for Vector Regulation with       5         Six Outputs Displayed       6         Figure 6.2 – Monitor Mode Screen with Four Outputs Displayed       6                                                                                                    | 5-3<br>5-4<br>5-6<br>5-6<br>5-6<br>5-6<br>5-6                                           |
| Figure 5.4 – Attention Screen Displayed After Enabling Sell-Tuning       5         Figure 5.5 – Self-Tuning Enabled Screen       5         Figure 5.6 – Self-Tuning Active Screen       5         Figure 6.1 – Example of a Monitor Mode Screen for Vector Regulation with<br>Six Outputs Displayed       6         Figure 6.2 – Monitor Mode Screen with Four Outputs Displayed       6         Figure 6.3 – Monitor Mode Screen with Two Outputs Displayed       6                                                                                                    | 5-3<br>5-4<br>5-6<br>5-6<br>5-6<br>5-6<br>3-1<br>3-2                                    |
| Figure 5.4 – Attention Screen Displayed After Enabling Sell-Tuning       5         Figure 5.5 – Self-Tuning Enabled Screen       5         Figure 5.6 – Self-Tuning Active Screen       5         Figure 6.1 – Example of a Monitor Mode Screen for Vector Regulation with<br>Six Outputs Displayed       6         Figure 6.2 – Monitor Mode Screen with Four Outputs Displayed       6         Figure 6.3 – Monitor Mode Screen with Two Outputs Displayed       6         Figure 6.4 – CONTROL SOURCE SELECT Screen       6                                                                                                    | 5-3<br>5-4<br>5-6<br>5-6<br>5-6<br>5-6<br>3-1<br>3-2<br>3-2                             |
| Figure 5.4 – Attention Screen Displayed After Enabling Sell-Tuning       5         Figure 5.5 – Self-Tuning Enabled Screen       5         Figure 5.6 – Self-Tuning Active Screen       5         Figure 6.1 – Example of a Monitor Mode Screen for Vector Regulation with<br>Six Outputs Displayed       6         Figure 6.2 – Monitor Mode Screen with Four Outputs Displayed       6         Figure 6.3 – Monitor Mode Screen with Two Outputs Displayed       6         Figure 6.3 – Monitor Mode Screen with Two Outputs Displayed       6         Figure 6.4 – CONTROL SOURCE SELECT Screen       6         Figure 7.1 – Example of a Fault Screen       7                                                                                                    | 5-3<br>5-4<br>5-6<br>5-6<br>5-6<br>5-6<br>5-6<br>5-6<br>5-6<br>5-6<br>5-6<br>5-6        |
| Figure 5.4 – Attention Screen Displayed After Enabling Sell-Tuning       5         Figure 5.5 – Self-Tuning Enabled Screen       5         Figure 5.6 – Self-Tuning Active Screen       5         Figure 6.1 – Example of a Monitor Mode Screen for Vector Regulation with<br>Six Outputs Displayed       6         Figure 6.2 – Monitor Mode Screen with Four Outputs Displayed       6         Figure 6.3 – Monitor Mode Screen with Two Outputs Displayed       6         Figure 6.4 – CONTROL SOURCE SELECT Screen       6         Figure 7.1 – Example of a Fault Screen       7         Figure 7.2 – Example of an Alarm Screen       7                                                                                                    | 5-3<br>5-4<br>5-6<br>5-6<br>5-6<br>5-6<br>3-1<br>3-2<br>3-2<br>3-4<br>7-1               |
| Figure 5.4 – Attention Screen Displayed After Enabling Sell-Tuning       5         Figure 5.5 – Self-Tuning Enabled Screen       5         Figure 5.6 – Self-Tuning Active Screen       5         Figure 6.1 – Example of a Monitor Mode Screen for Vector Regulation with<br>Six Outputs Displayed       6         Figure 6.2 – Monitor Mode Screen with Four Outputs Displayed       6         Figure 6.3 – Monitor Mode Screen with Four Outputs Displayed       6         Figure 6.3 – Monitor Mode Screen with Two Outputs Displayed       6         Figure 6.4 – CONTROL SOURCE SELECT Screen       6         Figure 7.1 – Example of a Fault Screen       7         Figure 7.2 – Example of an Alarm Screen       7         Figure 7.3 – Fault Menu       7                                                                                                    | 5-3<br>5-4<br>5-6<br>5-6<br>5-6<br>5-6<br>5-6<br>5-6<br>5-6<br>5-6<br>5-6<br>5-6        |
| Figure 5.4 – Attention Screen Displayed After Enabling Sell-Tuning       5         Figure 5.5 – Self-Tuning Enabled Screen       5         Figure 5.6 – Self-Tuning Active Screen       5         Figure 6.1 – Example of a Monitor Mode Screen for Vector Regulation with<br>Six Outputs Displayed       6         Figure 6.2 – Monitor Mode Screen with Four Outputs Displayed       6         Figure 6.3 – Monitor Mode Screen with Two Outputs Displayed       6         Figure 6.3 – Monitor Mode Screen with Two Outputs Displayed       6         Figure 6.4 – CONTROL SOURCE SELECT Screen       6         Figure 7.1 – Example of a Fault Screen       7         Figure 7.2 – Example of a Fault Screen       7         Figure 7.3 – Fault Menu       7         Figure 7.4 – Example of a Fault Log Screen       7                                                                                                    | 5-3<br>5-4<br>5-6<br>5-6<br>5-6<br>5-6<br>5-6<br>5-6<br>5-6<br>5-6<br>5-6<br>5-6        |
| Figure 5.4 – Attention Screen Displayed After Enabling Sell-Tuning       5         Figure 5.5 – Self-Tuning Enabled Screen       5         Figure 5.6 – Self-Tuning Active Screen       5         Figure 6.1 – Example of a Monitor Mode Screen for Vector Regulation with       5         Six Outputs Displayed       6         Figure 6.2 – Monitor Mode Screen with Four Outputs Displayed       6         Figure 6.3 – Monitor Mode Screen with Two Outputs Displayed       6         Figure 6.4 – CONTROL SOURCE SELECT Screen       6         Figure 7.1 – Example of a Fault Screen       7         Figure 7.2 – Example of an Alarm Screen       7         Figure 7.3 – Fault Menu       7         Figure 7.4 – Example of a Fault Log Screen       7         Figure 7.5 – Example of a Fault Detail Screen       7         Figure 7.5 – Example of a Fault Detail Screen       7                                                                                                    | 5-3<br>5-4<br>5-6<br>5-6<br>5-6<br>5-6<br>5-6<br>5-6<br>5-6<br>5-6<br>5-6<br>5-6        |
| Figure 5.4 – Attention Screen Displayed After Enabling Sell-Tuning       5         Figure 5.5 – Self-Tuning Enabled Screen       5         Figure 5.6 – Self-Tuning Active Screen       5         Figure 6.1 – Example of a Monitor Mode Screen for Vector Regulation with<br>Six Outpuls Displayed       6         Figure 6.2 – Monitor Mode Screen with Four Outputs Displayed       6         Figure 6.3 – Monitor Mode Screen with Four Outputs Displayed       6         Figure 6.3 – Monitor Mode Screen with Two Outputs Displayed       6         Figure 6.4 – CONTROL SOURCE SELECT Screen       6         Figure 7.1 – Example of a Fault Screen       7         Figure 7.2 – Example of a Fault Screen       7         Figure 7.3 – Fault Menu       7         Figure 7.4 – Example of a Fault Log Screen       7         Figure 7.5 – Example of a Fault Detail Screen       7         Figure 7.6 – Alarm Menu       7                                                                                                    | 5-3<br>5-4<br>5-6<br>5-6<br>5-6<br>5-6<br>3-2<br>3-2<br>3-4<br>7-2<br>7-3<br>7-4<br>7-5 |
| Figure 5.4 – Attention Screen Displayed After Enabling Sel-Tuning       5         Figure 5.5 – Self-Tuning Enabled Screen       5         Figure 5.6 – Self-Tuning Active Screen       5         Figure 6.1 – Example of a Monitor Mode Screen for Vector Regulation with<br>Six Outputs Displayed       6         Figure 6.2 – Monitor Mode Screen with Four Outputs Displayed       6         Figure 6.3 – Monitor Mode Screen with Four Outputs Displayed       6         Figure 6.4 – CONTROL SOURCE SELECT Screen       6         Figure 7.1 – Example of a Fault Screen       7         Figure 7.3 – Fault Menu       7         Figure 7.4 – Example of a Fault Log Screen       7         Figure 7.5 – Example of a Fault Defail Screen       7         Figure 7.6 – Alarm Menu       7         Figure 7.7 – Review Active Alarms Screen       7                                                                                                    | 5-3<br>5-6<br>5-6<br>5-6<br>5-6<br>5-6<br>5-6<br>5-6<br>5-6<br>5-6<br>5-6               |

## List of Tables

| Table 2.1 - Programming Key Descriptions                            |
|---------------------------------------------------------------------|
| Table 2.2 - Control Key Descriptions                                |
| Table 2.3 - Drive Status Indicators                                 |
| Table 2.4 - Key Indicators                                          |
| Table 2.5 - Special D splay Characters                              |
| Table 3.1 – OIM Ki: Contents                                        |
| Table 7.1 - Possible OIM Responses to "Why is the Drive Not Ready?" |
| Table 7.2 - OIM Failure Causes and Corrective Actions               |
| Table 7.3 – List of Alarms Cross-Referenced to Front Panel          |
| Keypad/Display Alarm Codes                                          |
| Table 7.4 - List of Fault Codes Cross-Referenced to Front Panel     |
| Keypad/Display Fault Codes                                          |

CHAPTER 1

## Introduction to the OIM

The Operator Interface Module (OIM) is a keypad and display that connects to Reliance GV3000/SE<sup>19</sup> drives. It is compatible with version 6.0 and older versions of the GV3000/SE crive software. The OIM communicates serially to the Regulator board.

The OIM allows you to:

- access and change drive parameters, which tune the drive, scale the inputs and outputs, program drive I mits, and configure remote interfaces
- · operate the crive
- review and clear the faults
- review active alarms
- monitor crive outputs such as motor speed and motor current.
- view text in English, German, French, Spanish, or Italian

The OIM has two operating modes: monitor and program. Monitor mode is the normal operating mode and allows you to view up to six drive outputs. Program mode allows you to access and change drive parameter settings.

Through the OIM, the drive can be programmed for either volts/hertz (V/Hz) or vector regulation. The type of regulation that is selected will determine which parameters you can access and which outputs are displayed in monitor mode. V/Hz regulation provides open-loop volts per hertz regulation, which is appropriate for general purpose applications.

For vector regulation, you may salect either flux vector control (FVG) or sensorless vector control (SVG). FVC uses the actual encoder value for speed feedback, and therefore requires an encoder mounted to the motor and connected to the drive. SVC is an extension of the FVC regulator. It provides per ormance close to FVC without using an encoder. Control is based on estimated speed feedback.

## 1.1 Differences Between the OIM and the Front Panel Keypad/Display

In most cases, the OIM performs the same functions as the keypad/display on the from panel of the GV3000/SE drive. Actions performed on the OIM are reflected in the from panel keypad/display. For example, if the auto/manual status or the reference is changed through the OIM, it is also changed on the front panel keypad/display.

Although most functions are the same, some functions are performed differently with the OIM than they are with the front panel keypad/display. Some important differences are:

- Pressing 3 or 40 on the OIM immediately starts the motor if the control source is set to OIM. Make sure the motor and criven machinery are safe to start before pressing either of these keys.
- For V/Hz regulation, the identification procedure (IDENTIFICATION RQST, H.020) cannot be performed using the OIM. It must be performed through the front panel keypad/display. You can review the results of the identification through the OIM by viewing IDENTIFICATION RESULT (H.019).
- The control source is selected with a key ([select]) in addition to a parameter (P.000).
- The parameter names used in this instruction manual (I/M) are shown as they
  appear on the OIM display. They are slightly different than the names that are used
  in the GV9000/SE software I/M.
- SECOND MENU PASSWORD (P.006) only affects the GV3000/SE front panel keypad/display and cannot be accessed through the OIM.
- Scaled speed units are set independently for the OIM and the front panel keypad/display. This allows you to set different units for the two displays; for example, RPM on the front panel keypad/display and inches per second (IPS) for the OIM display. Front panel keypad/display units are set by FRONT PNI\_SPD SCALING (P.026). OIM units are set by Define Speed Units in the Speed Control menu.

## 1.2 Related Publications

This instruction manual (I/M) describes how to use the OIM with the GV3000/SF drive.

For information on drive hardware, such as drive installation and start up, see the hardware I/M that corresponds to your system:

- D2 3360 GV3000/SF AC Power Modules Hardware Reference, Installation, and Troubleshooting
- D2-3388 CV3000/SE AC Drive Hardware Reference, Installation, and Troubleshooting 1-20 HP @ 230 VAC
- D2 3392 GV3000/SF AC Drive Hardware Reference, Installation, and Troubleshooting 75-200 HP @ 460 VAC
- D2.3417 CV3000/SE AC Drive Hardware Reference, Installation, and Troubleshooting 30-100 HP @ 230 VAC
- D2 3427 GV3000/SF AC Bookshelf Drive Hardware Reference, Installation, and Troubleshooting

For parameter descriptions, fault information, and troubleshooting procedures, see the software I/M that corresponds to your system:

- D2-3359 GV3000/SE AC General Purpose (Volts/Hartz) and Vector Duty Drival Software Start-Up and Reference Manual
- D2-3387 GV3000/SE 1-20 HP @ 230 VAC General Purpose (Volts/Her.z) and Vector Duty Drive Soltware Start-Up and Reference Manual
- D2-3391 GV3000/SE 75-200 HP @ 460 VAC General Purpose (Volls/Herlz) and Vector Duty Drive Software Start-Up and Reference Manual
- D2-3416 GV3000/SE 30-100 HP @ 230 VAC General Purpose (Volts/Hertz) and Vector Duty Drive Software Start-Up and Reference Manual
- D2-3426 GV3000/SE AC General Purpose (Volls/Hartz) and Vacior Duty Bookshell Drive Software Start-Up and Reference Manual

### 1.3 Getting Assistance from Reliance Electric

If you have any questions or problems with the products described in this instruction manual, contact your local Reliance Electric sales office. For technical assistance, call 1-800-726-8112.

# CHAPTER 2

## Description of the OIM Keypad, Display, and Indicators

This chapter describes how to use the keypad, display, and indicators on the OIM to program, monitor, and control the drive.

Figure 2.1 shows the OIM in program mode with keys, indicators, and screen information called out.

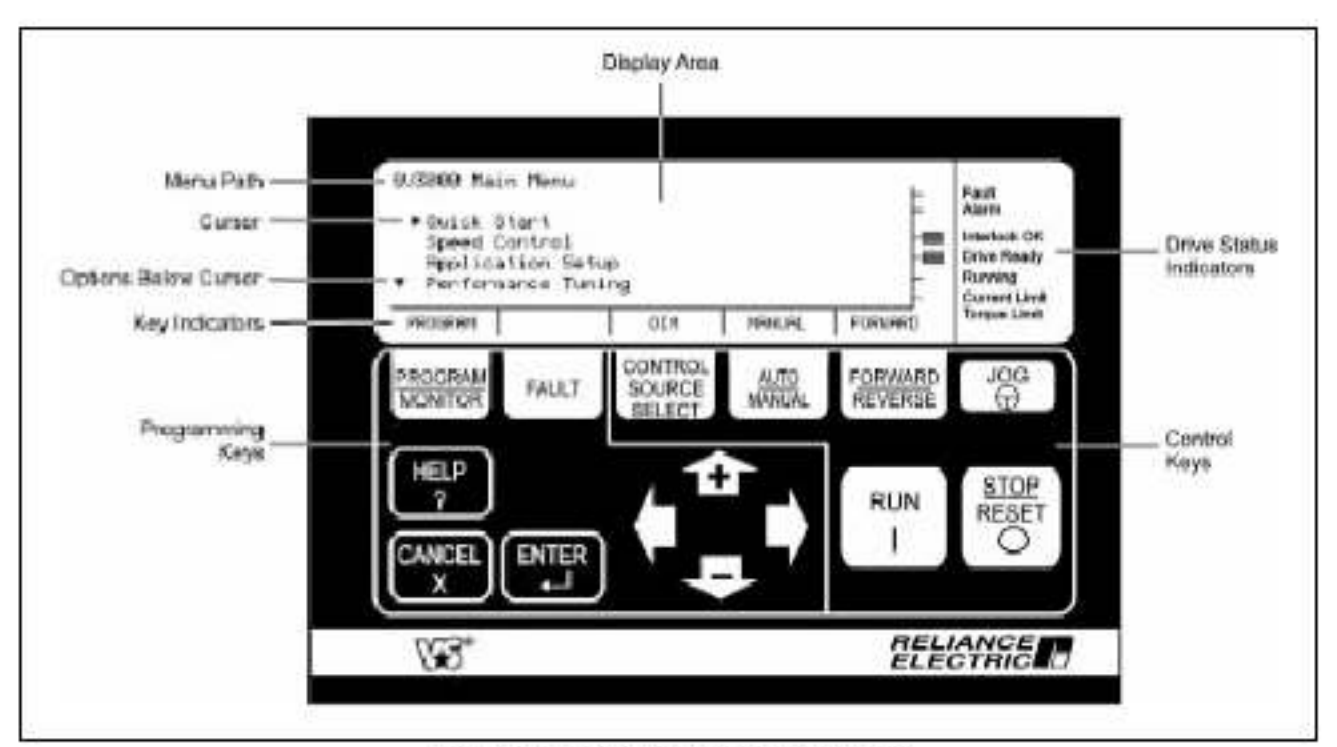

Figure 2.1 - O.M Keypaci Display, and Indicators

## 2.1 The Keypad

The OIM keys are grouped by programming and control functions, as shown in figure 2.1.

The control keys (), and (), are only active if the control source is set to OIM. Programming keys are a ways active.

Programming keys are described in table 2.1. Control keys are described in table 2.2.

| Key    | Mode                  | Function                                                                                                    |  |  |
|--------|-----------------------|----------------------------------------------------------------------------------------------------|--|--|
|        | Program or<br>Mon for | Cycles between program and the three monitor mode screens. If you switch back to program mode, you are returned to the manu or parameter entry screen you ware in before going to monitor mode.                      |  |  |
|        |                       | In fault, alarm, or diagnostics manus, returns you to the screen you were in before pressing [FAULT].                                                                                                    |  |  |
|        | Program or            | Cycles through the following menus:                                                                                                    |  |  |
| FAULT  | Mon tor               | • Fault                                                                                                    |  |  |
|        |                       | • Aarm                                                                                                    |  |  |
|        |                       | Diagnostes                                                                                                    |  |  |
|        |                       | Through these menus, you can review and clear the fault log, review active a arms, and display diagnostic information for troubleshooting the drive.                                                                 |  |  |
|        |                       | See chapter 7 for more information on faults, alarms, and diagnostics.                                                                                                    |  |  |
|        | Program               | Provides help for menus or parameters in the selected language.                                                                                                    |  |  |
| 7      |                       | In the Main Menu, provides information about using the menus. In other menus, it gives a brief overview of the options available in that menu.                                                                       |  |  |
|        |                       | In a parameter entry screen. displays the parameter name, number, input or output, retentive or non-retentive, and units of measure.                                                                                 |  |  |
|        |                       | To exit a help screen and return to program mode, press                                                                                                    |  |  |
|        | Mon tor               | Displays the status indicators in the selected language.                                                                                                    |  |  |
|        |                       | Press extent to return to the monitor mode display.                                                                                                    |  |  |
| CANCEL | Program or<br>Mon tor | If a fault or alarm message is displayed, clears the message and returns to the previous screen.                                                                                                    |  |  |
|        |                       | In a fault, alarm, or diagnostics menu, returns to the previous screen.                                                                                                    |  |  |
|        | 8 8                   | In a help screen, exits help and returns to the provious screen.                                                                                                    |  |  |
|        | Program               | In menus, goes to the previous menu.                                                                                                    |  |  |
|        |                       | In parameter entry screens:                                                                                                    |  |  |
|        |                       | <ul> <li>If you have started making a change to a value, restores the original value.</li> </ul>                                                                                                    |  |  |
|        |                       | <ul> <li>If you have not made any changes, returns to the menu.</li> </ul>                                                                                                    |  |  |
|        |                       | <ul> <li>If you have a ready pressed even to accept the parameter change, even returns to the menu and keeps the new value.</li> </ul>                                                                               |  |  |
|        | Mon tor               | Goes to program mode from any of the monitor screens.                                                                                                    |  |  |
|        | Program               | In a menu, selects the option at the cursor.                                                                                                    |  |  |
|        | 0.000                 | In a parameter entry screen, allows you to change input parameter values. If a list is available for the parameter, selects the value at the cursor. When the parameter value has been changed, saves the new value. |  |  |

| Table 2.1 - | Programming Key | Descriptions |
|-------------|-----------------|--------------|
|-------------|-----------------|--------------|

| Key                               | Mode                  | Function                                                                                                    |
|-----------------------------------|-----------------------|----------------------------------------------------------------------------------------------------|
| -T-J-                             | Program               | Move the cursor between menu items or between the parameters and options in the manus.                                                                                                    |
| Ť                                 |                       | After you select a parameter to change, these keys increase or decrease the digit at the cursor, or move between terms in a list. Hold down one of these keys to change values more quickly. See chapter 4 tor more information on changing values. |
|                                   |                       | In help screens and fault messages, these keys move to more text. Fit is available.                                                                                                    |
|                                   | Mon tor               | Increase or decrease the manual reference. See section 6.1.4 for information on changing the reference                                                                                                    |
| $\langle \neg \downarrow \rangle$ | Program or<br>Mon tor | In menus and the monitor mode screen, 🖓 accesses the Language Selection screen. See section 3.4 for more information on selecting a language.                                                                                                    |
| 344 - 459 A                       |                       | In menus and the monitor mode screen, $\square$ accesses the Contrast Adjustment screen. See section 3.3 or more information on adjusting the contrast of the display.                                                                              |
|                                   |                       | In parameter entry screens, $\langle  ightarrow$ and $ec  angle$ move the cursor left or right.                                                                                                    |

#### Table 2.1 - Programming Key Descriptions (Continued)

#### Table 2.2 - Control Key Descriptions

| Key                         | Mode                  | Function                                                                                                    |
|-----------------------------|-----------------------|----------------------------------------------------------------------------------------------------|
| CONTROL<br>SOURCE<br>SELECT | Program or<br>Mon tor | Allows you to select from a list of possible sources for the drive control signals.<br>s not active when the drive is running or jogging and during quick<br>start and self-tuning. See section 6.2 for more information on selecting a<br>control source.                                                                                                    |
| MANUAL                      | Program or<br>Mon tor | Determines which reference the drive uses. See sect or 6.1.4 for more information on selecting the reference. Refer to the P.052 (AUTO/MAN Key Disable) and P.053 (Manual Reference Preset Enable) parameter descriptions in the software I/M for more information about the AUTO/MAN key. This key is not active if the control source is set to LOCAL.                                                                                                    |
|                             |                       | ATTENTION: When switching from AUTO to MANUAL or from<br>MANUAL to AUTO, the drive will ramp to the reference level<br>provided by the new source at the rate specified in ACCEL TIME<br>(P.001), DECEL TIME (P.002), ACCEL TIME - SECONDARY<br>(P.017), or DECEL TIME - SECONDARY (P.018). Be aware that<br>an abrupt speed change might occur depending on the new<br>reference level and the rate specified in these parameters. Failure<br>to observe this precaution could result in bod ly injury. |
| FORWARD<br>REVERSE          | Program or<br>Monitor | Toggles cirection of motor rotation when the control source is set to OIM. The direction can be changed at any time.<br>Note that if the reference is zero, pressing this key will not a ter the state of the key indicator.<br>Refer to the P.027 (Forward/Beverse Configuration) parameter description in the software I/M for more information.                                                                                                    |

#### Table 2.2 - Control Key Descriptions (Continued)

| Key                  | Function              |                                                                                                    |
|----------------------|-----------------------|----------------------------------------------------------------------------------------------------|
| (                    | Program or<br>Mon lor | ATTENTION: Pressing (2) on the OIM immediately starts the motor if the control source is set to OIM. Make sure the motor and driven machinery are safe to start before pressing this key. Failure to observe this precaution could result in severe bodily injury or loss of life.                                                                                                    |
|                      |                       | When the control source is set to OIM, jogs the motor when held down (and the drive is ready). The motor ramp stops when it is released.<br>When                                                                                                    |
| RUN                  | Program or<br>Mon tor | ATTENTION: Pressing on the OIM immediately starts the<br>motor if the control source is set to OIM. Make sure the motor and<br>driven mach inergiare safe to start before pressing this key. Failure<br>to observe this precaution could result in severe bodily injury or<br>loss of life.                                                                                                    |
|                      |                       | When the control source is set to OIM, applies power to the motor. If is only active if the crive ready incleator is on.                                                                                                    |
| O STOP<br>RESET<br>O | Program or<br>Mon tor | If the drive is running, the drive is stepped as selected by STOP TYPE (P.025).<br>When the OIM is connected and communicating with the drive, is active, regardless of the control source.<br>If the drive is not running and the control source is set to OIM, resets any active faults. See chapter 7 for more information on resetting faults.<br>Befer to the P.055 (STOP/RESET Key Disable) parameter description in the software I/M for more information about .                                                                                                    |
|                      |                       | ATTENTION: When P.055 is sette ON. If is functional only from the selected control source. As a safety precaution, Reliance Electric recommends that an emergency step push button be located near the crive in an easily accessible location. As a further safety precaution, the user should post a warning on the crive to alert personnel that is not functional. Failure to observe this precaution could result in severe bodily injury or loss of life. ATTENTION: The user must provide an external, hardwired emergency step circuit outside the drive circuitry. This circuit must |
|                      |                       | disable the system in case of improper operation or OIM failure.<br>Uncontrolled machine operation can result if the procedure is not<br>to lowed. Failure to observe this precaution could result in bodily<br>injury.                                                                                                    |

## 2.2 The Display

OIM screens allow you to program and monitor the drive. Figure 2.2 shows the OIM display at the Main Menu in program mode.

|                  |                                                                               |                       |                                                                         | 1                    |
|------------------|-------------------------------------------------------------------------------|-----------------------|-------------------------------------------------------------------------|----------------------|
|                  | BUIGADA hain her<br>Buick Start<br>Speed Contro<br>Application<br>Ferformance | er<br>Sotup<br>Tuning | Fault<br>Atem<br>Interfacts DK<br>Brites Ready<br>Rampi<br>Control Lost | Slatus<br>Indicators |
| Key Indicators — | PROGRAM                                                                       | HENRIGE THROPH,       | FURNERD Soque Link                                                      |                      |

Figure 2.2 - OTV Display in Program Mode with Main Menu Displayed

The display contains three main areas:

- the normal disp ay area, where the program or monitor mode information is displayed. See chapter 4 for information on program mode. See chapter 6 for information on monitor mode.
- the status indicator area. See section 2.2.1 for more information.
- the key indicator area. See sect on 2.2.2 for more information

#### 2.2.1 Drive Status Indicators

The drive status indicators on the right side of the d sp ay allow you to quickly check the status of the drive. In figure 2.2, the Interlock OK and Drive Ready indicators are on. Drive status indicators are described in table 2.3.

| Indicator | State | Description                                                                  |
|-----------|-------|------------------------------------------------------------------------------|
| Fault     | On    | At least one fault has occurred. See chapter 7 for information on faults.    |
|           | OF    | There are no drive faults.                                                   |
| Alarm     | On    | At least one alarm has occurred. See<br>chapter 7 for information on alarms. |
|           | OF    | There are no drive alarms.                                                   |

Table 2.3 - Drive Status Indicators

| Indicator                                                                                                    | State | Description                                                                                                    |
|----------------------------------------------------------------------------------------------------|-------|----------------------------------------------------------------------------------------------------|
| Interlock OK                                                                                                    | On    | The terminal strip function loss input is closed. See the hardware I/M for more information. Also see the description of Function Loss Response (P.026) in the software I/M for a description of the types of responses available on function loss. |
| ſ                                                                                                    | OI    | The terminal strip function loss input is open.<br>See the hardware I/M for more information.                                                                                                    |
| Drive Ready                                                                                                    | On    | The drive is ready to run or jog. See chapter<br>7. or more information.                                                                                                    |
|                                                                                                    | OF    | The drive is not ready. See chapter 7 for<br>more information.                                                                                                    |
| Butning                                                                                                    | On    | Output power is being applied to the motor (the motor is running or jogging).                                                                                                    |
|                                                                                                    | ся:   | Ou put power is not being applied to the<br>motor.                                                                                                    |
| Current Limit<br>Torque Limit                                                                                       | On    | The drive is in current or torque limit.                                                                                                    |
| 18-2-12-2000 - 12-2000 - 12-2000 - 12-2000 - 12-2000 - 12-2000 - 12-2000 - 12-2000 - 12-2000 - 12-2000 - 12-200<br> | OF    | The drive is not in current or torque limit.                                                                                                    |

Table 2.5 - Drive Status Indicators (Continued)

#### 2.2.2 Key Indicators

The key indicators at the bottom of the disp ay indicate the states of the keys directly below them. In figure 2.2, the keys are set to PROGRAM, OIM, MANUAL, and FORWARD. Key indicators are described in table 2.4.

| Key         | Indication | Description                                                                                                    |
|-------------|------------|----------------------------------------------------------------------------------------------------|
| (macrossed) | PROGRAM    | The OIM is in program mode.                                                                                                    |
| MONITOR     | MONITOR    | The OIM is in monitor mode.                                                                                                    |
| 3S-         | (blank)    | The OIM is in a laut, alarm, or diagnostic menu.                                                                                                    |
| (           | FAULT      | The Fault Menu is displayed.                                                                                                    |
| FAULT       | ALARM      | The Alarm Manu is displayed.                                                                                                    |
| 1           | DIAGS      | The Diagnostics Menu's displayed.                                                                                                    |
| SOURCE      | LOCAL      | The drive's front panel keypad/d splay is used to<br>control the drive.                                                                                                    |
| Gerec       | TERMBLK    | The signals at the Regulator board term nal strip are used for control.                                                                                                    |
|             | OPTION     | An option board, such as the AutoMax<br>Communication Network Option board, is<br>controlling drive operation. Blinks when the option<br>board is not communicating on the network. |
| 1           | OIM        | The OIM keys control drive operation.                                                                                                    |

Table 2.4 - Key Indicators

| Key    | Indication | Description                                                                                                    |
|--------|------------|----------------------------------------------------------------------------------------------------|
| AUTO   | AUTO       | The drive is receiving the reference from the term hal strip input or network option.                                                       |
| MANUAL | MANUAL     | The drive is receiving the reference set by the front panel keypad/display or the OIM.                                                      |
|        | FORWARD    | The drive is set to run the motor in the lorward direction. Blinks when forward is selected but the drive is not yet running forward.       |
|        | REVERSE    | The drive is set to run in the motor in the reverse direction. Blinks when reverse is selected but the drive is not yet running in reverse. |

Table 2.4 - Key Indicators (Continued)

#### 2.2.3 Special Display Characters

There are several special display characters you might see on the screen. These characters are described in table 2.5.

| Display<br>Character | Description                                                                                                    |
|----------------------|----------------------------------------------------------------------------------------------------|
| ► or                 | Cursor. Indicates the currently selected option.                                                                                                    |
| 323                  | Use 💮 and 😔 to move the 🕨 cursor.                                                                                                    |
| ~                    | Use $4$ and $4$ to move the cursor.                                                                                                    |
| <b>A</b>             | More items above. This is displayed if more text or options are available above the top selection. Use $\neg \Rightarrow$ to view the additional information. |
| •                    | More items below. This is displayed if more text or options are available below the bottom selection. Use $<\!\!\!\!>$ to view the additional mormation.      |
| 8                    | Locked cursor. Displayed instead of If a menu option is not available.                                                                                        |

Table 2.5 - Special Display Characters

# CHAPTER 3

## Installing, Powering, and Adjusting the OIM

This chapter tells you how to install the OIM, what to expect on power  $\nu p$ , and how to make adjustments you might need for your application.

## 3.1 Installing or Replacing the OIM

Installation consists of mounting the OIM and connecting it to the GV3000/SE drive. Replacing the OIM consists of removing the old OIM and installing a new one.

Note that the OIM is connected to the RS-232 serial port on the GV3000/SE Regulator board. Therefore, it cannot be used at the same time that another serial connection is in effect, such as the one required by the CS3000 so twere

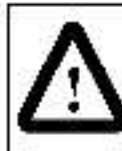

ATTENTION: Only qualified personnel familiar with the construction and operation of this equipment and the hazards involved should install, adjust, operate, and/or service this equipment. Read and understand this manual in its entirety before proceeding. Failure to observe this precaution could result in severe bodily injury or loss of life.

ATTENTION: The user must provide an external, hardwired emergency stop circuit outside the drive circuitry. This circuit must disable the system in case of improper operation or OIM failure. Uncontrolled machine operation can result if this procedure is not followed. Failure to observe this precaution could result in bodily injury.

#### 3.1.1 OIM Klt Contents

Table 3.1 lists the contents of the OIM kit (M/N 2RK3000).

| Description          | Quantity | Part Number |  |  |
|----------------------|----------|-------------|--|--|
| OIM Assembly         | 1        | 807909-R    |  |  |
| Serial Cable         | 10       | 610273-495  |  |  |
| Gasket               | 1        | 410273-4B   |  |  |
| M4x125mm CCWS Screws | 2        | 419062-1PGM |  |  |
| Bezel                | 1        | 179099-8    |  |  |

Table 3.1 OIM Kit Gostents

#### 3.1.2 Equipment Needed to Install or Replace the OIM

To install or replace the OIM, you will need:

- OIM kit (M/N 2RK3000)
- Drill with 5.0 mm drill bit
- . #1 Phillips-head screwdriver
- Strain relief for serial cable

#### 3.1.3 Installing the OIM

To install the OIM:

Step 1. Disconnect power from the drive.

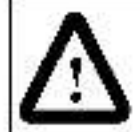

ATTENTION: Do not install or remove medification kits with power applied to the drive. Disconnect and lock out incoming power before attempting such installation or removal. Failure to observe this precaution could result in severe bodily injury or loss of life.

- Step 2. Select the mounting location. The mounting location should be:
  - w thin 5 meters (\*6.4 ft.) of the crive.
  - at eys level
  - easily accessible.
- Step 3. At the desired mounting location, drill two 5.0 mm holes and cut out the opening in the enclosure coor. Refer to figure 3.1 for enclosure cutout dimensions.

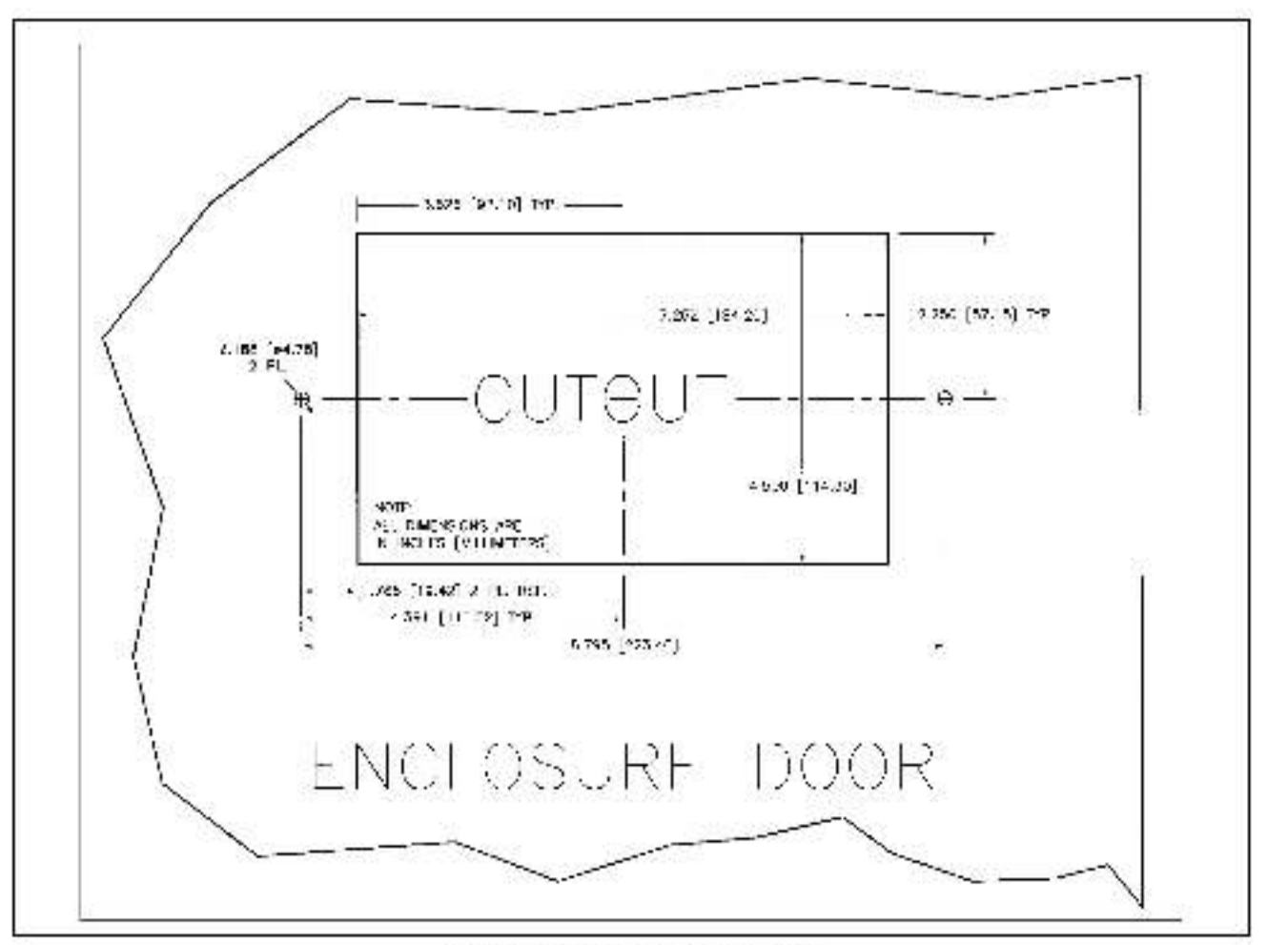

Figure 3.1 - Endosure Cutout Dimensions

- Step 4. Deburr the drilled holes and cutout.
- Step 5. Remove the backing from the gasket. Place the gasket around the cutout on the inside of the enclosure door.
- Step 6. Place the OIM on the gasket and align the mounting holes.
- Step 7. Place the bazel around the cutout on the putside of the enclosure hole and align the mounting holes.
- Step 8. Secure the bezel and the OIM to the enclosure door using the hardware included in the kit.
- Step 9. Attach the serial cable to the OIM. Provide appropriate strain relief support for the cable.

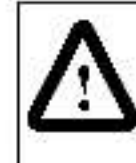

ATTENTION: The user must instal an appropriate hardwired equipment ground between the OIM, the drive, and the drive enclosure. This prevents electrostatic discharge within the equipment. Failure to observe this precaution could result in damage to or destruction of the equipment.

Step 10. Connect the OIM ground wire to an appropriate enclosure ground.

Step 11. Open the nation labeled COM PORT ACCESS on the from cover of the GV3000/SE drive. (For Bookshell drives, you will need to remove the breakout panel above the RS-232 connector.) Plug the serial cable into the 10-pin serial port connector. Make sure it locks into place.

You can now power up the drive, which will power the OIM. See section 3.2 for more information on OIM power up.

#### 3.1.4 Replacing the OIM

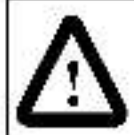

ATTENTION: Do not install or remove modification kits with power applied to the drive. Disconnect and lock out incoming power before attempting such installation or removal. Failure to observe this precaution could result in severe bodily injury or loss of life.

To replace the OIM:

- Step 1. Disconnect power from the drive. This will also remove power to the OIM.
- Step 2. Unplug the serial cable from the GV3000/SE drive. You will need to press down on the locking of pito unplug the cable.
- Step 3. Disconnect the OIM ground wire.
- Step 4. Disconnect the serial cable from the OIM.
- Step 5. Remove the hardware that secures the OIM to the enclosure door
- Step 6. If the gasketing needs to be replaced, remove it from the enclosure door. Replace it with gasketing from the new kit.
- Step 7. Connect the new OIM using the appropriate steps in section 3.1.3.

### 3.2 Powering Up the OIM

The OIM is powered when the drive is powered. During power up, the OIM establishes communication with the drive and reads drive information from the Regulator board. The OIM indicators are off and the display goes through the power-up sequence shown in figure 3.2.

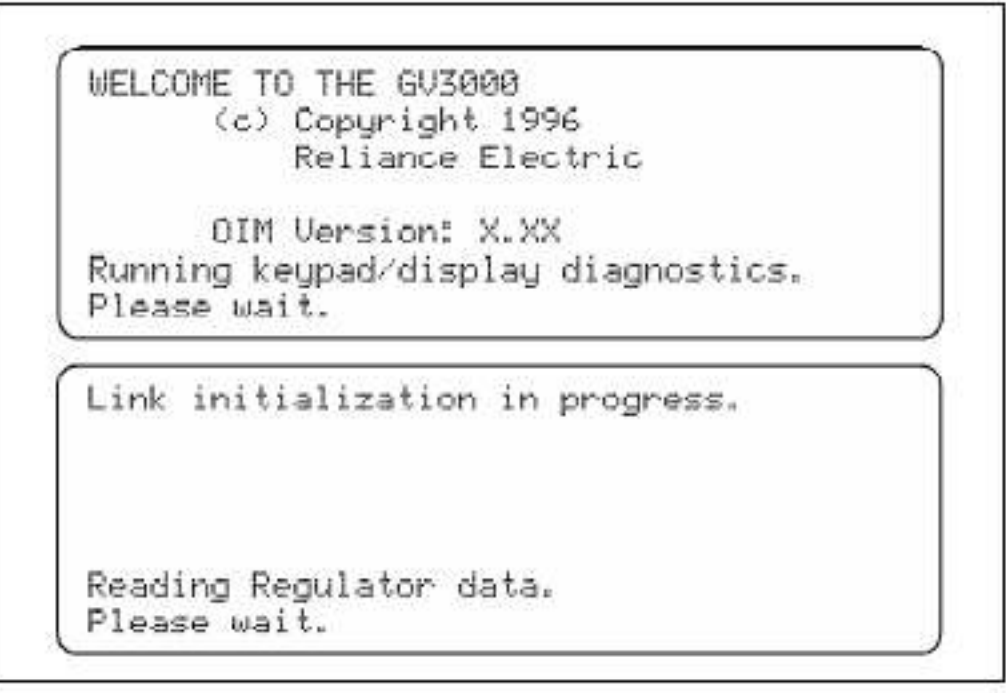

Figure 3.2 OIM Power Up Secuence

When the power-up sequence is complete, the OIM enters either program mode or monitor mode, depending on the mode the drive was in at power down. Any faults or a arms that are detected during power up are displayed before you see the normal displays. See chapter 7 of this manual for information on alarms and faults. See the GV3000/SE hardware I/M for instructions on powering up the drive.

### 3.3 Adjusting the Screen Contrast

If the display is difficult to read, you can acjust the contrast. The contrast can be adjusted at any time except when you are in a parameter entry screen or during self-tuning.

Note that it might be necessary to change the display contrast periodically because of ambient temperature changes.

To adjust the screen contrast:

Step 1. Press  $\Box$  . The contrast adjustment screen is displayed, as shown in figure 3.3.

```
Contrast Adjustment
A B C D E F G H I J K L M N O P Q R S
Press RIGHT/LEFT to INC/DEC contrast.
```

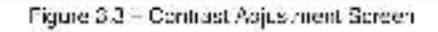

- Step 2. Use Q to increase the contrast (make the screen darker) or Q to decrease the contrast (make the screen lighter).
- Step 3. Press with a save the new contrast setting and return to the previous screen.

## 3.4 Changing the Language Displayed on the OIM

The OIM can display text in English, German, French, Spanish, or Italian. The default language is English. You can change the language at any time except when you are in a parameter entry screen or during self-tuning.

To change the language:

Step 1. Press Q. The language select screen is displayed, as shown in figure 3.4. The currently selected option is displayed in the upper right.

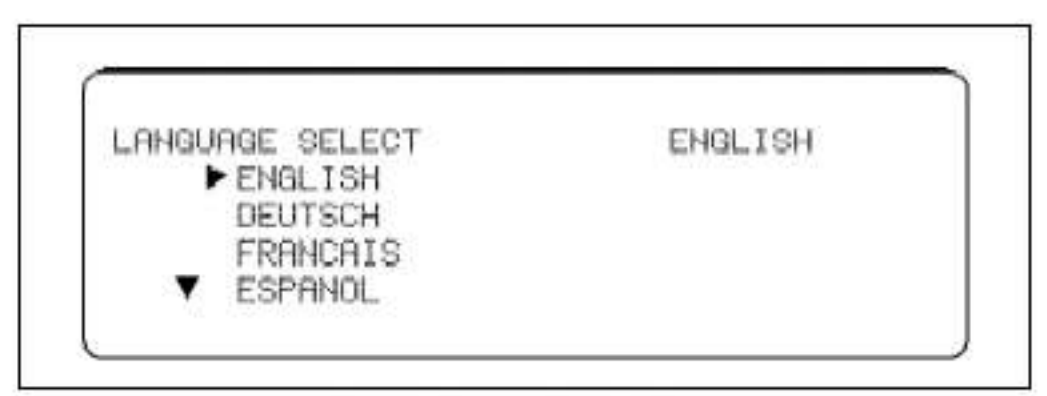

Figure 3.4 - Language Selection Screen

Step 2. Press 💮 or 🕞 until the cursor ( 🕨) is pointing to the language you want.

Step 3. Press 📲 to accept the new language.

The message "Please Wait" in the new language is displayed for a few seconds. The display then returns to the previous screen, with the text shown in the new language.

## 3.5 Scaling Speed Units for Your Application

You can scale the speed units to match your application's requirements. Scaled speed units are used on the OIM display only.

If vector regulation is selected, you can scale speed units for RPM, % of MOTOR TOP. SPEED (U.017), or your own units.

If V/Hz regulation is selected, you can scale speed units for HERTZ, % of MOTOR NAMEPL BASE FRQ (H.001), or your own units.

All speed parameters are displayed in the defined units and all parameter values must be entered in these units. The parameters and displays that are affected by scaling are:

- MINIMUM SPEED (P.003)
- MAXIMUM SPEED (P.004)
- JOG SPEED REFERENCE (P.020)
- PRESET SPEEDS 1 through 8 (P.03) through P.038)
- Motor Speed
- Auto Reference
- Manual Reference

Note that scaled speed units affect equipment, such as the OIM or CS3000 software, attached to the drive through the set al port. It does not affect the front panel keypad/display. Front panel keypad/display speed units are scaled using FRONT PNL SPD SCALING (P.028).

#### 3.5.1 Scaling Speed Units

To scale the speed units:

Step 1. Press with until the key indicator reads PROCPAM. Make sure you are at the Main Menu by pressing with GV3000/SE Main Menu is displayed at the top of the screen.

Step 2. Press 🖅 until the cursor ( 🕨) is pointing to Speed Control. Press 🕎

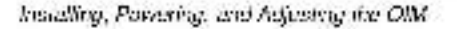

Step 3. Move the cursor to Define Speed Units. Press . The Define Speed Units screen is displayed, as shown in figure 3.5. The currently selected units are shown on the right side of the screen.

| Define Speed Units |     |  |
|--------------------|-----|--|
| UNITS SELECT       | RPM |  |
| ► RPM              |     |  |
| %                  |     |  |
| OTHER              |     |  |
|                    |     |  |
|                    |     |  |

 $\Gamma$  gure 3.5 – Define Speed Units Screen - Vector Regulation

Step 4. Move the cursor to the units of measure that you want. Press E

If you selected RPM (Vector), HERTZ (V/Hz), or % (Both): The units are changed and you are returned to the pravious screen

If you selected OTHER: See section 3.5.2.

#### 3.5.2 Setting OTHER Speed Units

If you selected OTHER for the speed units, the Define Units Tag screen is displayed, as shown in ligure 3.6.

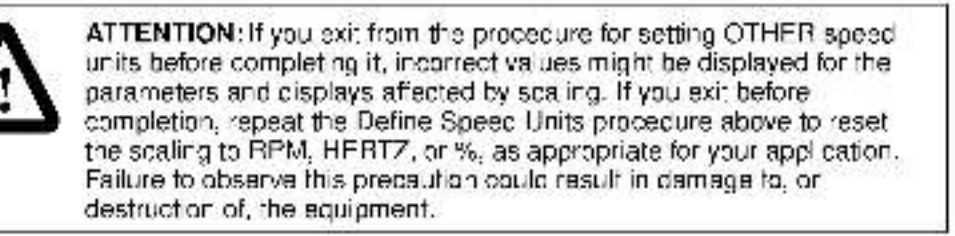

Define Speed Units

```
Define Units Tag
```

USER

Figure 3.5 - Deline Speed Units Tag Screen

- Step 1. In this screen, you define the units of measure that will be used on the display. The tag can be up to six characters long. To create the tag:

  - Press  ${igsidown D}$  to move to the next character. Select the next character.
  - Repeat this procedure until the tag is complete.
- Step 2. Press when the tag is correct. The full scale value screen is displayed; as shown in figure 3.7.

| Define Speed Units |       |
|--------------------|-------|
| FULL SCALE VALUE   | 10000 |
| + 10000            |       |
| 10 <-> 32767       |       |

Hgure 3.7 - Jetine Speed Units - Full Sosle Value Screen

Step 3. Determine the full scale value. The full scale value is the value that is displayed when the motor speec is equal to the MOTOR NAMEPL BASE FRQ, H.001 (V/Hz regulation), or MOTOR TOP SPEED, U.017 (vector regulation). The full scale value can be from 10 to 32,767.

For example, to scale the speed units for feet per minute, if the full scale value of MOTOR TOP SPEED (U.017) – 1750 RPM and 1750 RPM – 500 FT/MIN, you would enter 500 for the full scale value.

The OIM calculates the display values as follows:

 For vector regulation, the user-defined units correspond to the MOTOR TOP SPEED (J.017) value:

> Actual Speed (RPM) × Full Scale Value MOTOR TOP SPEED (RPM)

 For V/Hz regulation, the user defined units correspond to the MOTOR NAMEPL BASE FRQ (H.001);

> Actual Speed (Hz) x Full Scale Value MOTOR NAMEPL BASE FRO (Hz)

Using the example of a full scale value of 500.0 and MOTOR TOP SPEED of 1750, the OIM would convert the speed units as follows:

| Actual Speed<br>(RPM) | Conversion                  | Displayed Value<br>(It/min) |
|-----------------------|-----------------------------|-----------------------------|
| 1750                  | <u>1750 * 500.0</u><br>1750 | 500.0                       |
| 875                   | <u>975 * 500.0</u><br>1750  | 250.0                       |
| 350                   | <u>350 * 500.0</u><br>1750  | 100.0                       |
| 0                     | 0 <u>*500.0</u><br>1750     | 0.0                         |

Note that normalized values in the drive remain at 1 count in 4095 regardless of the full scale value setting.

Step 4. To set the full scale value, move the cursor (■) to the number or the sign that needs to change. (You will set the decimal point in step 5.) Press (→ or (→ to change the number. Press (→ or (→ to move between the numbers. Press (→ or (→ to move between the numbers.)

For full scale values less than 2000, you can set one decimal place. For full scale values less than 200, you can set up to two decimal places.

If the full scale value you set allows decimal places, the decimal place screen is displayed, as shown in figure 3.8. Continue to step 5.

If the value you set does not a low a decimal place, go to step 6.

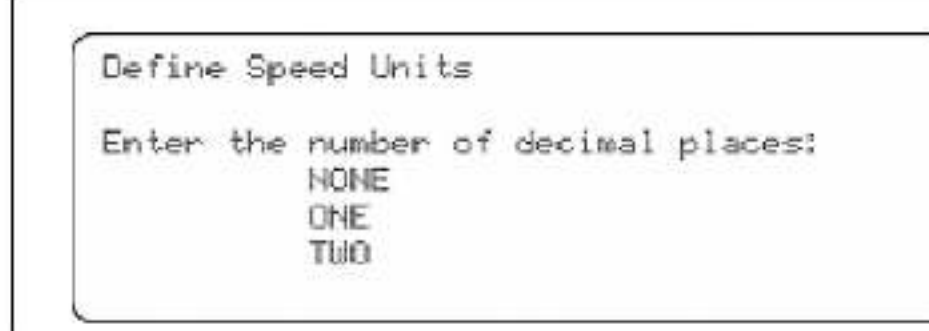

Figure 3.8 - Deline Speed Units Screen

Step 5. Press -→ to move the cursor ( ►) to the number of decimal places you want. Press .

Step 6. Speed units programming is complete and you are returned to the menu.

## Basics of Programming the Drive Using the OIM

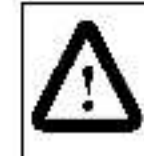

**ATTENTION:** Only qualified electrical personnel familiar with the construction and operation of this equipment and the hazards involved should install, adjust, operate, and/or service this equipment. Read and understand this section in its entirety before proceeding. Failure to observe this precaution could result in severe bodily injury or loss of life.

To program the drive using the OIM, you change the settings for parameters that affect your application. This chapter describes how to:

- access the parameters and make changes to them
- restore factory default values for the parameters
- use a password to protect your programming.

For parameter descriptions and general information about parameters, see the software I/M.

Appendix A of this I/M lists the OIM parameter names cross-referenced to the parameter names used in the software I/M.

Appendix B of this I/M describes the full menu paths for accessing the parameters.

### 4.1 Accessing OIM Menus and Parameters

OIM menus and parameters are accessed in program mode. To select program mode,

press Roomer until the key indicator says PROGRAM.

If you exit from a menu or parameter list using to the last menu or parameter that was displayed is displayed when you return to program mode. To go to the Main Menu in this case, press until GV3000 Main Menu is displayed at the top of the screen.

#### 4.1.1 Accessing the Menus

When you enter program mode for the first time after power up, the Main Menu is displayed, as shown in figure 4.1. Other menus are accessed from the Main Menu.

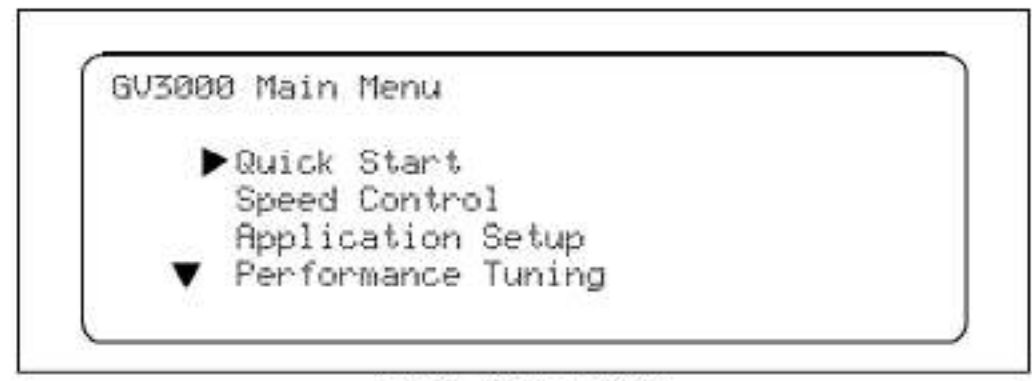

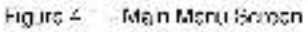

To view the rest of the menu, press 😓 . The full Main Menu includes:

- Quick Start
- Speed Control
- Application Setup
- Performance Tuning
- Motor Data
- Drive Status
- Regulator Terminal Strip
- Option Port Configuration
- Memory Functions.
- Additional Parameters

Menus contain other menus and parameters.

To select an item in a menu, press reprint reprint r

Press The menu or parameters in that menu item are displayed.

#### 4.1.2 Using Help in Program Mode

In program mode, you can access help for the manus and parameter entry screens. To access help, press when the menu or parameter entry screen is displayed. When you are done viewing the help screen, press when the return to the previous screen.

If  $\blacktriangle$  or  $\blacksquare$  is shown on the help screen, more text is available. Press  $\textcircled{} \Rightarrow$  or to display the rest of the text.

The Main Manu help screen is shown in figure 4.2.

MENU HELP GV3000 Main Menu Select menu item with UP/DOWN keys and then ENTER. Use CANCEL to return to the previous menu level.

Figure 4.2 - Main Menu Hela Screen

In a menu, help gives an overview of the options available in the menu. An example of the Speed Control menu help is shown in figure 4.3.

```
MENU HELP
Speed Control
Parameters for speed limits
accel/decel times, S-curve enable,
draw/trim, reverse disable, and RPM
scaling.
```

Figure 4.3 Example of the Space Control Menu Help Screen

In a parameter entry screen, the help screen gives you the parameter name, number, type, and units of measure of the parameter. An example of a parameter help screen is shown in figure 4.4.

PARAMETER HELP MAXIMUM SPEED P.004 INPUT RETENTIVE RPM Press CRNCEL to continue.

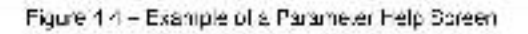

In the help screen shown in figure 4.4:

- The name of the parameter is MAXIMUM SPEED.
- The parameter number is P.004.

- The parameter type is INPUT. This means you can change the value.
- The save type is RETENTIVE. This means the parameter is saved through a power cycle.
- The units of measure are RPM. If units of measure do not apply, this line is blank.

For full descriptions of parameters, see the software I/M.

#### 4.1.3 Accessing the Parameters

Parameters are accessed through the manus. The menu paths to get to parameters are listed in Append x B.

Some parameter options are only available if the appropriate option is installed. If a parameter is not available, the cursor changes to the locked symbol ( $\mathbf{A}$ ).

If you exit program mode when you are in a parameter entry screen, that menu or parameter is displayed again when you return to program mode.

The basic steps for accessing a parameter are provided here. A detailed example follows.

- Step 1. Select the menu that contains the parameter.
- Step 2. Press **WW**. The next manu or parameter list is displayed. Repeat steps 1 and 2 for each menu until the parameter list you want is displayed.
- Step 3. Move the cursor to the parameter you want to change. Press

The parameter entry screen is displayed. In this screen, you can look at prichange parameter values.

#### Example

The following detailed steps use parameter JOG RAMP ACCEL TIME (P.021) as an example. To select JOC RAMP ACCEL TIME:

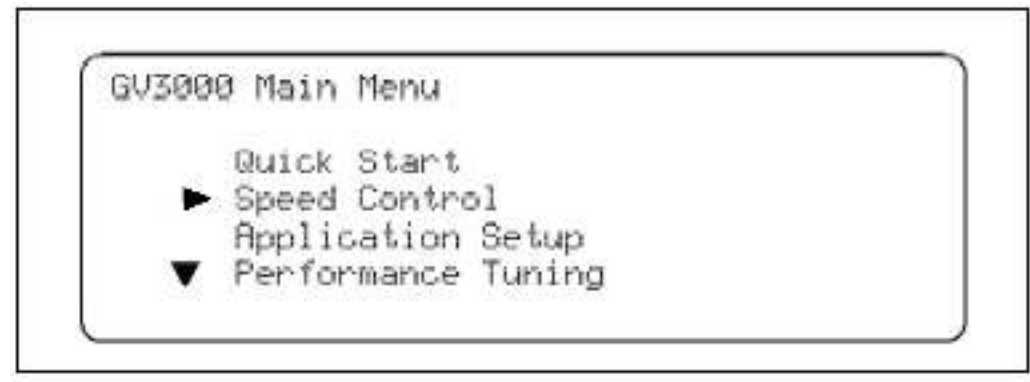

Figure 4.5 - Selecting the Speed Control Menu

Step 2. Press ET. The Speed Control Menu is displayed, as shown in figure 4.6.

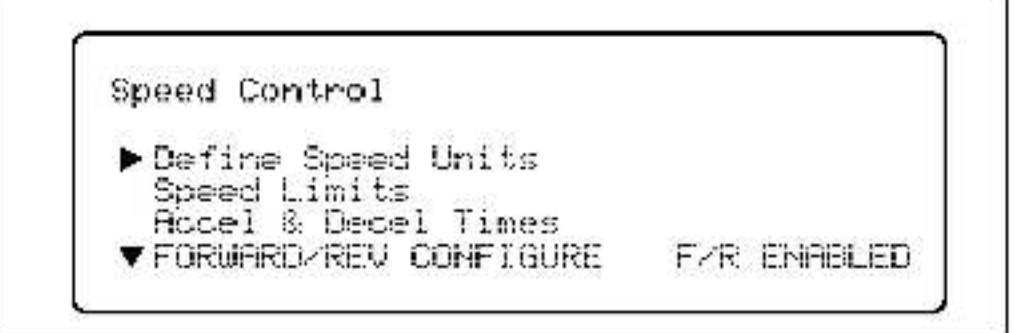

Figure 4.6 - Speed Control Menu-

Step 3. Use - to move the cursor until it points to Jog Configure, as shown in figure 4.7.

| Speed Control           |             |
|-------------------------|-------------|
| ▲ FORWARD/REV CONFIGURE | FZR ENABLED |
| Draw & Trim Configure   |             |
| S-CURVE ENABLE          | OFF         |

Figure 4.7 Speed Control Menu with Cursor at Jeg Configure -

Step 4. Press Press. The Jog Configure menu is displayed, as shown in figure 4.8.

| JOG SPEED REFERENCE | 150  | RPM |
|---------------------|------|-----|
| JOG RAMP ACCEL TIME | 20.0 | SEC |
| JOG RAMP DECEL TIME | 20.0 | SEC |

Figure 4.8 – Joa Configure Menu

At this point, you can view or change parameter values. See the following sections for this information.

#### 4.1.4 Viewing Parameter Values

In the parameter lists, parameter values are shown to the right of the parameter name,

as shown in figure 4.8. After you have looked at the parameter values, press **(1999)** to return to the provious menu.

Note that read-only (output) parameter values are updated from the drive approximately two times per second.

#### 4.1.5 Changing Parameter Values

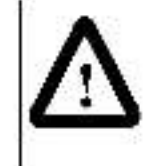

**ATTENTION:** Only qualified electrical personnel familiar with the construction and operation of this equipment and the hazards involved should install, adjust operate, and/or service this equipment. Read and understand this section inits entirely before proceeding. Failure to observe this precaution could result in severe bodily injury or loss of life.

You can change the values of input parameters in the parameter entry screens. (You cannot change the value of read-only parameters.) Figure 4.9 shows an example of the parameter entry screen for JOG RAMP ACCEL TIME (P.021).

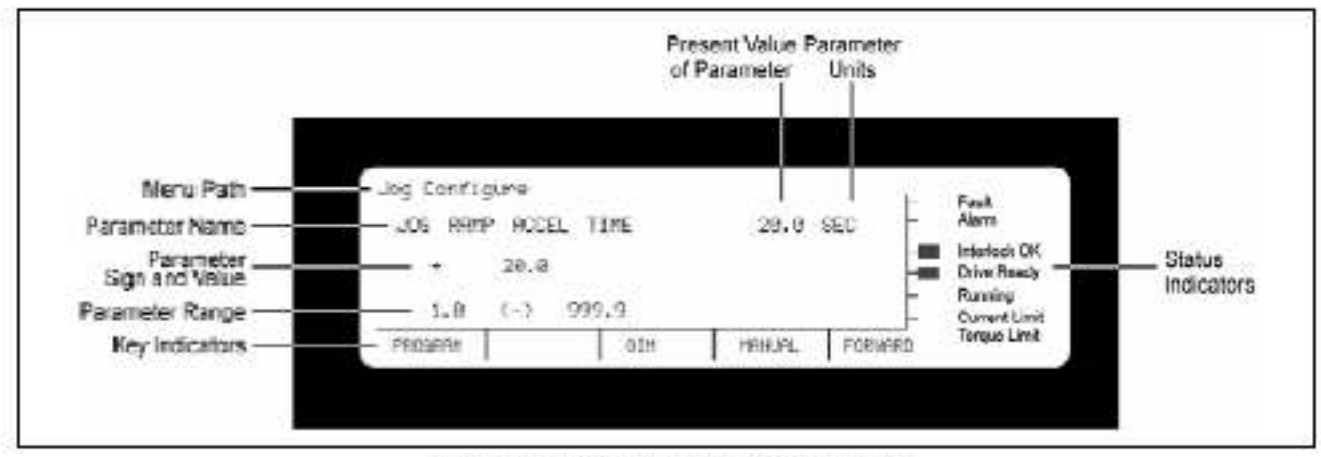

Figure 4.9 – Example of a Farameter Entry Screen

To exit a parameter entry screen without making any changes, press

To change a parameter value:

- Go to the monu that contains the parameter you want to change by using the procedure in section 4.1.3.
- Step 2. Use 😔 to move the cursor until it points to the parameter. Press 🕎 .
- Step 3. You will see either:
  - the existing value with the cursor blinking at the far right digit, like the screen shown in figure 4.9.
  - a list of options, like the screen shown in figure 4.10.

| Ryllice in The |     | CICCT  | ATOP. |      | Fault<br>Alecn                                           |
|----------------|-----|--------|-------|------|----------------------------------------------------------|
| CTAST STOP     |     | a ma   |       | -231 | Interfersk CK<br>Drive Roady<br>Running<br>Courcel Limit |
| FRUGRHM        | U.R | શનગણના |       | 41   | Torque Limit                                             |

Figure 4.10 - Parameter Entry Screen with a List of Options

- Step 4. If the existing value is shown, go to step 5. If you see a list of options:
  - a. Move the cursor to the option you want to select.
  - b. Press 🕎 to accept the option.
  - c. Go to step 6.
- Step 5. If you see the existing value:
  - a. Use Q and Q to move the cursor ( ) to the digit or sign (+ or -) that needs to change.
  - b. Press 

     or 

     to change the number or sign. When changing the numbers:
    - If the right-most cigit is increased past 9, the digit to the left is increased by one. Incrementing any other digit does not increase the digit to the left. For example, if 199 is displayed, pressing 10 changes the value to 200. However, if 199 is displayed, pressing 10 changes the value to 109.
    - If the field is blank and you fill in the left-most digit, the digits to the right are automatically filled in with zeros.
    - You cannot enter a number out of the parameter's range. The drive clamps values to a minimum or maximum.
    - Press we to restore the previous value. You can then either change the value or press we again to exit the parameter entry screen without accepting any changes.
    - Press Press to save the changed value. Go to step 6.
- Step 6. Press event to return to the list of parameters.
- Step 7. Record changes to parameter values in Appendix C.

#### 4.1.6 Parameter Values that Cannot be Changed

In some cases, you cannot change parameter values. If this is the case, an error message is displayed when you my to select it. The situations in which you cannot change parameter values are:

- When the drive is running and the parameter you are changing is configurable. Configurable parameters cannot be changed while the drive is running or logging. Stop the drive to change the parameter.
- When programming protection is enabled. See section 4.2 of this chapter for more information.
- If the parameter is read-only (output). Read-only parameters can only be viewed.

### 4.2 Using a Password to Protect Programming

To prevent changes to parameters, you can use program protection. Program protection prevents changes to parameters, and to the language and contrast settings. It does not affect:

- keypad control, including the manual reference.
- fault and alarm options
- mon tor mode
- language setting
- cisplay contrast adjustments

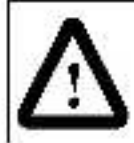

ATTENTION: It is the user's responsibility to distribute the security password. Reliance Electric is not responsible for unauthorized access violations within the user's organization. Failure to observe this precaution could result in bod ly injury.

PROGRAMMING DISABLE (P.051) toggles program protection. If program protection is enabled, this procedure disables it. If it is disabled, this procedure enables it.

When password program protection is enabled and you select a parameter, the message "Do you wish to enter the password to DISABLE program protection" is displayed. If you select YES, you must enter the factory-set password to change the parameter.

Note that disabling software program protection for one parameter disables it for all parameters. To re-enable software program protection, repeat the following procedure.

Important: The OIM is not affected by the setting of the Second Menu Password (2006).

To enable or disable programming:

- Step 1. Press could until the key indicator reads PROGRAM.
- Step 2. Go to the Main Menu by pressing antil CV3000 Main Menu is displayed at the top of the screen.

- Step 3. Select the Memory Functions menu.
- Step 4. Select the PROGRAMMING DISABLE (P.051) parameter. If programming is currently:
  - Disabled: The message "Do you wish to enter the password to ENABLE program protection?" is displayed.
  - Enabled: The message "Do you wish to enter the passwore to DISABLE program protection?" is displayed.
- Step 5. Select YES or NO. Press ETT.
  - YES: Advances you to the PROGRAMMING DISABLE parameter entry screen, as shown in figure 4.11.
  - NO: Keeps the current setting. You are returned to the Memory Functions monu.

| PRUGRAMMI  | NG UTSHELE  |  |
|------------|-------------|--|
| 24.5       | 0           |  |
| - <b>T</b> | 0           |  |
| 8          | C - > 32767 |  |
| 1071210    |             |  |

Figure 4.11 FROGRAMMING DISABLE Parameter Entry Screen

- Step 6. Press 💮 to change the value to 26. (You cannot set a different password.)
- Step 7. Press 2000. You are returned to the Memory functions manu and the PROGRAMMING DISABLE setting is changed.

If you select NO or enter the wrong password when you try to change a parameter, the message "PROGRAM ERROR! PASSWORD PROTECTION IS ENABLED" is displayed.

### 4.3 Restoring Factory Default General Parameters

You can restore the factory default values of General (P.---) Parameters. To restore the factor defaults:

- Step 1. Press until the key indicator reads PROGRAM. Make sure you are at the Main Menu by pressing until GV3000 Main Menu is displayed at the top of the screen.
- Step 2. Select Memory Functions. Press 🕎
- Step 3. Select RESTORE DEFAULTS (P.050). Press Press DEFAULTS parameter entry screen is displayed.

Step 4. Select ON. Press error of the defaults are residred and you are returned to the Memory Functions menu.

The restore defaults operation is complete. After restoring the factory defaults, perform the Quick Start precedure described in chapter 5.
## Using Quick Start to Program the Drive

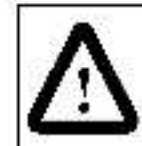

**ATTENTION:** Only qualified electrical personnel familiar with the construction and operation of this equipment and the hazards involved should install, acjust, operate, and/or service this equipment. Read and understand this chapter in its entirety before proceeding. Failure to observe this precaution could result in severe bod ly injury or loss of life.

ATTENTION: Some of the parameters in Quick Start can cause the drive to operate improperly if the values are entered incorrectly. Incorrect values can cause the crive to operate outside of the recommended operating conditions. Verify that the values of these parameters are appropriate for your application before changing them. Failure to observe these precautions could result in bodily injury.

The Quick Start feature on the OIM lets you program the most commonly used parameters through one menu. This helps you set up the drive as quickly as possible.

This procedure is intended for use with the DIM only. If you are configuring the drive using the front panel keypad/display, refer to the software I/M.

Brief descriptions of the Quick Start parameters are provided in section 5.4. For full parameter descriptions, see the software I/M.

Record your parameter settings in Appendix C of this I/M or in the software I/M.

## 5.1 Preparing for Quick Start

Before performing Quick Start, you must:

- be qualified to program the drive and be familiar with vector and WHz regulation.
- be familiar with operation of the OIM. Refer to chapter 2.
- have completed all hardware installation as described in the hardware IM.
- have connected all equipment.
- record the following motor data from the motor nameptate for use during Quick Start:

Motor rated amps:

Motor rated volts:

Motor base frequency: \_\_\_\_

Encoder PPR (fused):

· connect the drive to the motor.

## 5.2 Using the Quick Start Exit Menu

Ouick Start automates the process of entering the values for selected parameters by taking you to the next Quick Start parameter when a parameter value is accepted. If you want to go back to a previous parameter or exit Quick Start before the process is complete, press <sup>CANCE</sup>. The Quick Start exit manu is displayed, as shown in figure 5.1.

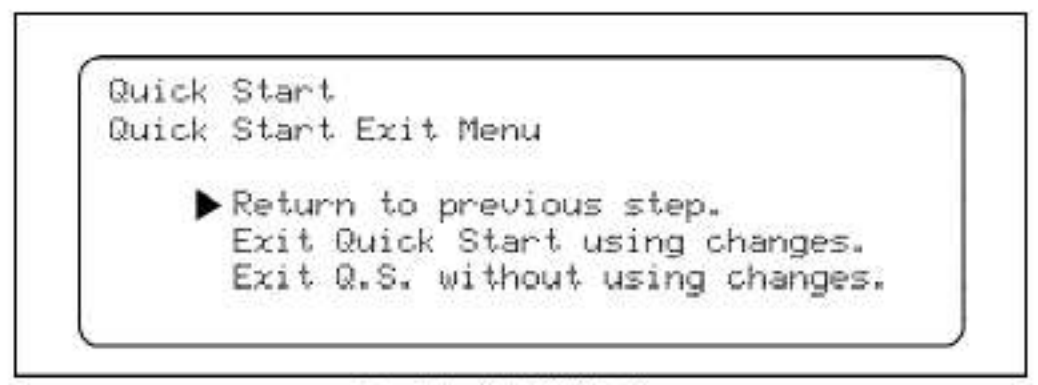

Figure 5.1 - Culde Start Exit Menu-

The exit options are:

- Return to previous step: Goes back to the previous parameter. After you accept that parameter value, Quick Start resumes from that parameter. To go back several parameters, you can press and select "Return to previous step" as many times as needed.
- Exit Quick Start using changes: Exits Quick Start and accepts any changes.
- Exit Q.S. without using changes: Exits Quick Start and ignores all changes.
- Press with to leave the exit menu and return to the Quick Start parameter entry screen you were in.

To select an option, use 1 or 2 to move the cursor to the option you want, then press 1

## 5.3 Programming the Drive Using Quick Start

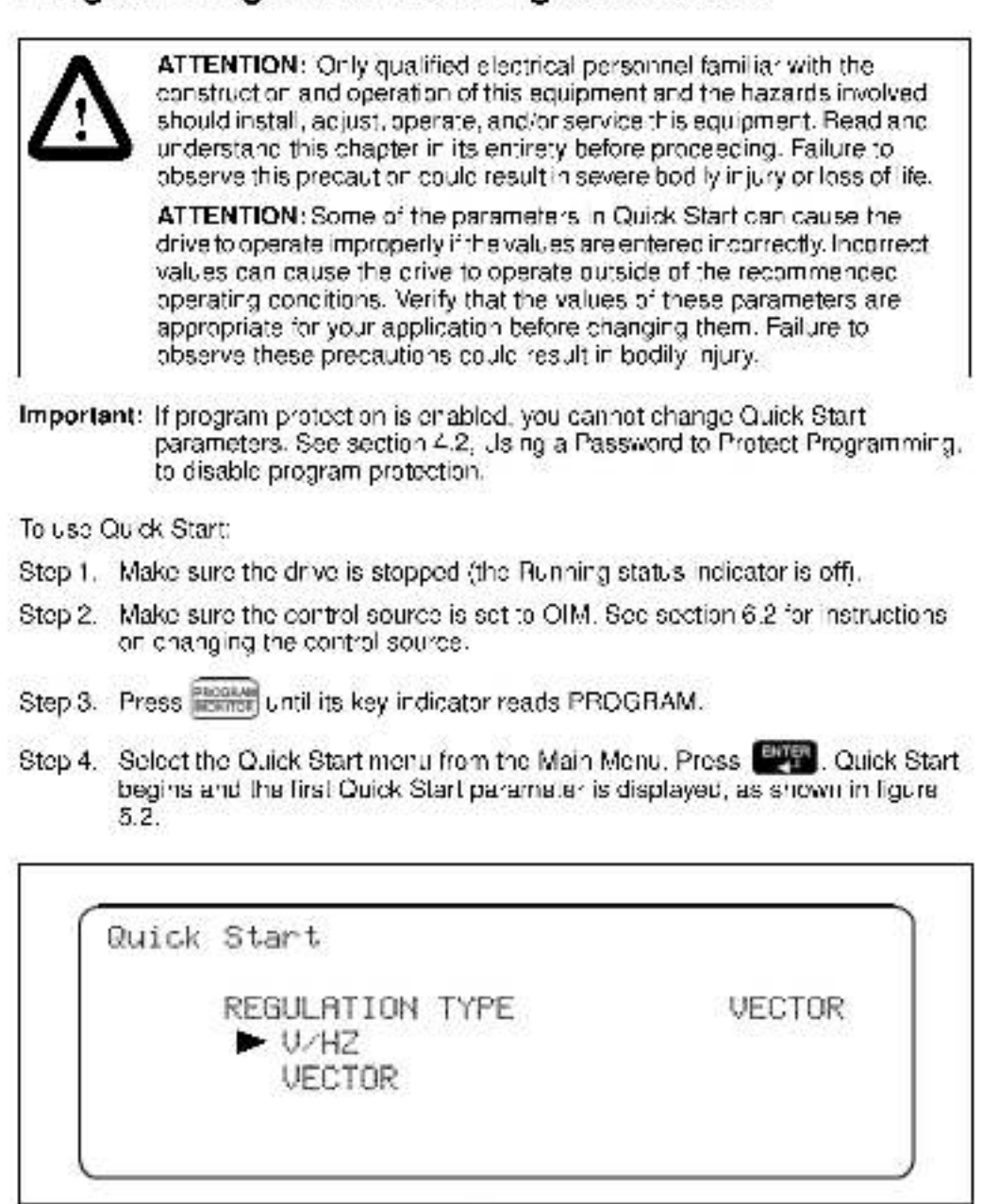

Figure 5.2 - First Quick Start Parameter Entry Screen

- Step 5. Use the <sup>122</sup> and <sup>122</sup> keys to select V/Hz or Vector regulation. When the selection is correct, press **223**. (Re er to charge 4 for the procedure to change parameter values.)
- Step 6. You are now at the next parameter entry screen.

Continue going through the Quick Start parameters, changing the values as needed. Select **will** to accept the value and move to the next parameter entry screen.

- Step 7. After CUBRENT LIMIT (P.005), what happens next depends on the regulation type. I you selected:
  - V/Hz Regulation: Quick Start, s complete and you are returned to the Main Menu.
  - Vector Regulation: The self-tuning screen is displayed, as shown in figure 5.3. Go to step 8.

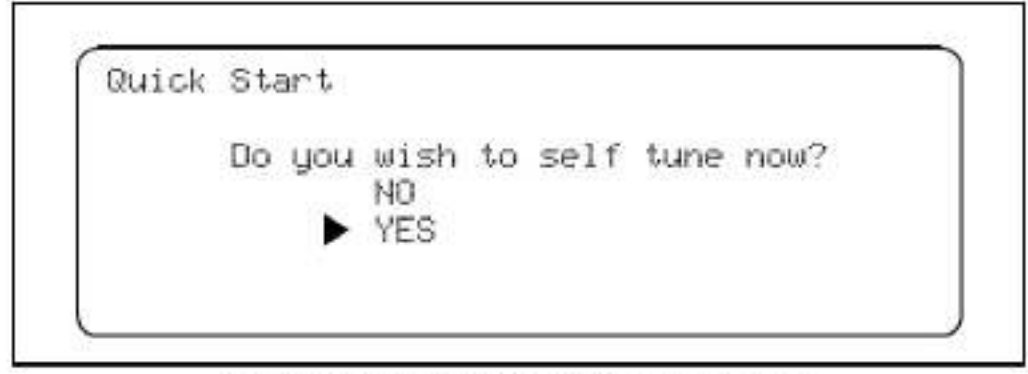

-igure 5.8 - Quick Start Self-Juring Screen - Vector Regulation

Step 8. If you want the drive to self tune, select YES. See section 5.4 for information about self tuning. When self tuning is complete, Duick Start is complete, and you are returned to the Main Menu.

If you do not want the drive to self-turie, select NO. The parameter entry screen for MAGNET CURRENT PRONT (U.006) is displayed. After you have programmed this parameter, Quick Start is complete, and you are returned to the Main Menu.

**Important:** If you do not select SENSORLESS for the ENCODER PPR parameter (J.001), and you select NO to self-tuning, you must ensure that the value in ENCODER PPR (U.001) is accurate.

## 5.4 Self-Tuning Drives Programmed for Vector Regulation

Self-turing helps you set up the drive. I. determines the proper no-load current value for MAGNET CURRENT PHONT (U.005) and, for flux vector control, the encoder PPR value for ENCODER PPR (U.001). These values must be accurate to ensure that rated motor forque, speed, and horsepower can be developed for drives programmed for vector regulation (FVC or SVC).

Sell-turing can be performed as part of the Quick Start procedure, or as a separate procedure.

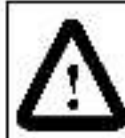

ATTENTION: The motor will rotate during self-tuning. Stay clear of rotating machinery. Failure to observe this precaution could result in bodily injury.

ATTENTION: The motor must be uncoupled from the driven bad during self-tuning. If the motor is not uncoupled, incorrect parameter values will result. The motor must also be uncoupled from any shaft-coupled devices, such as reducers, belts, and brakes. Failure to observe this precaution could result in camage to, or destruction of, the ecuipment.

ATTENTION: The motor will rotate in the reverse direction during self-tuning. Uncouple the motor from the driven load before self-tuning. Failure to observe this precaution could result in damage to, or destruction of, the equipment.

#### 5.4.1 Setting Up the OIM for Self-Tuning

To propare for self-tuning:

- Perform the Quick Start procedure (described in section 5.1).
- Make sure the motor is unloaded.
- Stop the drive if it is running.
- Set the control source to OIM. See section 6.2 for information on setting the control source.
- Clear any faults from the fault log. See chapter 7 for information on clearing faults.

If these conditions are not met, an error message is displayed when you attempt to start self-tuning.

#### 5.4.2 Performing Self-Tuning

Before solf-tuning, complete the steps in section 5.4.1.

To perform self-tuning:

Step 1. Access Torque Self Tune from either the menus or from Quick Start.

- From the menus:
  - Select the Performance Tuning menu. Press (2017)
  - b. Select the Self Tuning Parameters manu. Press PUP.
  - c. Select the Torque Self Tune. Press [1999].
- From Quick Start Torque: Self Tune is displayed after you have programmed the other Quick Start parameters.
- Step 2. The message 'Do you wish to self tune now?" is displayed (This message is displayed twice if you select self-tuning from Quick Start.) Select YES to enable self-tuning.

Press ESS. Self-tuning is enabled and the screen shown in figure 5.4 is displayed.

```
ATTENTION!
The following alarm occurred:
VECTOR SELF-TUNING ENABLED
Review active alarms for more info.
Press CANCEL to continue.
```

Figure 5.4 - Attention Screen Displayed After Finsburg Self-Lining

Step 3. Press even to clear the screen and continue. The screen shown in figure 5.5 is clisp ayed.

| Torque Self Tune        |        |
|-------------------------|--------|
| Press RUN to begin self | tuning |
| Press CANCEL to abort.  |        |

Figure 5.5 Solf Turring Enabled Screen

Step 4. Press to start self-tuning. A message and the motor speed curing sel-tuning are displayed, as shown in figure 5.6. In the law minutes that sell-tuning takes, you can view other outputs by going to monitor mode.

| Torque Self Tune      |         |
|-----------------------|---------|
| Self Tuning is active |         |
| MOTOR SPEED           | 110 RPM |
| Press STOP to abort.  |         |

Figure 5.6 Self Tuning Active Screen

Note that if you go into monitor mode during so f-tuning, you must return to program mode at the completion of solf-tuning to see the following screens. Solf-tuning is complete when the drive stops running.

- Step 5. When self-tuning is complete, the OIM displays one of these messages:
  - Self Tuning has updated the gains: Self-tuning was successfully completed.
  - Emergency stop or fault stop occurred during self-tuning. Self-tuning aborted: The self-tuning was not completed because of a fault or because

was pressed. See TORQUE SELF-TUNE RSLT, U.009 (in the Self-Tuning Parameters menu), and the selfware I/M for descriptions of the passible results. Repeat self tuning when the problem is corrected.

Step 6. Press is to clear the message and return to the Main Menu (if self-tuning was performed as part of the Quick Start procedure) or the Self Tuning Parameters menu.

#### 5.4.3 Exiting Before Self-Tuning is Complete

If you have not activated self-tuning by pressing [11], you can stop self-tuning by

pressing <sup>Concern</sup>. You are returned to the Main Menu if self-tuning was enabled from Quick Start, or to the Self Tune Parameters menu.

If self-tuning has been activated, press 👘 to step self-tuning. This causes a self-tuning drive fault. See the next section for more information on self-tuning drive faults.

#### 5.4.4 What To Do If a Fault Occurs During Self-Tuning

If a fault occurs during self-tuning:

- the motor coasts to stop, regardless of the setting of STOP TYPE (P025).
- the drive logs a self-tuning fault, which must be reset and cleared. See chapter 7 for more information on clearing and resetting faults.

Once the drive is stopped, the results of the self-tuning are stored in TORQUE SELF-TUNE RSLT (U.009). See the software I/M for more information.

When the problem that caused the fault is corrected, repeat the self-tuning procedure.

## 5.5 Quick Start Parameter Descriptions

Brief descriptions of the Quick Start parameters are provided here for your reference. Full descriptions of the parameters are provided in the software I/M. These descriptions are listed in the order that they are displayed during the Quick Start procedure for vector-regulated drives. For V/Hz regulated drives, fewer parameters are displayed and the order is slightly different.

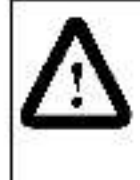

ATTENTION: The incorrect programming of Quick Start parameters can cause an overspeed condition. These parameters must be programmed by a qualified person who understands the sign ficance of programming them accurately. Verify that the values of these parameters are programmed accurately for your application. Failure to observe this precaution could result in bodily injury.

## **REGULATION TYPE (P.048)**

Programs the drive regulator type to volts/hertz (V/Hz) or vector.

| Parameter Range: | V/HZ<br>VECTOR |  |
|------------------|----------------|--|
| Default Setting: | V/HZ           |  |
| Parameter Type:  | Configurable   |  |

For V/Hz control, the drive provides open-loop voits per hertz regulation, which is appropriate for general purpose applications

For vector control, you may select either flux vector control (FVC) or sensoriess vector control (SVC).

Flux vector control uses the actual encoder value for speed feecback and, therefore, requires an encoder mounted to the motor and connected to the drive. You program the drive for FVC by first selecting VECTOR in the RECULATION TYPE parameter (P048) and then selecting the PPR value of the encoder in the ENCODER PPR parameter (U.001).

Sensorless vector control is an extension of the FVC regulator. It provides performance close to FVC without using an encoder. Control is based on estimated speed feedback. You program the crive for SVC by first selecting VECTOR in the RECULATION TYPE parameter (P048) and then selecting SENSORLESS in the ENCODER PPR parameter (U.001).

Switching from one regulator type to the other takes approximately ten seconds.

Changing this parameter restores the default values of all General Parameters (P---) except for REGULATION TYPE and DEFAULTS TYPE (P.049).

## ENCODER PPR (U.001)

Selects the number of pulses per revolution (PPR) of the encoder being used or selects sensoriess vector control (SVC) if no encoder is used.

| Parameter Range: | 512,1024, 2048, 4096 PPR, SENSORLESS |
|------------------|--------------------------------------|
| Default Setting: | 1024 PPR                             |
| Parameter Type:  | Configurable                         |
|                  |                                      |

If SENSORLESS is not selected, the value of this parameter is automatically set if torque control self-tuning is per ormed successfully.

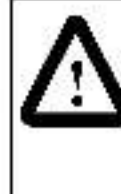

ATTENTION: The setting of parameters U.001 (Encoder PPP), U.002 (Motor Poles), U.003 (Motor Nameplate Base Frequency), and U.005 (Motor Nameplate RPM) determines the motor manx mum speed. These parameters must be set by a qualitified person who understands the significance of setting them accurately. Failure to observe this precaution could result in bod ly injury.

ATTENTION: Do not use a 4096 PPR encoder with a 2-pole motor. Overspeed and motor damage can result. Failure to observe this precaution could result in bod ly injury.

The PPR must be selected based on a 125 kHz maximum input frequency limitation. The encoder PPR selection affects the minimum and the maximum operating speed in RPM and also affects the speed range.

The maximum input frequency is determined by the formula:

Fmax + <u>U.017 x U.001</u> 60

where Fmax is the maximum frequency in pulses per second (125 kHz).

## MOTOR POLES (U.002)

Identifies the number of poles in the motor.

 Parameter Range:
 2, 4, 6, or 8 POLE MOTOR

 Default Setting:
 4 POLE MOTOR

 Parameter Type:
 Configurable

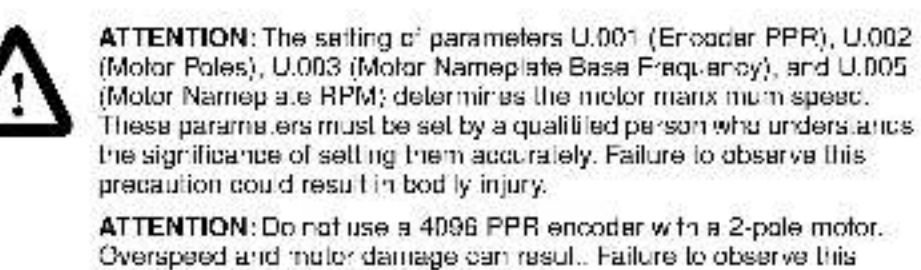

precaution could result in bod ly injury.

If you do not know the number of poles, see the software I/M for calculations.

## MOTOR NAMEPL BASE FRQ (H.001 or U.003)

In vector regulation, this parameter identifies the motor base frequency as t appears on the motor namepiate.

| Parameter Range: | 15.0 to 240.0 HERTZ (vector)<br>30.0 to 200.0 HERTZ (V/Hz) |
|------------------|------------------------------------------------------------|
| Default Selling: | 60.0 HERTZ                                                 |
| Parameter Type:  | Configurable                                               |

ATTENTION: The setting of parameters U.001 (Encoder PPR), U.002 (Motor Poles), U.003 (Motor Nameplate Base Frequency), and U.005 (Motor Nameplate BPM) determines the motor marximum speed. These parameters must be set by a qualitied person who understands the significance of setting them accurately. Failure to observe this precaution could result in bod ly injury.

In V/Hz regulation, this parameter configures the V/Hz ratio. Base frequency is the frequency at which the output voltage reaches MOTOR NAMEPL VOLTS (H.000). Below base frequency, the output voltage varies with output frequency according to the V/Hz adjustment in VHZ-CURVE TYPE (H.018). Above base frequency, output voltage is held constant as frequency increases (constant horsepower range).

The V/Hz ratio is affected by the selection of VHZ-CURVE TYPE (H.018) and the setting of TORQUE BOOST VOLTAGE (H.003).

#### MOTOR NAMEPL RPM (U.005)

Indentifies the motor rated RPM as it appears on the motor nameplate.

 Parameter Range:
 675 to 3596\*

 Default Setting:
 Power Module dependent. See the software I/M for more information.

 Parameter Type:
 Configurable

\*The actual range of this parameter is based on the values of MOTOR POLES (U.002) and MOTOR NAMEPL BASE FRO (U.003). See the software I/M for calculations.

If the value of this parameter is too close to the synchronous RPM, the drive might be unstable. This value directly affects torque linearity and the maximum attainable horsepower.

## MOTOR NAMEPL HP (U.022)

Identifies the motor horsepower as it appears on the motor namep ate. 

 Parameter Range:
 0.3 to 500.0 HP

 Default Setting:
 Power Module-dependent. See the software I/M for more information

 Parameter Type:
 Configurable

## MOTOR NAMEPL VOLTS (H.000 or U.007)

Identifies the motor rated (nominal) voltage as it appears on the motor nameplate. Parameter Range:

100 to 690 VOLTS

Default Setting:

460 VOLTS

Parameter Type:

Configurable

## MOTOR NAMEPL AMPS (H.002 or U.004)

Identifies the motor rated amps as it appears on the motor namep ale. 

 Parameter Range:
 Power Module-dependent. See the software I/M for more information.

 Default Setting:
 Power Module-dependent. See the software I/M for more information.

 Parameter Type:
 Configurable

 $\triangle$ 

ATTENTION: This parameter must not exceed the rated amps found on the motor nameplate. Overcurrent or excessive heating of the motor could result if rated amps are exceeded. Failure to observe this precaution could result in damage to, or destruction of, the ecuipment.

## ACCEL TIME (P.001)

Specifies the time t takes for the motor to increase from zero speed to MAXIMUM SPEED, P004 (V/Hz regulation), or MOTOR TOP SPEED, U.017 (vector regulation). 

 Parameter Range:
 1.0 to 999.9 SEC (V/Hz)

 0.1 to 999.9 SEC (vector)

 Default Setting:
 20.0 SEC

 Parameter Type:
 Tunable

The time the motor takes to increase speed is directly proportional to the value in this parameter. This parameter does not apply to jog.

If the motor load inertia is high, or the CURRENT LIMIT (P.005) setting is too low, actual motor acceleration time will be longer than the time set in ACCEL TIME. If ACCEL TIME is set too short, an overcurrent fault might occur.

## DECEL TIME (P.002)

Specifies the time t takes for the motor speed to decrease to zero speed from MAXIMUM SPEED, P.004 (V/Hz regulation) or MOTOR TOP SPEED, U.017 (vector regulation).

| Parameter Range: | 1.0 to 393.9 SEC (V/Hz)<br>0.1 to 995.9 SEC (vector) |
|------------------|------------------------------------------------------|
| Default Selling: | 20.0 SEC                                             |
| Parameter Type:  | TJNABLE                                              |

The time the motor takes to decrease speed (except during a coast-to-rest stop) is directly proportional to the value in this parameter. This parameter does not apply to jog.

Note that motor load inertia and input line conditions can extend the deceleration time to a value greater than the preset time. With fast deceleration times, regenerative motor voltage might charge up the DC bus voltage, causing a HIGH DC BUS VOLTAGE fault. To avoid the fault condition, extend the deceleration time. If a deceleration time faster than the acceptable range is required, installing an optional Shubber Resistor Kit or Regenerative Braking Module Kit might prevent the fault.

For V/Hz regulation with dynamic braking (snubber resistor) disabled (INPUT PWR/SNUB CONFIG, H.017, programmed to 0, 2, or 4) the dece eration time can be extended to prevent a high DC bus voltage condition.

## MINIMUM SPEED (P.003)

L mits the reference. Regarclass of the supplied reference. the regulator will not command a speed less than the value programmed for this parameter. 
 Parameter Range:
 0.5 to MAXIMUM SPEED (P.004) HERTZ (V/Hz)

 0 to MAXIMUM SPEED (P.004) RPM (vector)

 Default Selling:
 5.0 HERTZ (V/Hz)

 150 HPM (vector)

Parameter Type:

Tunable

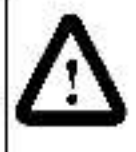

ATTENTION: The drive can operate at and maintain zero speed. The user is responsible for assuring safe conditions for operating personnel by providing suitable guards, audible or visual alarms, or other devices to indicate that the drive is operating or can operate at or near zero speed. Failure to observe this precaution could result in severe bodily injury or loss of life.

Note that in V/Hz regulation, the drive can decrease output frequency below MINIMUM SPEED, but not be ow 0.5 Hz, to avoid an overcurrent fault.

### MAXIMUM SPEED (P.004)

L mits the reference. Regardless of the supplied reference, the regulator will not command a speed greater than the value programmed for this parameter.

| Parameter Range: | 15.0 to OVERFREQUENCY LIMIT (H.022) HERTZ<br>(V/H2)<br>10 to MOTOR TOP SPEED (U.017) RPM (vector) |
|------------------|---------------------------------------------------------------------------------------------------|
| Delault Setling: | 60.0 HERTZ (V/Hz)<br>1722 RPM (vector)                                                            |
| Parameter Type:  | Tunable                                                                                           |
|                  |                                                                                                   |

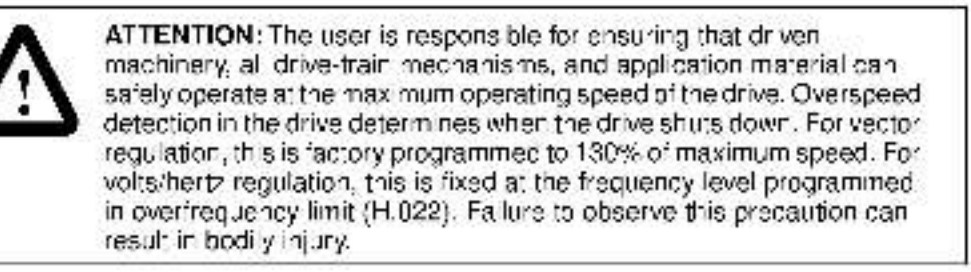

For V/Hz regulation, this parameter specifies the maximum allowed speed in hertz. The drive is equipped with configurable overspeed protection at the frequency level programmed in OVERFREQUENCY LIMIT (H.022)

For vector regulation, this parameter specifies the maximum allowed speed in RPM. The drive is equipped with fixed overspeed protection at 130% of MAXIMUM SPEED.

## CURRENT LIMIT (P.005)

Provides the means to limit motor stator current while running at constant speed or during acceleration.

| Parameter Range: | 50 to 110%* (V/Hz)<br>MACNET CURRENT PRONT (J.006) to 150%<br>(vector) |
|------------------|------------------------------------------------------------------------|
| Default Setting: | 100% (V/Hz)<br>150% (vector)                                           |
| Parameter Type:  | Tuhable                                                                |

\*For M/N 125R4140, the maximum CURRENT LIMIT setting is 100% when P.047 – 8 kHz carrier frequency.

For V/Hz regulation: Current limit is set as a percentage of the Power Module rated amps with a maximum value of 110%. 110% current limit equals the current value in P/M OUTPUT AMPS (R095). When the output current attempts to exceed the present current limit, the output voltage and frequency are lowered as the CV3000/SF drive reduces output current.

For vector regulation: Current limit is a percentage of the value entered for MOTOR NAMEPL AMPS (U.004). The output current will be limited to the current limit value, which might result in decreasing motor speed or extended acceleration and deceleration time.

## MAGNET CURRENT PRCNT (U.006)

Identifies the percentage d' magnetiz ng current (no-load amps) with respect to mator rated amps.

### Parameter Range:

10.0 to 80.0%

Default Selling:

Parameter Type:

Power Module-dependent. See the software I/M for more in crimation.

Configurable

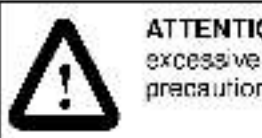

ATTENTION: If this parameter is set incorrectly, overcurrent or. excessive heating of the motor could result. Failure to observe this precaution could result in damage to, or destruction of, the equipment.

If the motor nameplate shows the no-load current, this parameter value can be calculated using the following formula. If no load current is not on the motor nameplate, perform the self tuning procedure to automatically calculate the result.

> Magnetizing Current = <u>No-Loac Amps.</u> Motor Bated Amps x 100

Note that this parameter is only displayed. I REGULATION TYPE (P.048) is set to VECTOR and if self-tuning was not performed.

The value of this parameter is automatically set if torque-control self-tuning is performed successfully.

# CHAPTER 6

## Using the OIM to Monitor and Control the Drive

The OIM allows you to monitor the outputs to the motor, such as speed, voltage, amperage, and power. You can choose one of several viewing options.

The OIM also allows you to control the motor. Motor control options available through the OIM include starting, stopping, jogging, and setting the manual relevance and control source.

## 6.1 Using the OIM to Monitor Drive Outputs

You can monitor up to six drive outputs when the OIM is in monitor mode. To enter

monitor mode, press worked until the key indicator reads MONITOR. A sample of the six-output monitor mode screen when vector regulation is selected is shown in figure 6.1.

| MOTOR SPEED  | 1150 | RPM   |
|--------------|------|-------|
| MOTOR VOLTS  | 146  | VOLTS |
| MOTOR AMPS   | 7.4  | AMPS  |
| MOTOR TORQUE | 1    | %     |
| OUTPUT POWER | 0.20 | kΨ    |
| MANUAL REF:  | 1150 | RPM   |

Figure 6.1 - Example of a Monitor Mode Screen for Vector Regulation with Six Outputs Risplayed

The items that can be monitored depend on the regulation type set for the drive.

#### 6.1.1 Description of the Monitor Mode Outputs

You can mon tor:

- Motor speed: The actual speed of the motor as measured by a speed feedback cevice or regulator calculation. Displayed as a percentage. HPM (Vector regulation), hertz (V/Hz regulation), or user-defined speed units.
- Motor voltage: Drive output volts. This value is not DC bus volts.
- Motor amperage: Drive output amps.
- Motor torque: Vector regulation only. Motor cutput forcue in percent.
- Output frequency: V/Hz regulation only. Drive output frequency in hertz.

- Output power: Output power of the drive in kilowatts. This is intended for d splay purposes as a general indication of output power in kilowatts.
- Reference: The speed or tarque the drive attempts to reach when the drive is running. The reference will be Manual or Auto if the drive is regulating speed, or Torque Reference if the drive is regulating forque.

#### 6.1.2 Selecting the Outputs to Monitor

You can view one of three monitor mode screens. The first monitor mode screen shows all six of the monitored outputs. The second monitor mode screen shows four of the monitored outputs in a larger text size. The third monitor mode screen shows two of the outputs without labels. In larger text so the values can be read from a distance. You can change the outputs you want to monitor at any time.

To select monitor mode:

- Step 1. Press Received until the key indicator switches from PROGRAM to MONITOR. The monitor mode screen with six outputs is displayed, as shown in figure 6.1.
- Step 2. To display the four-output monitor mode screen, press again. The screen shown in figure 6.2 is displayed.

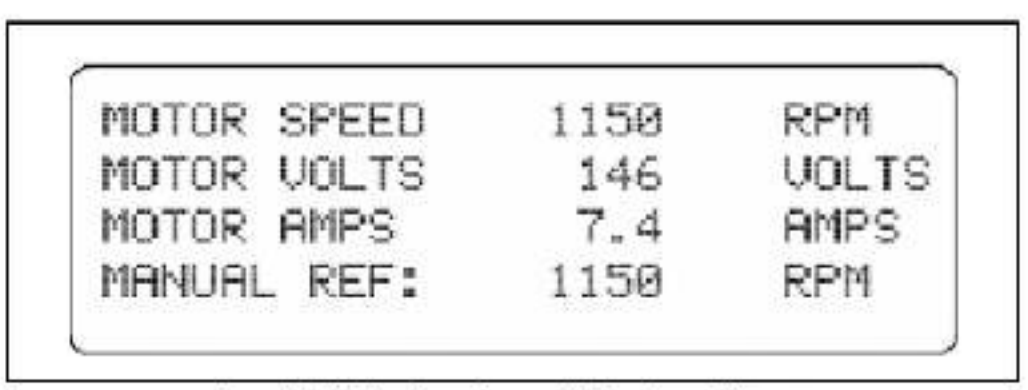

Figure 6.2 Monitor Mode Screen with Four Outputs Displayed

Step 3. To display the two-output monitor mode screen, press again. A sample of this screen is shown in figure 6.3. You cannot change the value of the manual reference while this screen is displayed.

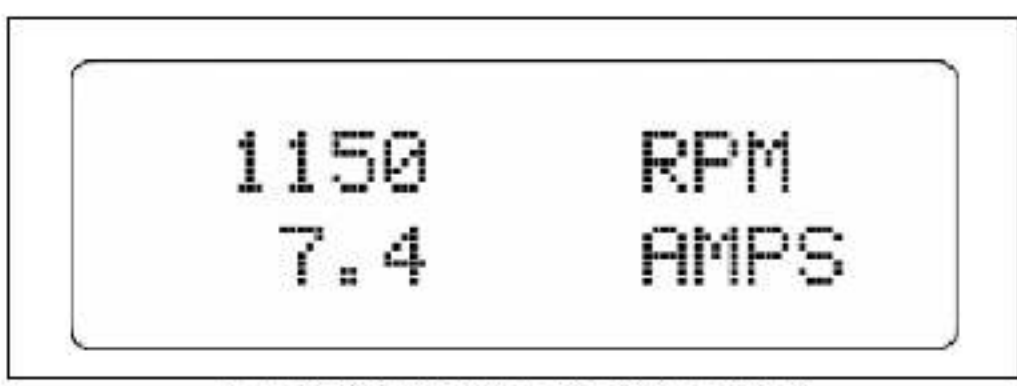

Figure 8.3 - Monitor Mode Screen with Two Outputs Displayed

Step 4. To go to program mode, press months again. As you press months, you will cycle between program mode and the three monitor mode screens.

#### 6.1.3 Using Help in Monitor Mode

Pressing **Here** in monitor mode displays the labels for the drive status indicators in the selected language. To return to monitor mode, press **Except**.

#### 6.1.4 Changing the Manual Reference Using the OIM

The reference is displayed on the six- and four-output monitor mode screens. This is the spaed or torque the drive attempts to reach when the drive is running. You can use the reference to adjust the drive when the control source is set to OIM, TERMBLK, or OPTION.

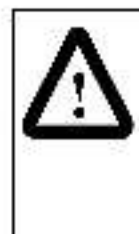

ATTENTION: If MAN REF PRESET ENABLE is set to OFF, when switching from AUTO to MANUAL or from MANUAL to AUTO, the drive will ramp to the reference level provided by the new source at the rate specified in ACCFI TIME (P.001), DECFI TIME (P.002), ACCFI TIME - SECONDARY (P017), or DECEL TIME - SECONDARY (P.018). Be aware that an abrupt speed change might occur depending on the new reference and the rate spee field in these parameters. Failure to observe this predact on could result in bodily injury.

To change the manual reference:

- Step 1. Make sure the control source is set to OIM, TERMBLK, or OPTION.
- Step 2. Press Received until the six- or four-output monitor mode screen appears.
- Step 3. Press 💮 to increase the manual reference or 45 to decrease it. The change is displayed as you enter it.

While AUTO is selected, AUTO REF on the display changes to MANUAL REF when you press  $42^{\circ}$  or  $43^{\circ}$ . The current manual reference is displayed as the change is made. When you release  $42^{\circ}$  or  $43^{\circ}$ , the display returns to AUTO RFF after 10 seconds.

Step 4. To use the new manual reference, set MANUAL by pressing

MANUAL Until the key indicator reads MANJAL.

If you cannot switch between AUTO and MANUAL using the AUTO/MAN key on the OIM, the AUTO/MAN key may be disabled by AUTO/MAN KEY DISABLE (R052). Refer to R052 parameter description in the software I/M for information about this leature.

If the program error "LOCAL MUST NOT BE THE SELECTED CONTROL SOURCE" is displayed, the control source must be changed to OIM, TERMBLK, or OPTION before you can change the manual reference.

You can change the manual reference at any time. If when is set to AUTO, the new manual reference will not take effect until when is set to MANUAL.

Note that the setting of MAN REF PRESET ENABLE (P.053) affects the reference value when you go to MANUAL.

## 6.2 Selecting the Control Source

Use to select the control source for the drive.

The centrel source can be set to one of four options:

- LOCAL: The drive's front panel keyped/display is used to control the drive.
- TERMBLK: The signals at the Regulator board terminal strip control the drive.
- OPTION: An option board, such as the AutoMax Communication Network board, controls the drive.
- OIM: The OIM keys control the drive.

To select the control source:

Step 1. Step the drive if it is running.

| CONTROL SOURCE SEL | OIM |
|--------------------|-----|
| ► TERMBLK          |     |
| OPTION             |     |

Figure 6.4 CONTROL SOURCE SELECT Street

Step 3. Use 🏤 or 😓 to move the cursor to the control source your warr.

Step 4. Press with accept the new control source and return to the previous screen:

When the control source is changed to OPTION or TERMBLK, where is automatically set to AUTO. When the control source is changed from OPTION or

TERMBLK to OIM or LOCAL, MER is automatically set to MANJAL. When the

control source is changed from OIM to LOCAL or vice versa, the setting is not changed.

## 6.3 Using the OIM to Control the Drive

When the control source is set to OIM, the OIM can be used to control the drive.

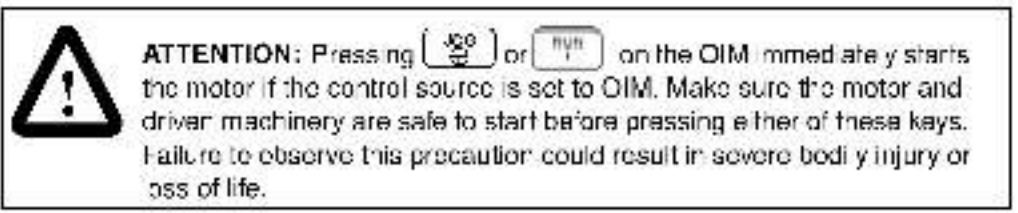

#### 6.3.1 Starting the Drive

From the OIM, you can run or jog the motor when the control source is set to OIM and the Drive Ready indicator is on.

#### To Run the Drive:

Press """ to start the motor and allow it to accelerate to the reference.

#### To Jog the Drive:

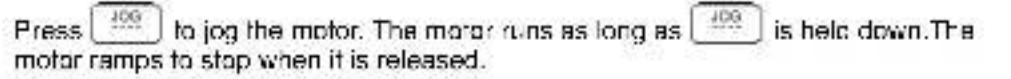

#### 6.3.2 Stopping the Drive

When the crive is running, 💮 stops the drive as set in STOP TYPE (P.025). When

the OIM is connected and communicating with the crive, \_\_\_\_\_ is always active, regardless of the control source setting.

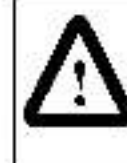

**ATTENTION:** The user must provide an external, hardwired emergency step dircuit outside the drive circuitry. This circuit must disable the system in case of improper operation. Uncontrolled machine operation can result if this procedure is not followed. Failure to observe this precaution could result in bodily injury.

#### 6.3.3 Changing the Direction of the Drive

You can change the direction of motor rotation through the OIM by pressing

The key indicator will flash the new direction (FORWARD or REVERSE) as the mater changes direction. When the motor is running in the new direction, the key indicator holonger flashes.

Refer to the P.027 (Forward/Reverse Configuration) parameter description in the software I/M for more information.

## Troubleshooting the Drive Using the OIM

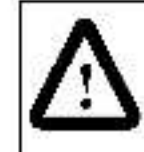

ATTENTION: Only qualified electrical personnel familiar with the construction and operation of this equipment and the hazards involved should install, operate, and/or service this equipment. Read and understand this section in its entirety before proceeding. Failure to observe this precaution could result in severe bod ly injury or loss of life.

Using the OIM, you can troubleshoot drive problems using one of several methods.

- If a fault or alarm message is displayed, you can use the message and the Fault or Alarm Monu to identify the problem.
- If the drive is not ready, you can use the Diagnostics Menu to identify the problem.
- If a program error message is displayed, you can use the message to identify the problem.

## 7.1 Identifying Problems Indicated by Faults or Alarms

The OIM dentifies problems as faults or a arms. A fault is a condition that stops the drive or prevents it from running. An alarm is a condition that you should be aware of, but it does not stop the drive or prevent it from running.

When a fault occurs:

- the lauft indicator turns on.
- the lault is logged.
- the drive ccas s to a s.op.
- a fault message is displayed on the OIM screen, such as the one shown in figure -7.1.

```
ATTENTION!
The following fault occurred:
HIGH LINE VOLTAGE
Review fault log for more information.
Pre## CANCEL to continue.
```

#### Figure 7.1 - Example of a Fault Screen

The fault screen tells you which fault occurred - in this example, the HIGH LINE

VOLTAGE fault. If more faults occur, they are displayed after with is pressed to clear the first fault.

When an alarm occurs:

- the alarm or fault indicator turns on.
- alarms are not logged.
- an alarm message is displayed on the OIM screen, such as the one shown in figure 7.2.

| nin mann | 1001              |         |        |      |              |
|----------|-------------------|---------|--------|------|--------------|
| The fo   | llowing           | alarm d | occurr | red: |              |
| Review   | L INFUL<br>active | alarms  | for r  | nore | information. |

Figure 4.2 Example of an Alarm Screen

The alarm message screen tells you which alarm occurred - in this example, the LOW AC INPUT LINE alarm. Press **EVEN** to clear the screen.

If a fault and an alarm occur at the same time, the fault message is displayed. If multiple faults and alarms have occurred, you can review them one at a time using the Fault and Alarm Menus.

To identify the problem when a fault or alarm occurs, use the Fault or Alarm Menu or the tables provided in chapter 5 of the software I/M. The screens in the menus and the tables give the probable cause and corrective action to take when a fault or alarm occurs.

Tables 7.9 and 7.4 in this chapter cross-reference the alarm and fault messages you will see on the OIM with the fault and alarm codes as they are listed in the software I/M and displayed on the front panel keypac/display.

When a fault is corrected, you must reset the faults before starting the drive. Alarms are automatically reset when the problem is corrected.

## 7.2 Reviewing and Resetting Faults Using the Fault Menu

Through the Fault Menu, you can review and reset faults. To access the Fault Menu, press **FAULT**. The key indicator displays FAULT and the Fault Menu is displayed, as shown in figure 7.3.

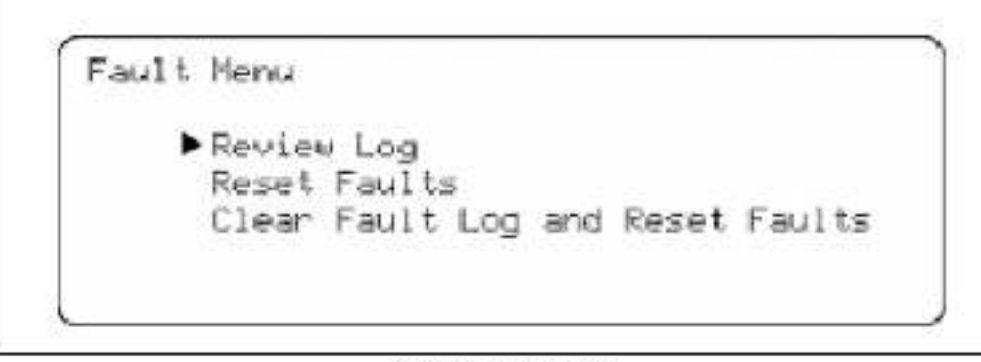

Figure 7.5 - Fault Menu

#### 7.2.1 Reviewing the Fault Log

You can review the fault log to check fault massages and to determine when faults occurred.

Step 1. Select Review Log from the Fault Menu. The Review Log is displayed. A sample is shown in Figure 7.4.

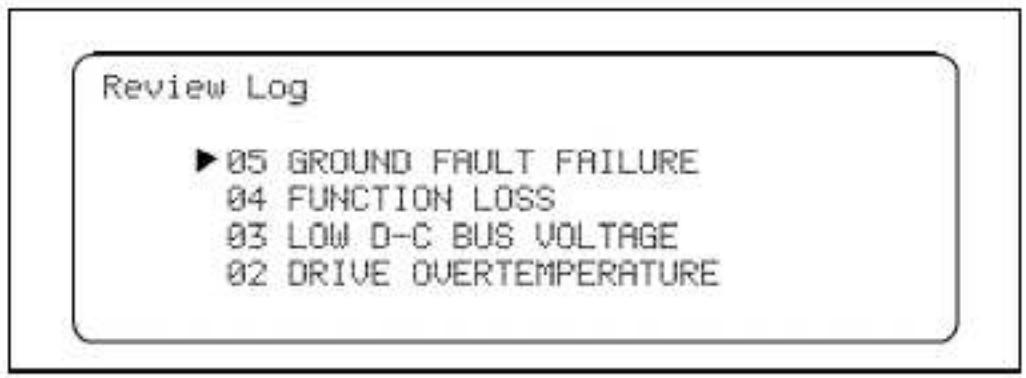

Higure / 4 - Example of a Hauffling Screen

Log entries start with the most recent fault. If a fault is detected while you are in the log, the display is updated to show the new entry.

Step 2. To view more information about a particular fault, move the cursor to the fault and press with the fault detail screen is displayed. An example is shown in figure 7.5.

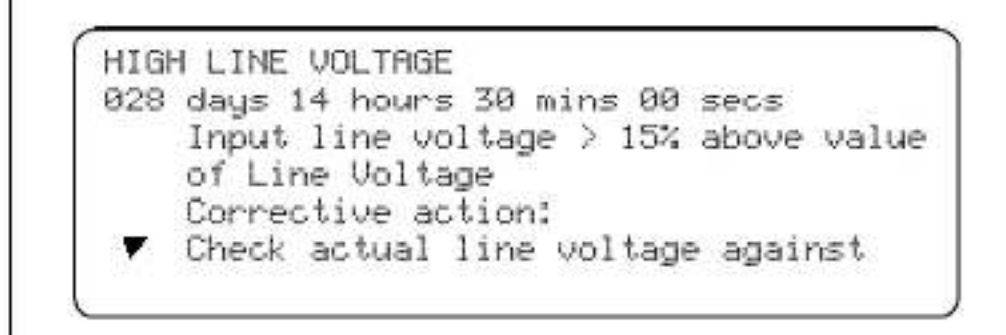

Figure (.b) Example of a Fault Dotail Screen

The first line is the one-line description of the fault.

The second line is the system day and time that the fault occurred. This information is based on a relative 248-day counter. The counter runs whenever the drive is powered. You can reset the counter using FLPSD TIME METER RST (P.030).

The rest of the screen is a description and corrective action to take. If the  $\mathbf{\nabla}$  symbol is displayed, more information is available. Press  $4 \oplus 4$  to read the rest of the screen.

Press 2000 to exit this display and return to the Review Log screen.

Step 3. Repeat step 2 for any faults for which you want to view detail. When you are

done, press **Example** to exit the Review Log screen and return to the Fault. Menu.

The fault log holds the 10 most recent faults that have occurred. Once the log is full, o der faults are discarded from the log as new faults occur. All the entries in the fault log are retained, even if power is lost.

#### 7.2.2 Resetting Faults and Clearing the Fault Log

You can reset faults without clearing the fault log, or reset the faults and clear the log. Note that if FLT AUTO RESET COUNTS (P.043) is not set to 0, some faults are automatically reset. See the software I/M for more information on this parameter.

#### To reset faults without clearing the fault log:

- Step 1. Select Reset Fault from the Fault Menu. Press
- Step 2. The massage "ATTENTION! DRIVE FAULTS HAVE BEEN RESET' is displayed. The FAULT indicator is turned off and the faults are reset.
- Step 3. Press 🚟 to return to the Fault Menu.

Faults can also be reset without clearing the fault log by:

- Pressing [ \*\*\* ] when the drive is stopped and the control source is set to OIM.
- Asserting fault reset from the selected control source.

#### To reset the faults and clear the fault log:

- Step 1. Select Clear Fault Log and Reset Faults from the Fault Menu. Press
- Step 2. The message "ATTENTION! DRIVE FAULTS HAVE BEEN RESET. FAULT LOG HAS BEEN CLEARED" is displayed. The FAULT indicator is turned off, the faults are reset, and the fault log is cleared.
- Step 3. Press 222 to return to the Fault Menu.
- Step 4. Press again to return to program or monitor mode.
- Important: You cannot clear individual faults. This procedure clears the entire fault log.

## 7.3 Reviewing Active Alarms Using the Alarm Menu

You can review active alarms using the Alarm Menu. Alarms are not loggee.

To review active alarms:

Step 1. Press FAILT until ALARM is displayed in the key indicator. The screen shown in figure 7.6 is displayed.

| Alarm Menu             |  |
|------------------------|--|
| ▶ Review Active Alarms |  |
|                        |  |
|                        |  |

Figure 7.8 - Alarm Menu

Step 2. Select Review Active Alarms by pressing **ETE**. A sample of the screen is shown in figure 7.7.

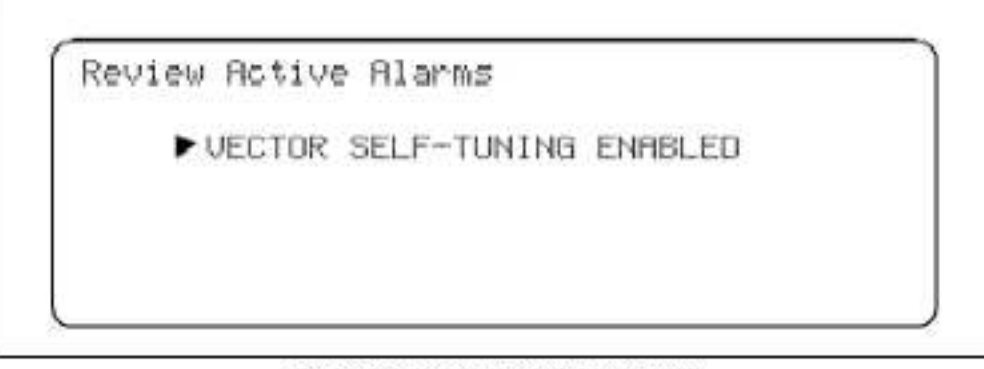

Figure 7.7 - Review Active Alarms Screen

Step 3. Move the cursor to the alarm you would like more information on. Press

Letter: The alarm detail screen for that alarm is displayed. If the ▼ symbol is displayed, more information is available. Press <-> to read the rest of the screen.

Step 4. Press in the Alarm Menu.

Step 5. Press 🚟 again to return to program or monitor mode.

The alarms are cleared from the review screen when the situation that caused the alarm is resolved.

## 7.4 Using Diagnostics to Troubleshoot Drive Problems

The Diagnostics Menu provides information on why the drive is not ready. The diagnostics screen is continually updated with the status of the drive.

To use diagnostics:

Step 1. Press [raut] until the key indicator reads DIAGS. The Diagnostics Menuscreen is displayed, as shown in figure 7.8.

| ► Why | is the | e drive | not r | eady? |  |
|-------|--------|---------|-------|-------|--|
|       |        |         |       |       |  |
|       |        |         |       |       |  |

Figure 7.8 Diagnostics Menu

Step 2. If the DRIVE READY indicator is off, the drive is not ready to start. If this is

the case, move the cursor to "Why is the drive not ready?" and press **■ 1**. The screen shows possible explanations of why the drive is not ready. If the **▼** symbol is displayed, more information is available. Press **↓** to read the rest of the screen. Table 7.1 itst all possible responses.

Step 3. Press Cauce to exit the screen.

Table 7.1 Possible OIV Responses to Why is the Drive Not Ready?"

| Display                            | Description                                                              |  |  |  |  |
|------------------------------------|--------------------------------------------------------------------------|--|--|--|--|
| PRE-CHARGE IS NOT READY            | The DC bus is not within required tolerance.                             |  |  |  |  |
| FP STOP ACTIVE                     | The front-panel STOP key is asserted.                                    |  |  |  |  |
| SERIAL STOP ACTIVE                 | The serial port (CS3000) stop input is<br>asserted.                      |  |  |  |  |
| ACTIVE CS STOP ACTIVE              | The active control source stop input is<br>asserted.                     |  |  |  |  |
| DRIVE NOT IDENTIFIED               | The Power Module has not been identified to the regulator.               |  |  |  |  |
| DOWNLOAD IN PROGRESS               | The CS9000 configuration down bad<br>procedure is in progress.           |  |  |  |  |
| COAST/DB STOP OPEN                 | The coast/DB stop input (TS 29) is open.                                 |  |  |  |  |
| CUSTOMER INTERLOCK OPEN            | The function loss input (TS 20) is open.                                 |  |  |  |  |
| MEMORY OPERATION IN<br>PROGRESS    | Non-volatile memory is being restored.                                   |  |  |  |  |
| DRIVE IS IN PROCESS OF<br>STOPPING | The drive is in the process of stopping.                                 |  |  |  |  |
| THERE IS A DRIVE FAULT(S)          | The drive is faulted.                                                    |  |  |  |  |
| THE DRIVE IS READY.                | The crive is ready to run.                                               |  |  |  |  |
| A STOP INPUT IS ACTIVE             | A keypad stop key or the selected control source stop input is asserted. |  |  |  |  |

## 7.5 Clearing a Programming Error Screen

Programming errors occur if you select an option that is not valid, such as attempting to set a reac-only parameter. These errors do not affect drive operation and are not

logged. To remove the programming error message, press

I

Step 4. Press again at the Diagnostics Menu to return to program or monitor mode.

## 7.6 OIM Failures

There are three OIM failure statas: link failure, fatal OIM errors, and fatal ragu ator failures. If one of these failures occurs, a message is displayed i' possible. Refer to table 7.2 for a list of OIM failure causes and corrective actions.

If the OIM is not the control source, an OIM failure does not affect drive operation. If the OIM is the control source, an OIM failure causes the drive to stop.

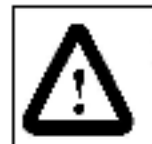

ATTENTION: [4] is not active if an OIM failure occurs. Use another control source to stop the drive. Failure to observe this precaution could result in severe bodily injury or loss of life.

| Failure State                                                  | Cause                                                                     | Corrective Action                                                                                                    |
|----------------------------------------------------------------|---------------------------------------------------------------------------|----------------------------------------------------------------------------------------------------|
| Link Failure                                                   | Communication between the OIM and Regulator board is lost. This           | Check the cable between the OIM and the<br>Regulator board.                                                               |
|                                                                | can occur if the cable between<br>them is disconnected.                   | The OIM attemps to re-establish<br>communication. If it succeeds, the message<br>'Press CANCEL to continue' is displayed. |
|                                                                |                                                                           | Press event to return to program or monitor mode.                                                                         |
| Fatal OIM Error (FATAL<br>KEYPAD ERROR is<br>displayed on OIM) |                                                                           |                                                                                                    |
| <ul> <li>FAULT CODE – 14</li> </ul>                            | A version 1.x OIM is connected to a version 6.x or later GV3000/SE drive. | Replace the varsion 1.x OIM with a version 2.x or later OIM.                                                              |
| FAULT CODE - 22                                                | A FlexPak 3000 OIM is connected to the GV3000/SE drive.                   | Replace the FlexPak 3000 OIM with a GV3000/SE OIM.                                                                        |
| <ul> <li>All Other Fatal OIM<br/>Errors</li> </ul>             | The OIM did not pass self-d agnostics.                                    | Cycle drive power. If this does not correct the problem, contact Reliance Electric for assistance.                        |
| Fata Regulator Failure                                         | There is a problem with the drive.                                        | Cycle drive power. If this does not correct the problem, contact Reliance Electric for assistance.                        |

| iable 7 2 – Clim Pallure Causes and Corrective Acti |
|-----------------------------------------------------|
|-----------------------------------------------------|

## 7.7 Alarm and Fault Names Cross-Referenced to Front Panel Keypad/Display Codes

The following tables list the fault and alarm massages that can occur on the OIM. They are cross-referenced to the fault and alarm messages as listed in chapter 5 of the software VM.

| OIM Alarm Name                        | Front Panel<br>Keypad/Display<br>Code | Software I/M<br>Alarm Description        |
|---------------------------------------|---------------------------------------|------------------------------------------|
| ANALOG IN SIGNAL<br>LOSS <sup>1</sup> | Aln                                   | Analog input signal loss                 |
| HIGH DO BUS VOLTAGE <sup>2</sup>      | Hide                                  | High DC bus vo tage                      |
| LOW AC INPUT LINE                     | L II                                  | Low AG input line                        |
| VECTOR SELF-TUNING<br>ACTIVE          | S-Ac                                  | Vector self-tuning active                |
| VECTOR SELF-TUNING<br>ENABLED         | S-En                                  | Vector self-tuning enabled               |
| V/HZ IDENT PROCEDURE<br>ACTIVE        | I-Ac                                  | V/Hz identification procedure active     |
| V/HZ IDENT PROCEDURE<br>ENABLED       | I-En                                  | V/Hz identification procedure<br>enabled |

Table 7.3 - List of Alamis Cross-Referenced to Front Panel Keybad/Display Alami Codes

 $^1 \mathrm{Only}$  supported with GV3000/SE drive version 6.03 and late :

<sup>2</sup>Only supported with GV3000/SE drive versions 6.0 and later.

| lable / 4 - | - List of Fault | Codes Gross-H | eterenced to Hrent | Panel Keypad/Display | Fault Godes |
|-------------|-----------------|---------------|--------------------|----------------------|-------------|
|-------------|-----------------|---------------|--------------------|----------------------|-------------|

| OIM Fault Name                        | Front Panel<br>Keypad/Display<br>Code | Software I/M<br>Fault Description             |
|---------------------------------------|---------------------------------------|-----------------------------------------------|
| ANALOG IN SIGNAL<br>LOSS <sup>1</sup> | Ain                                   | Analog input signal loss                      |
| ASYMMETRICAL BUS<br>CHARGE            | UbS                                   | Asymmetrical bus charge                       |
| COMM LOSS BETWEEN<br>REGULATOR/PC     | Srl.                                  | Communication loss between<br>regulator:PC    |
| DC BUS CHARGING<br>BYPASS CONTACTOR   | ЬYC                                   | DC bus charging bypass<br>contactor           |
| DEFAULT PARAMETER<br>RESTORE          | CHS                                   | Default parameter restore<br>(checksum error) |
| DRIVE<br>OVERTEMPERATURE              | ОН                                    | Drive overtemperature                         |
| DRIVE POWER<br>FLECTRONIC OVERLOAD    | PUo                                   | Dr ve power electronic overload               |
| ENCODER LOSS                          | EL                                    | Encoder loss                                  |
| FUNCTION LOSS                         | FL                                    | Function loss                                 |

|                                        | Front Panel<br>Keypad/Display | Software I/M                                           |
|----------------------------------------|-------------------------------|--------------------------------------------------------|
| OIM Fault Name                         | Code                          | Fault Description                                      |
| GROUND FAULT FAILURE                   | EC                            | Earth current failure (ground fault)                   |
| HIGH DC BUS VOLTAGE                    | HU                            | High DC bus voltaga                                    |
| HIGH LINE VOLTAGE                      | HIL                           | High line voltaga (Prior to<br>Version 5.1, V/Hz only) |
| HIGH TIME<br>IDENTIFICATOIN<br>ABORTED | Hic                           | High time identification aborted                       |
| IDENT REQUEST NOT YET<br>PERFORMED     | nld                           | Identification Request not yet<br>performed (WHz only) |
| INPUT PHASE LOSS                       | IPL                           | Input phase loss                                       |
| LOW DC BUS VOLTAGE                     | LU                            | Low DC bus voltage                                     |
| MISSING POWER<br>MODULE ID CONNECTOR   | PUc                           | Missing Power Module ID<br>connector                   |
| MÓTÓR ÓVERLÓAD                         | OL                            | Motor overload                                         |
| MOTOR PHASE LOSS                       | PH                            | Metor phase loss                                       |
| NETWORK COMM LOSS                      | nCL                           | Network comm loss                                      |
| NVRAM WRITE FAILURE                    | EEr                           | NVRAM write failure                                    |
| OUTPUT PHASE LOSS                      | OPL                           | Meter output phase loss                                |
| OVERCURRENT<br>(AT ACCELERATION)       | OCA                           | Overcurrent (at acceleration)                          |
| OVERCURRENT (AT DC<br>BRAKING)         | OCb                           | Overcurrent (at DC braking)                            |
| OVERCURRENT<br>(AT DECELERATION)       | OCd                           | Overcurrent (at deceleration)                          |
| OVERCURRENT (STEADY STATE)             | oc                            | Overcurrent (sleady state)                             |
| OVERFREQUENCY                          | 0F                            | Overtrequency                                          |
| OVERSPEED                              | OSP                           | Overspaed (vector only)                                |
| POWER MODULE NOT<br>IDENTIFIED         | PUn                           | Power Module not identified after<br>default restore   |
| SELF-TUNING STATUS                     | SF                            | Self-tuning status (vector only)                       |
| SPURIOUS HOST PC<br>COMM INT           | UAr                           | Spurious Host PC comm<br>interrupt                     |

<sup>1</sup>Only supported with GV3000/SE drive versions 6.0 and later.

# APPENDIX A

## OIM Parameters Cross-Referenced to Software I/M Parameters and Parameter Numbers

The parameter names used on the OIM and the names listed in the software FM are slightly different. Table A.1 lists all of the OIM parameter names and the corresponding software I/M parameter name. It also lists the menu path used to access the parameter through the OIM. You can access all of the parameters through the All Parameters menu.

Table A.2 lists parameters by parameter number.

The RMI parameters listed here are described in the Remote Meter Interface (RMI) Board I/M (D2-3341).

| OIM Parameter Name        | Software I/M<br>Parameter Name | Туре   | Parameter<br>Number | OIM Menu Path                                                              |
|---------------------------|--------------------------------|--------|---------------------|----------------------------------------------------------------------------|
| ACTINE VOLTAGE            | AC Line Volts                  | lippút | H.()21              | Application Setup<br>(V/Hz)                                                |
| AC LINE VOLTAGE           | AC Line Volts                  | Input  | U.018               | Application Setup<br>(Vector)                                              |
| ACCEL TIME                | Accel Time 1 (RAMP 1)          | Input  | P.001               | Speed Control ⇒ Accel<br>& Decel Times<br>Ouick Start (V/Hz and<br>Vector) |
| AGCEL TIME -<br>SECONDARY | Accel Time 2 (RAMP 2)          | Input  | P.017               | Speed Control ⇒ Accel<br>& Decel Times                                     |
| AUTO/MAN KEY<br>DISABLE*  | AUTO/MAN Key Disable           | Input  | P.052               | Application Setup (V/Hz and Vector)                                        |
| AVOID FREQ BAND 1         | Avoidance Frequency<br>Band 1  | Input  | H.D11               | Application Setup<br>(V/Hz) ⇒<br>Avoidance Frequencies                     |
| AVOID FREQ BAND 2         | Avoidance Frequency<br>Band 2  | Input  | H.013               | Application Setup<br>(V/Hz) ⇒<br>Avoidance Frequencies                     |
| AVOID FREQ BAND 3         | Avoidance Frequency<br>Band 3  | Input  | H.015               | Application Setup<br>(V/Hz) ⇒ Avoidance<br>Frequencies                     |

Table A.\* - OIM Parameters Cross-Referenced to Software I/M Parameters and Parameter Numbers

Table A.1 - OIM Parameters Cross-Referenced to Software 7M Parameters and Parameter Numbers (Continued)

| OIM Parameter Name        | Software I/M<br>Parameter Name    | Туре      | Parameter<br>Number | OIM Menu Path                                                              |
|---------------------------|-----------------------------------|-----------|---------------------|----------------------------------------------------------------------------|
| AVOID FREQ ENABLE         | Avoidance Frequency<br>Enable     | Input     | H.009               | Application Setup<br>(V/Hz) ⇒ Avoidance<br>Fraquencias                     |
| AVOID FREQ<br>MIDPOINT 1  | Avoidance Frequency<br>Midpoint 1 | Input     | H.010               | Application Setup<br>(V/Hz) ⇒ Avoidance<br>Fraquencias                     |
| AVOID FREQ<br>MIDPOINT 2  | Avoidance Frequency<br>Midpoint 2 | Input     | H.012               | Application Setup<br>(V/Hz) ⇒ Avoidance<br>Frequencies                     |
| AVOID FREQ<br>MIDPOINT 3  | Avoidance Frequency<br>Midpoint 3 | Input     | H.014               | Application Setup<br>(V/Hz) ⇒ Avoidance<br>Frequencies                     |
| CARRIER FREQ - KHZ        | Carrier Fraquency (kHz)           | Input     | P.047               | Application Setup<br>(V/Hz and Vector)                                     |
| CJRRENT<br>COMPOUND GAIN  | Curren: Compounding<br>Gain       | Input     | U.026               | Performance Tuning<br>(Vector)⇒Speed Loop<br>Tuning                        |
| CURRENT LIMIT             | Corrent Limit                     | Input     | P.005               | Application Setup<br>(V/Hz and Vactor)<br>Ouick Start<br>(V/Hz and Vactor) |
| DC BRAKING ENABLE         | DC Braking Enable                 | Inpul     | H.005               | Application Setup<br>(V/Hz) ⇒ DC Braking                                   |
| DC BRAKING START<br>FREQ  | DC Braking Start<br>Frequency     | Input     | H.005               | Application Setup<br>(V/Hz) ⇒ DC Braking                                   |
| DC BRAKING TIME           | DC Braking Time                   | Input     | H.008               | Application Setup $(V/H_Z) \Rightarrow DC Braking$                         |
| DC BRAKING<br>CURRENT'    | DC Braking Current                | Input     | H.007               | Application Setup<br>(V/Hz) ⇒ DC Braking                                   |
| DECEL TIME                | Decel Time 1 (RAMP 1)             | Input     | P.002               | Speec Control ⇒<br>Accel & Dacel Times<br>Ouick Start (V/Hz and<br>Vactor) |
| DECEL TIME -<br>SECONDARY | Decel Time 2 (RAMP 2)             | Inpul     | P.018               | Speec Control ⇒<br>Accel & Dacel Times                                     |
| DEFAJLIS TYPE             | Country Defaults                  | Input     | P:049               | Memory Functions                                                           |
| DIAGNOSTICS DISPLY        | Diagnostics Display               | Input     | P.091               | Drive Status                                                               |
| DIAGNOSTICS SELECT        | Diagnostics Source                | Input     | P.050               | Drive Status                                                               |
| DHAW GAIN PERCENT         | Draw Gain Percentage              | Input     | P.016               | Speec Control ⇒ Draw<br>& Trim Contigure                                   |
| ELAPSED TIME METER        | Elapsed Time Mater                | Read only | P.029               | Drive Status                                                               |
| ELPSD TIME METER<br>RS1   | Elapsed Time Mater<br>Resot       | Input     | P.030               | Drive Status                                                               |

Table A.1 – OIM Parameters Cross-Referenced to Software VM Parameters and Parameter Numbers (Continued)

| OIM Parameter Name        | Software I/M<br>Parameter Name              | Туре      | Parameter<br>Number | OIM Menu Path                                               |
|---------------------------|---------------------------------------------|-----------|---------------------|-------------------------------------------------------------|
| ENCODER LOSS<br>ENABLE    | Encoder Loss Enable                         | Input     | P.039               | Application Setup<br>(Vector) ⇒ Fault<br>Functions          |
| ENCODER PPR               | Encoder PPR                                 | Input     | U.00 <sup>-</sup>   | Ouick Start (Vector)<br>Application Setup<br>(Vector)       |
| FLD-WEAKEN START<br>RPM   | Field Weakening Start<br>RPM                | fuqel     | U.016               | Application Setup<br>(Vector)                               |
| FLT AUTÓ RESET<br>COUNTS  | Fault Auto Reset<br>Attempts                | Input     | P043                | Application Setup<br>(V/Hz and Vactor) ⇒<br>Fault Functions |
| FLT AUTO RESET TIME       | Fault Auto Reset Time                       | Input     | P.044               | Application Setup<br>(W/Hz and Vactor) ⇒<br>Fault Functions |
| FLX REG INT GAIN          | Flux Current Regulator<br>Integral Gain     | Input     | U.020               | Performance Tuning<br>(Vector) ⇒<br>Torque Loop Tuning      |
| FLX REG PROP GAIN         | Flux Current Regulator<br>Proportional Gain | Input     | U.019               | Parlormance Tuning<br>(Vector) ⇒<br>Torque Loop Tuning      |
| FORWARD/REV<br>CONFIGURE  | Forward/Reverse<br>Configuration            | Input     | P.027               | Speec Control                                               |
| FRONT PNL SPD<br>SCALING  | Speec Display Scaling                       | Input     | P.028               | Speec Contro                                                |
| FUNCT LOSS<br>RESPONSE    | Function Loss<br>Response                   | Input     | P.026               | Application Setup<br>(V/Hz and Vactor) ⇒<br>Fact Functions  |
| HIGH BUS FLT AVOID<br>EN' | High DC Bus Fault<br>Avoidance Enable       | Input     | U.024               | Application Setup<br>(Vector)⇒ Fault<br>Functions           |
| IDENTIFICATION<br>RESULT  | Identification Result                       | Read only | H.D19               | Performance Tuning (V/Hz)                                   |
| IDENTIFICATION ROST       | Identification Request                      | Input     | H.020               | Performance Tuning (V/Hz)                                   |
| INERTIA COMP GAIN*        | Inertia Compensation<br>Gain                | Input     | ⊴U.027              | Performance Tuning<br>(Vector)⇒Speed Loop<br>Tuning         |
| INPUT PWR/SNUB<br>CONFIG  | Input Power/Snubber<br>Configuration        | Input     | H.017               | Application Setup<br>(WHz)                                  |
| JOG RAMP ACCEL<br>TIME    | Jog Ramp Accel Time                         | Input     | P.021               | Speec Cantral ⇒ Jog<br>Configure                            |
| JOG RAMP DECEL<br>TIME    | Jog Ramp Decal Time                         | Input     | P.022               | Speec Control ⇒<br>Jog Contigurs                            |
| JOG SPEED<br>REI ERENCE   | Jug Speed Raterence                         | Input     | P.020               | Speec Control ⇒<br>Jog Configure                            |

| OIM Parameter Name        | Software I/M<br>Parameter Name       | Туре  | Parameter<br>Number | OIM Menu Path                                                       |
|---------------------------|--------------------------------------|-------|---------------------|---------------------------------------------------------------------|
| LEVEL SENSE START<br>EN'  | Level Sense Start<br>Enable          | Input | P.054               | Application Setup (V/Hz<br>and Vector)                              |
| LINE DIP RIDE THRJ<br>IM  | Line Dip Ride-Through<br>Time        | Input | P.042               | Application Setup<br>(V/Hz)                                         |
| LOSSES COMP GAIN?         | Losses Compensation<br>Gain          | Input | U.028               | Performance Tuning<br>(Vector)⇒ Speed Loop<br>Tuning                |
| LOW BUS FLI AVOID<br>EN'  | Low DC Bus Fault<br>Avoidance Enable | Inpul | U.023               | Application Setup<br>(Vector)⇒ Fault<br>Functions                   |
| MAGNET CURRENT<br>PRONT   | Magnetizing Current                  | Input | U.006               | Ouick Start (Vector)<br>Motor Data (Vector)                         |
| MAN REF PRESET<br>ENABLE' | Manual Reference<br>Preset Enable    | hiput | P:053               | Application Setup<br>(V/Hz and Vacior)                              |
| MAXIMUM SPEED             | Maximum Speed                        | Input | P.004               | Speec Control ⇒ Speed<br>Limits<br>Quick Start<br>(V/Hz and Vector) |
| MINIMUM SPEED             | Minimum Speed                        | Input | P.003               | Speec Control ⇒ Speed<br>Limits<br>Ouick Start<br>(V/Hz and Vector) |
| MOP ACCEL DEGEL<br>TIME   | MOP Accel/Dacel Time                 | Input | P.023               | Regulator Terminal Str.p.<br>⇒<br>MOP Conliguration                 |
| MOP RESET CONFIG          | MOP Reset<br>Configuration           | Input | P.024               | Regulator Terminal S.r.p.<br>⇒<br>MOP Configuration                 |
| MOTOR NAMEPL<br>AMPS      | Motor Nameplate Amps                 | hiput | H.002               | Motor Data (V/Hz)<br>Ouick Start (V/Hz)                             |
| MOTOR NAMEPL<br>AMPS      | Motor Nameplate Amps                 | Input | U.004               | Quick Start (Vector)<br>Motor Data (Vector)                         |
| MOTOR NAMEPL BASE<br>FRQ  | Motor Nameplate Base<br>Fraquency    | Input | H.D01               | Motor Data (V/Hz)<br>Ouick Start (V/Hz)                             |
| MOTOR NAMEPL BASE<br>FRO  | Motor Nameplate Base<br>Fraquency    | Input | U.003               | Ouick Start (Vector)<br>Motor Data (Vector)                         |
| MOTOR NAMEPL HP'          | Motor Nameplate<br>Horsepower        | Input | U.022               | Ouick Start (Vector)<br>Motor Data (Vector)                         |

Table A.1 - OIM Parameters Cross-Referenced to Bollware VM Parameters and Parameter Numbers (Continued)

| OIM Parameter Name                    | Software I/M<br>Parameter Name                  | Туре      | Parameter<br>Number | OIM Menu Path                                               |
|---------------------------------------|-------------------------------------------------|-----------|---------------------|-------------------------------------------------------------|
| MOTOR NAMEPL RPM                      | Motor Nameplate RPM                             | Input     | U.005               | Ouick Start (Vector)<br>Motor Data (Vector)                 |
| MOTOR NAMEPL<br>VOLTS                 | Motor Nameplate Volts                           | Input     | H.000               | Motor Data (V/Hz)<br>Ouick Start (V/Hz)                     |
| MOTOR NAMEPL<br>VOLTS                 | Motor Nameplate Volts                           | Input     | U.007               | Ouick Start (Vector)<br>Motor Data (Vector)                 |
| MOTOR OVERLOAD<br>ENABLE              | Molor Överload Enable                           | Input     | P.040               | Application Setup<br>(V/Hz and Vactor) ⇒<br>Fault Functions |
| MOTOR OVERLOAD<br>TYPE                | Motor Overload Type                             | Input     | P.041               | Application Setup<br>(V/Hz and Vector) ⇒<br>Fault Functions |
| MOTOR POLES                           | Motor Poles                                     | Input     | U.002               | Quick Start (Vector)<br>Motor Data (Vector)                 |
| MOTOR TOP SPEED                       | Motor Top Speed                                 | Input     | U.017               | Application Setup<br>(Vector)                               |
| NETW CONNECT TYPE                     | Network Connection<br>Type                      | Input     | P.061               | Option Port<br>Configuration ⇒<br>Network Configuration     |
| NETW DRÓP NUMBER                      | Network Drop Number                             | Input     | P.060               | Option Port<br>Configuration ⇒<br>Network Configuration     |
| NETW COM LOSS<br>RESP                 | Option Port:<br>Communication Loss<br>Response  | Input     | P.062               | Option Port<br>Configuration ⇒<br>Network Configuration     |
| NETW REF SOURCE                       | Option Port: Network<br>Reference Source        | Input     | P.063               | Option Port<br>Configuration ⇒<br>Network Configuration     |
| NETW TRIM<br>REF SOURCE               | Option Port: Network<br>Trim Reterence Source   | Input     | P.064               | Option Port<br>Configuration ⇒<br>Network Configuration     |
| NETW TYPE AND<br>VERS                 | Option Port:<br>Type and Version                | Read only | P.065               | Option Port<br>Configuration ⇒<br>Network Configuration     |
| OCL FEEDBACK<br>SOURCE1               | Outer Control Loop<br>Feedback Source           | Input     | U.040               | Performance Tuning<br>(Vector)⇒Outer Control<br>Loop        |
| OCL INTEGRAL GAIN*                    | Outer Control Loop<br>Integral Gain             | Input     | U.046               | Performence Tuning<br>(Vector)⇒Outer Control<br>Loop        |
| OCL LEAD/LAG LOW<br>FREO <sup>S</sup> | Outer Control Loop<br>Lead/Lag Low<br>Fraquency | Input     | U.042               | Performance Tuning<br>(Vector)⇒Outer Control<br>Loop        |

Table A.1 - OIM Parameters Cross-Referenced to Software VM Parameters and Parameter Numbers (Continued)

| OIM Parameter Name                    | Software I/M<br>Parameter Name                    | Туре      | Parameter<br>Number | OIM Menu Path                                               |
|---------------------------------------|---------------------------------------------------|-----------|---------------------|-------------------------------------------------------------|
| OCL LEAD/LAG RATIO/                   | Outer Control Loop<br>Lead/Lag Ratio              | Input     | U.043               | Performance Tuning<br>(Vector)⇒Outer Control<br>Loop        |
| OCL LEAD/LAG<br>SELECT1               | Outer Control Loop<br>Lead/Lag Select             | Input     | U.04*               | Performance funing<br>(Vector)                              |
| OCL PROPORTIONAL<br>GAIN <sup>®</sup> | Outer Control Loop<br>ProportionalGain            | Input     | U.045               | Performance Tuning<br>(Vector)⇒Outer Control<br>Loop        |
| OGL PROP TRIM<br>ENABLE               | Outer Control Loop<br>Proportional Trim<br>Enable | Input     | U.048               | Performance Tuning<br>(Vector)⇒Outer Control<br>Loop        |
| OCL REFERENCE<br>GAIN <sup>®</sup>    | Outer Control Loop<br>Reference Gain              | Input     | U.044               | Performance Tuning<br>(Vector)⇒Outer Control<br>Loop        |
| OGL TRIM RANGE<br>PERCNT'             | Outer Control Loop Trim<br>Range Percentage       | Input     | U.047               | Performance Tuning<br>(Vector)⇒Outer Control<br>Loop        |
| OUTPUT PHASE LOSS<br>EN               | Ou.put Phase Loss<br>Enable                       | Input     | P.045               | Application Setup (V/Hz<br>and Vector) ⇒ Facil<br>Functions |
| OUTPUT REG 1<br>SOURCE?               | Network Output<br>Register 1 Source               | Input     | P.066               | Option Port<br>Configuration⇒ Natwork<br>Configuration      |
| OUTPUT REG 2<br>SOURCE'               | Network Output<br>Register 2 Source               | Input     | P.067               | Option Port<br>Configuration⇒ Natwork<br>Configuration      |
| OUTPUT REG 3<br>SOURCE?               | Network Output<br>Register 3 Source               | Input     | P:068               | Option Port<br>Configuration⇒Network<br>Configuration       |
| OUTPUT REG 4<br>SOURCE?               | Network Output<br>Register 4 Source               | Input     | P.069               | Option Port<br>Configuration⇒Notwork<br>Configuration       |
| OUTPUT RELAY<br>CONFIG                | Output Relay<br>Configuration                     | Input     | P.013               | Regulator Terminal Strip                                    |
| OVERHREQUENCY                         | Over requency L mi.                               | Input     | H.022               | Application Setup<br>(V/Hz)                                 |
| P/M OUTPUT AMPS                       | Power Module Output<br>Amps                       | Read only | P.095               | Drive Status                                                |
| PRESET SPEED 1                        | Preset Speed 1                                    | Input     | P.031               | Regulator Terminal S.r.p<br>⇒ Preset Speed Setup            |
| PRESET SPEED 2                        | Preset Speed 2                                    | Input     | P.032               | Regulator Terminal Str.p<br>⇒ Preset Speed Setup            |
| PRESET SPEED 3                        | Preset Speed 3                                    | Input     | P.033               | Regulator Terminal S.r.p.<br>⇒ Preset Speed Setup           |
| PRESET SPEED 4                        | Preset Speed 4                                    | Input     | P.034               | Regulator Terminal Sur p<br>⇒ Preset Speed Setup            |

| Table & TEX100 Parameters Conse-Relatensed to Software. | W/ Barametara ana    | Baramatar Numbers (Continues)    |
|---------------------------------------------------------|----------------------|----------------------------------|
| Table A Olivi Talaheats Closs-helefel Ned to Dolividie  | The Lange Length and | aran erer an inners (corrininee) |

| OIM Parameter Name     | Software I/M<br>Parameter Name      | Туре  | Parameter<br>Number | OIM Menu Path                                                         |
|------------------------|-------------------------------------|-------|---------------------|-----------------------------------------------------------------------|
| PRESET SPEED 5         | Preset Speed 5                      | Input | P.035               | Regulator Terminal Str.p.<br>⇒ Preset Speed Setup                     |
| PRESET SPEED 6         | Preset Speed 6                      | fudut | P.036               | Regulator Terminal Srr p<br>⇒ Preset Speed Setup                      |
| PRESET SPEED 7         | Preset Speed 7                      | Input | P.037               | Regulator Terminal S.r.p.<br>⇒ Preset Speed Setup                     |
| PRESET SPEED 8         | Preset Speed 8                      | Input | P.038               | Regulator Terminal Str.p.<br>⇒ Preset Speed Setup                     |
| PROGRAMMING<br>DISABLE | Programming Disable                 | Input | P.051               | Memory Functions ⇒<br>Programming<br>Enable/Disable                   |
| REGULATION TYPE        | Volts/Hertz or Vector<br>Regulation | Input | P.048               | Quick Start<br>(V/Hz and Vactor)                                      |
| RESTORE DEFAULTS       | Restore Defaults                    | Input | P.050               | Memory Functions                                                      |
| RMI ANLG INPUT GAIN    | Analog Input Gain                   | Input | r.011               | Option Port<br>Configuration ⇒ RMI<br>Inputs ⇒ RMI<br>Analog Inputs   |
| RMI ANLG INPUT OFFS    | Analog Input Offset                 | Input | r.010               | Option Port<br>Configuration ⇒ RMI<br>Inputs ⇒ RMI<br>Analog Inputs   |
| RMI ANLG OUT 1 GAIN    | Analog Output 1 Gain                | Input | r.003               | Option Port<br>Configuration ⇒ RMI<br>Outputs ⇒ RMI Analog<br>Outputs |
| RMI ANLG OUT 1 OFFS    | Analog Oulput 1 Of set              | Inpul | r.002               | Option Port<br>Configuration ⇒ RMI<br>Outputs ⇒ RMI Analog<br>Outputs |
| RMI ANLG OUT 2 GAIN    | Analog Output 2 Gain                | Input | r.006               | Option Port<br>Configuration ⇒ RMI<br>Outputs ⇒ RMI Analog<br>Outputs |
| RMI ANLG OUT 2 OFFS    | Analog Oulput 2 OI set              | Input | r.005               | Option Port<br>Configuration ⇒ RMI<br>Outputs ⇒ RMI Analog<br>Outputs |
| RMI ANLG OUT 3 GAIN    | Analog Output 3 Gain                | Input | r.009               | Option Port<br>Configuration ⇒ RMI<br>Outputs ⇒ RMI Analog<br>Outputs |
| RMLANEG OUT 3 OFT S    | Analog Output 3 Offset              | Input | r.008               | Option Port<br>Configuration ⇒ RMI<br>Outputs ⇒ RMI Analog<br>Outputs |
Table A.1 – OIM Parameters Cross-Referenced to Software VM Parameters and Parameter Numbers (Continued)

| OIM Parameter Name       | Software I/M<br>Parameter Name  | Туре  | Parameter<br>Number | OIM Menu Path                                                                    |
|--------------------------|---------------------------------|-------|---------------------|----------------------------------------------------------------------------------|
| BMI ANLG OUTPUT 1        | Analog Output 1 Source          | Input | r.001               | Option Port<br>Configuration ⇒ RMI<br>Outputs ⇒ RMI Analog<br>Outputs            |
| RMI ANLG OUTPUT 2        | Analog Output 2 Source          | Input | r.004               | Option Port<br>Configuration ⇒ RMI<br>Outputs ⇒ RMI Analog<br>Outputs            |
| RMI ANLG OUTPUT 3        | Analog Output 3 Source          | Input | r.007               | Option Port<br>Configuration ⇒ RMI<br>Outputs ⇒ RMI Analog<br>Outputs            |
| RMI GURR DET<br>HYSTER   | Current Detection<br>Hysteresis | Input | r.06D               | Option Port<br>Configuration ⇒ RMI<br>Outputs ⇒ RMI Current<br>Compare<br>Levels |
| RMI GURR DET<br>LEVEL 1  | Current Detection<br>Level 1    | tuqn  | r.057               | Option Port<br>Configuration ⇒ RMI<br>Outputs ⇒ RMI Current<br>Compare<br>Levels |
| RMI GURR DET<br>LEVEL 2  | Current Detection<br>Level 2    | Input | r.058               | Option Port<br>Configuration ⇒ RMI<br>Outputs ⇒ RMI Current<br>Compare<br>Levels |
| RMI GURR DET<br>LEVEL 3  | Current Detection<br>Level 3    | Input | r.059               | Option Port<br>Configuration ⇒ RMI<br>Outputs ⇒ RMI Current<br>Compare<br>Levels |
| RMI DIG INPUT<br>CONFIG  | Digital Input<br>Centiguration  | Input | r.030               | Option Port<br>Configuration ⇒ RMI<br>Inputs ⇒ RMI<br>Digital Inputs             |
| RMI DIG OUT1 DLY<br>TIME | Digital Output 1 Delay<br>Time  | Input | r.040               | Option Port<br>Configuration ⇒ RMI<br>Outputs ⇒ RMI Digital<br>Outputs           |
| RMI DIG OJTZ DLY<br>TIME | Digital Oulput 2 Dalay<br>Time  | Input | r.041               | Option Port<br>Configuration ⇒ RMI<br>Outputs ⇒ RMI Digital<br>Outputs           |
| RMI DIG OJT3 DLY<br>TIME | Digital Oulput 3 Dalay<br>Time  | Input | r.042               | Option Port<br>Configuration ⇒ RMI<br>Outputs ⇒ RMI Digital<br>Outputs           |

| The balance is a strike the transmission of the Alexandrian Strike to be a strike the Alexandrian strike the strike the s | 14-21 Provide a laboration of the second | The second second second second 200 cost from the second |
|----------------------------------------------------------------------------------------------------|------------------------------------------|----------------------------------------------------------|
| Table A.1 - Olivi Parameters Gross-helerenced to So tware                                                                                                    | We that at meters and                    | -arameter vulibers (commec)                              |

| OIM Parameter Name        | Software I/M<br>Parameter Name    | Туре  | Parameter<br>Number | OIM Menu Path                                                                                       |
|---------------------------|-----------------------------------|-------|---------------------|----------------------------------------------------------------------------------------------------|
| RMI DIG OJT4 DLY<br>TIME  | Digital Output 4 Delay<br>Time    | Input | r.043               | Option Port<br>Configuration ⇒ RMI<br>Outputs ⇒ RMI Digital<br>Outputs                              |
| RMI DIG OUTPUT 1<br>CNF   | Digital Output 1<br>Configuration | Input | r.031               | Option Port<br>Configuration ⇒ RMI<br>Outputs ⇒ RMI Digital<br>Outputs                              |
| RMEDIG OUTPUT 2<br>CNF    | Digital Output 2<br>Configuration | Input | r.032               | Option Port<br>Configuration ⇒ RMI<br>Outputs ⇒ RMI Digital<br>Outputs                              |
| RMI DIG OUTPUT 3<br>CNF   | Digital Output 3<br>Configuration | Input | r.033               | Option Port<br>Configuration ⇒ RMI<br>Outputs ⇒ RMI Digital<br>Outputs                              |
| RMI DIG OJTPUT 4<br>GNF   | Digital Output 4<br>Configuration | Input | r.034               | Option Port<br>Configuration ⇒ RMI<br>Ourputs ⇒ RMI Digital<br>Outputs                              |
| RMI FREQ INPUT GAIN       | Frequency Input Gain              | Input | r.016               | Option Port<br>Configuration ⇒ RMI<br>Inputs ⇒ RMI<br>Frequency Inputs                              |
| RMI FREQ INPUT OFFS       | Frequency Input Offset            | Inpul | r.D15               | Option Port<br>Configuration ⇒ RMI<br>Inputs ⇒ RMI<br>Fraquency Inputs                              |
| RMI FREO SAMP<br>PERIOD   | Frequency Input Sample<br>Period  | Input | r.014               | Option Port<br>Configuration ⇒ RMI<br>Inputs ⇒ RMI<br>Frequency Inputs                              |
| RMI LOW SPD DE I<br>LEVEL | Low Speed Detection<br>Level      | Input | r.058               | Option Port<br>Configuration ⇒ RMI<br>Outputs ⇒ RMI Speed<br>Compare Levels                         |
| RMI PI HEG IN I GAIN      | PI Regulator Integral<br>Gain     | Input | r.022               | Option Port<br>Configuration ⇒ RMI<br>Inputs ⇒ RMI<br>Prophit Configuration                         |
| RMI PI REG OFTSET         | PI Regulator Offset               | Input | r.020               | Option Port<br>Configuration $\Rightarrow$ RMI<br>Inputs $\Rightarrow$ RMI<br>Prophet Configuration |
| RMI PI REG PROP<br>GAIN   | Pi Regulator<br>Proportional Gain | Input | r.021               | Option Port<br>Configuration $\Rightarrow$ RMI<br>Inputs $\Rightarrow$ RMI<br>Prophet Configuration |

Table A.1 – OIM Parameters Cross-Referenced to Software VM Parameters and Parameter Numbers (Continued)

| OIM Parameter Name        | Software I/M<br>Parameter Name          | Туре  | Parameter<br>Number | OIM Menu Path                                                                |
|---------------------------|-----------------------------------------|-------|---------------------|------------------------------------------------------------------------------|
| BMI RELAY OUTP 1<br>ONF   | Relay Output 1 (NO)<br>Configuration    | Input | r.035               | Option Port<br>Configuration ⇒ RMI<br>Ourputs ⇒ RMI Relay<br>Ourputs         |
| RMI RELAY OUTP 2<br>CNF   | Relay Oulput 2 (NO/NC)<br>Configuration | Input | r.030               | Option Port<br>Configuration ⇒ RMI<br>Outputs ⇒ RMI Relay<br>Outputs         |
| RMI RELAY OUTP 3<br>CNF   | Relay Output 3 (NO/NC)<br>Configuration | Input | t.037∶              | Option Port<br>Configuration ⇒ RMI<br>Outputs ⇒ RMI Relay<br>Outputs         |
| RMI RLY OUT1 DLY<br>TIME  | Relay Output * Delay<br>Time            | tuqn1 | r.044               | Option Port<br>Configuration ⇒ RMI<br>Outputs ⇒ RMI Relay<br>Outputs         |
| RMI RLY OUT2 DLY<br>TIME  | Relay Output 2 Delay<br>Time            | Input | r.045               | Option Port<br>Configuration ⇒ RMI<br>Ourputs ⇒ RMI Relay<br>Ourputs         |
| RMI RLY OUT3 DLY<br>TIME  | Relay Output 3 Delay<br>Time            | Input | r.046               | Option Port<br>Configuration ⇒ RMI<br>Outputs ⇒ RMI Relay<br>Ourputs         |
| RMI SPEED DET<br>HYSTER   | Speed Dateotion<br>Hysteresis Band      | Input | r.053               | Option Port<br>Configuration ⇒ RMI<br>Outputs ⇒ RMI Speed<br>Compare Levels  |
| RMI SPEED DE T<br>LEVEL 1 | Speed Detection<br>Level 1              | Input | r.05D               | Option Port<br>Configuration ⇒ RMI<br>Outputs ⇒ RMI Speed<br>Compare Levels  |
| RMI SPEED DE I<br>LEVEL 2 | Speed Detection<br>Level 2              | Input | r.051               | Option Port<br>Configuration ⇒ RMI<br>Outputs ⇒ RMI Speed<br>Compare Levels  |
| RMI SPEED DE I<br>LEVEL 3 | Speed Detection<br>Level 3              | Input | r.052               | Option Port<br>Configuration ⇒ RMI<br>Outputs ⇒ RMI Speed<br>Compare Levels  |
| RMITRO DET HYSTER         | Torque Detection<br>Hystoresis          | Input | r.068               | Option Port<br>Contiguration ⇒ RMI<br>Outputs ⇒ RMI forque<br>Compare Levels |
| RMI TRQ DET LEVEL         | Torque Delection<br>Lovel 1             | Input | r.063               | Option Port<br>Configuration ⇒ RMI<br>Outputs ⇒ RMI forcue<br>Compare Levels |

Table A.1 – OIM Parameters Cross-Referenced to Software VM Parameters and Parameter Numbers (Continued)

| OIM Parameter Name        | Software I/M<br>Parameter Name       | Туре      | Parameter<br>Number | OIM Menu Path                                                                |
|---------------------------|--------------------------------------|-----------|---------------------|------------------------------------------------------------------------------|
| RMI TRQ DET LEVEL 2       | Torque Detection<br>Level 2          | Input     | r.064               | Option Port<br>Configuration ⇒ RMI<br>Outputs ⇒ RMI Torque<br>Compare Levels |
| RMITRQ DET LEVEL 3        | Torque Delection<br>Level 3          | Input     | r.065               | Option Port<br>Configuration ⇒ RMI<br>Outputs ⇒ RMI Torque<br>Compare Levels |
| RMETRO/CURR LIM<br>SRC    | Torque/Current Limit<br>Source       | Input     | 1.025               | Option Port<br>Configuration ⇒ RMI<br>Inputs                                 |
| ROTOR TIME<br>CONSTANT    | Rotor Time Constant                  | Input     | U.021               | Motor Data (Vector)                                                          |
| S-CURVE ENABLE            | S-Curve Enable                       | Input     | P.019               | Speed Control                                                                |
| SELECTED P/M TYPE         | Power Module Type                    | Read only | P.099               | Drive Status                                                                 |
| SLIP COMPENSATION         | S ip Compensation                    | Input     | H.004               | Performance Tuning (V/Hz)                                                    |
| SOFTWARE VERSION NUM      | Software Version<br>Number           | Read only | P.098               | Drive Status                                                                 |
| SPEED REG INT GAIN        | Speec Regulator<br>Integral Gain     | Input     | U.013               | Performance Tuning<br>(Vector) ⇒ Speed Loop<br>Tuning                        |
| SPEED REG PROP<br>GAIN    | Speed Regulator<br>Prepertional Gain | Input     | U.012               | Performance Tuning<br>(Vector) ⇒ Speed Loop<br>Tuning                        |
| STOP/RST KEY<br>DISABLE'  | STOP/RESET Key<br>Disable            | hiput     | P.055               | Application Setup (V/Hz<br>and Vector)                                       |
| STOP TYPE                 | Stop Туре                            | Input     | P.025               | Application Setup<br>(VPHz and Vector)                                       |
| SVC FLUX REG GAIN         | SVC Flux Current<br>Regulator Gain   | Input     | 0.032               | Parlormanca Tuning<br>(Vector)⇒Sensorless<br>Vactor Tuning                   |
| SVC SLIP ADJUSTY          | SVC Slip Adjust                      | Input     | U.030               | Performance Tuning<br>(Vector)⇒Sensorless<br>Vactor Tuning                   |
| SVC SYNC<br>DIRECTION'    | SVC Sync Direction                   | Input     | U.03 <sup>-</sup>   | Performance Tuning<br>(Vector)⇒Sensorless<br>Vector Tuning                   |
| SYNC DIRECTION            | Sync Direction                       | Input     | H.016               | Performance Tuning<br>(V/Hz)                                                 |
| TORQUE BOOST<br>VOLIAGE   | Torque Boest Voltage                 | Input     | H.003               | Application Setup<br>(V/Hz)                                                  |
| TORQUE REF SOURCE.<br>SEL | Torque Reference<br>Source           | Input     | U.000               | Application Setup<br>(Vector)                                                |

Table A.1 - OIM Parameters Cross-Referenced to Software VM Parameters and Parameter Numbers (Continued)

| OIM Parameter Name       | Software I/M<br>Parameter Name             | Туре      | Parameter<br>Number | OIM Menu Path                                                                     |
|--------------------------|--------------------------------------------|-----------|---------------------|-----------------------------------------------------------------------------------|
| TORQUE REG INT<br>GAIN   | Torque Regulator<br>Integral Gain          | Input     | U.015               | Performance Tuning<br>(Vector) ⇒ Torque Loop<br>Tuning                            |
| TORQUE REG PROP<br>GAIN  | Torque Regulator<br>Proportional Gain      | Input     | U.014               | Performance tuning<br>(Vector) ⇒ Torque Loop<br>Tuning                            |
| TORQUE SELF-TUNE<br>EN   | Torque Seli-Tune Enable                    | Input     | U.008               | Ouick Start (Vector)<br>Performance Tuning<br>(Vector) ⇒ Sel Tuning<br>Parameters |
| TORQUE SELF-TUNE<br>RSLT | Torque Self-Turie Result                   | Read only | U.009               | Performance Tuning<br>(Vector) ⇒ Self Tuning<br>Parameters                        |
| TRIM GAIN PERCENT        | Trim Gain Percentage                       | Inpul     | P.015               | Speec Control ⇒ Draw<br>& Trim Contigura                                          |
| TRIM REF SOURCE          | Trim Reference Source                      | Input     | P.014               | Speec Control ⇒ Draw<br>& Trim Configure                                          |
| TS ANALOG IN CONFIG      | Terminal Strip Analog<br>Input Configure   | Input     | P.011               | Regulator Terminal Strip                                                          |
| TS ANALOG IN GAIN        | Terminal Strip Analog<br>Input Gain        | Input     | P.010               | Regulator Terminal Strip                                                          |
| TS ANALOG IN<br>OFFSET   | Terminal Strip Analog<br>Input Ofiset      | Input     | P.009               | Regulator Terminal Strip                                                          |
| TS ANALOG OUT<br>SOURCE  | Terminal Strip Analog<br>Ourput Source     | Input     | P.012               | Regulator Terminal Strip                                                          |
| TS DIG INPUT CONFIG      | Terminal Strip Digital<br>Inputs Configure | Inpul     | P.007               | Regulator Terminal Strip                                                          |
| TS SPEED REF SEL         | Terminal Strip Speed<br>Reference Source   | Input     | P.008               | Regulator Terminal Strip                                                          |
| VHZ-CURVE TYPE           | Vol.s/Herlz Curve Type                     | Inpul     | H.018               | Application Setup<br>(V/Hz)                                                       |
| ZERO SPEED HOLD<br>TIME? | Zero Speed Hold Time                       | Input     | U.025               | Application Setup<br>(Vector)                                                     |

"Only supported for CV3000/SE Regulator board versions 6.0 and later.

| Parameter Number | OIM Parameter Name     |
|------------------|------------------------|
| P.000            | CONTROL SOURCE SEL     |
| P.001            | ACCEL TIME             |
| P.002            | DEGEL TIME             |
| P.003            | MINIMUM SPEED          |
| P.004            | MAXIMUM SPEED          |
| P.005            | CURRENT LIMIT          |
| P.007            | TS DIG INPUT CONFIG    |
| P.008            | TS SPEED REFISEL       |
| P.009            | TS ANALOG IN OFFSET    |
| P.010            | TS ANALOG IN GAIN      |
| P.011            | TS ANALOG IN CONFIG    |
| P.012            | TS ANALOG OUT SOURCE   |
| P.013            | OUTPUT RELAY CONFIG    |
| P.014            | TRIM REF SOURCE        |
| P.015            | TRIM GAIN PERCENT      |
| P.016            | DRAW GAIN PERCENT      |
| P.017            | ACCEL TIME - SECONDARY |
| P.018            | DECEL TIME - SECONDARY |
| P.019            | S-CURVE ENABLE         |
| P.020            | JOG SPEED REFERENCE    |
| P.021            | JOG RAMP ACCEL TIME    |
| P.022            | JOG BAMP DECELTIME     |
| P.023            | MOP ACCEL DECEL TIME   |
| P.024            | MOP RESET CONFIG       |
| P.025            | STOP TYPE              |
| P.026            | FUNCT LOSS RESPONSE    |
| P.027            | FORWARD/REV CONFIGURE  |
| P.028            | FRONT PNI_SPD SCALING  |
| P.029            | ELAPSED TIME METER     |
| P.030            | ELPSD TIME METER RST   |
| P.031            | PRESET SPEED 1         |
| P.032            | PRESET SPEED 2         |
| P.033            | PRESET SPEED 3         |
| P.034            | PRESET SPEED 4         |
| P.035            | PRESET SPEED 5         |
| P.036            | PRESET SPEED 6         |

Table A 2 - OIM Parameters Listed by Parameter Number

| Parameter Number | OIM Parameter Name       |
|------------------|--------------------------|
| P.037            | PRESET SPEED 7           |
| P.038            | PRESET SPEED 8           |
| P.039            | ENCODER LOSS ENABLE      |
| P.040            | MOTOR OVERLOAD ENABLE    |
| P.041            | MOTOR OVERLOAD TYPE SEL  |
| P.042            | LINE DIP RIDE THRU TM    |
| P.043            | FLT AUTO RESET COUNTS    |
| P.044            | FLT AUTO RESET TIME      |
| P.045            | OUTPUT PHASE LOSS EN     |
| P.047            | CARRIER FREQ - KHZ       |
| P.048            | REGULATION TYPE          |
| P.049            | DEFAULTS TYPE            |
| P.050            | RESTORE DEFAULTS         |
| P.051            | PROGRAMMING DISABLE      |
| P.052            | AUTO/MAN KEY DISABLE     |
| P.053            | MAN REF PRESET ENABLE    |
| P.054            | LEVEL SENSE START ENABLE |
| P.055            | STOP/RST KEY DISABLE     |
| P.060            | NETW DROP NUMBER         |
| P.061            | NETW CONNECT TYPE        |
| P.062            | NETW COM LOSS RESP       |
| P.063            | NETW REF SOURCE          |
| P.065            | NETW TYPE AND VERS       |
| P.066            | OUTPUT REG 1 SOURCE      |
| P.067            | OUTPUT REG 2 SOURCE      |
| P.068            | OUTPUT REG 3 SOURCE      |
| P.069            | OUTPUT REG 4 SOURCE      |
| P.090            | DIAGNOSTICS SELECT       |
| P.091            | DIAGNOSTICS DISPLY       |
| P.095            | P/M OUTPUT AMPS          |
| P.098            | SOFTWARE VERSION NUM     |
| P.099            | SELECTED P/M TYPE        |
| H.000            | MOTOR NAMEPLIVOLIS       |
| H.001            | MOTOR NAMEPL BASE FRO    |
| H.002            | MOTOR NAMEPLIAMPS        |
| H.003            | TORQUE BOOST VOLTAGE     |
| H.004            | SLIP COMPENSATION        |
| H.005            | DC BRAKING ENABLE        |

Tsble A.2 – OIM Parameters Listed by Parameter Number (Continued)

| Parameter Number | OIM Parameter Name    |
|------------------|-----------------------|
| H.006            | DC BRAKING START FREQ |
| H.007            | DC BRAKING CURRENT    |
| H.008            | DC BRAKING TIME       |
| H.009            | AVOID FREG ENABLE     |
| H.010            | AVOID FREQ MIDPOINT 1 |
| H.011            | AVOID FREQ BAND 1     |
| H.012            | AVOID FREG MIDPOINT 2 |
| H.013            | AVOID FREQ BAND 2     |
| H.014            | AVOID FREQ MIDPOINT 3 |
| H.015            | AVOID FREG BAND 3     |
| H.016            | SYNC DIRECTION        |
| H.017            | INPUT PWR/SNUB CONFIG |
| H.018            | VHZ-GURVE TYPE        |
| H.019            | IDENTIFICATION RESULT |
| H.020            | IDENTIFICATION RQST   |
| H.021            | AC LINE VOLTAGE       |
| H.022            | OVERFREQUENCY LIMIT   |
| U.000            | TORQUE REF SOURCE     |
| U.001            | ENCODER PPR           |
| U.002            | MOTOR POLES           |
| U.003            | MOTOR NAMEPL BASE FRO |
| U.004            | MOTOR NAMEPL AMPS     |
| U.005            | MOTOR NAMEPL RPM      |
| U.006            | MAGNET CURRENT PRONT  |
| U.007            | MOTOR NAMEPL VOLTS    |
| U.008            | TORQUE SELF-TUNE EN   |
| U.009            | TORQUE SELF-TUNE RSLT |
| U.012            | SPEED REG PROP GAIN   |
| U.013            | SPEED REG INT GAIN    |
| U.014            | TORQUE REC PROP GAIN  |
| U.015            | TORQUE REG INT GAIN   |
| U.016            | FLD WEAKEN START RPM  |
| U.017            | MOTOR TOP SPEED       |
| U.018            | AC LINE VOLTAGE       |
| U.019            | FLX REG PROP GAIN     |
| U.020            | FLX REG INT GAIN      |
| U.021            | ROTOR TIME CONSTANT   |
| U.022            | MOTOR NAMEPL HP       |

Table A.2 - OIM Parameters Listed by Parameter Number (Continued)

| Parameter Number | OIM Parameter Name    |
|------------------|-----------------------|
| U.023            | LOW BUS FLT AVOID EN  |
| U.024            | HIGH BUS FLT AVOID EN |
| U.025            | ZERO SPEED HOLD TIME  |
| U.026            | CURRENT COMPOUND GAIN |
| U.027            | INERTIA COMP GAIN     |
| U.028            | LOSSES COMP GAIN      |
| U.030            | SVC SLIP ADJUST       |
| U.031            | SVC SYNC DIRECTION    |
| U.032            | SVC FLUX REG GAIN     |
| U.040            | OCL FEEDBACK SOURCE   |
| U.041            | OCL LEAD/LAG SELECT   |
| U.042            | OCL LEAD/LAG LOW FREQ |
| U.043            | OCL LEAD/LAG RATIO    |
| U.044            | OCL REFERENCE GAIN    |
| U.045            | OCL PROPORTIONAL GAIN |
| U.046            | OCL INTEGRAL GAIN     |
| U.047            | OCL TRIM RANGE PERCNT |
| U.048            | OCL PROP TRIM ENABLE  |
| 1.001            | RMI ANLG OUTPUT 1     |
| 1.002            | RMI ANLG OUT 1 OFFS   |
| 1.003            | RMI ANLG OUT 1 GAIN   |
| 1.004            | RMI ANLG OUTPUT 2     |
| 4.005            | RMI ANLG OUT 2 OFFS   |
| 1.006            | RMI ANLG OUT 2 GAIN   |
| 4.007            | RMI ANLG OUTPUT 3     |
| 4.008            | RMI ANLG OUT 3 OFFS   |
| 2.009            | RMI ANLG OUT 3 GAIN   |
| ×.010            | RMI ANLG INPUT OFFS   |
| 4.011            | RMI ANLG INPUT GAIN   |
| 2.014            | RMI FREQ SAMP PERIOD  |
| 2.015            | RMI FREQ INPUT OFFS   |
| 7.016            | RMI FREQ INPUT GAIN   |
| ŕ.020            | RMI PI REG OFFSET     |
| r.021            | RMI PI REG PROP GAIN  |
| /.022            | RMI PLREG INT GAIN    |
| 1.025            | RMI TRO/CURR LIM SRC  |
| 2.030            | RMI DIĞ INPUT CONFIĞ  |
| 7.031            | RMI DIG OUTPUT 1 ONF  |

Tsble A.2 – OIM Parameters Listed by Parameter Number (Continued)

| Parameter Number | OIM Parameter Name    |
|------------------|-----------------------|
| ∴032             | RMI DIG OUTP JT 2 CNF |
| 4.033            | RMI DIG OUTPUT 3 CNF  |
| 4.034            | RMI DIG OUTPUT 4 CNF  |
| 2.035            | RMI RELAY OUTP 1 CNF  |
| 1036             | RMI RELAY OUTP 2 CNF  |
| 2.037            | RMI RELAY OUTP 3 CNF  |
| 2.040            | RMI DIG OUT1 DLY TIME |
| <u>1041</u>      | RMI DIG OUT2 DLY TIME |
| <u>≾</u> .042    | RMI DIG OUT3 DLY TIME |
| 2.043            | RMI DIG OUT4 DLY TIME |
| 1044             | RMI RLY OUT1 DLY TIME |
| ⊴045             | RMI RLY OUT2 DLY TIME |
| <u>1046</u>      | RMI RLY OUT3 DLY TIME |
| 1.050            | RMI SPEED DET LEVEL 1 |
| ≥.051            | RMI SPEED DET LEVEL 2 |
| 1052             | RMI SPEED DET LEVEL 3 |
| 1.053            | RMI SPEED DET HYSTER  |
| ≥.056            | RMI LOW SPD DET LEVEL |
| 2.057            | RMI CURR DET LEVEL 1  |
| 1.058            | RMI CJRR DET LEVEL 2  |
| ≥.059            | RMI CURR DET LEVEL 3  |
| 2.060            | RMI CURR DET HYSTER   |
| 1063             | RMI TRQ DET LEVEL 1   |
| 1064             | RMI TRQ DET LEVEL 2   |
| 2.065            | RMI TRO DEL LEVEL 3   |
| 1066             | BMI TRQ DET HYSTER    |

Tsble A.2 – OIM Parameters Listed by Parameter Number (Continued)

# APPENDIX B

# GV3000/SE OIM Menu and Parameter Organization

The organization of the OIM menus depends on the type of regulation that is selected: vactor or V/Hz. This section shows the Main Menu for each regulation type and the parameters and options that are available for each menu.

In these listings, items shown in a licapital letters are parameter names, such as REGULATION TYPE. Items shown with initial caps are menus, such as Application Setup (Vector).

# B.1 Main Menu - Vector Regulation

- Quick Start see B.1.1
- Speed Control see B.1.2
- Application Setup (Vector) see B.1.3.
- · Performance Tuning (Vector) see B.1.4
- Motor Data (Vector) see B.1.5
- Drive Status see B.1.6
- Regulator Terminal Strip see B.1.7
- Option Port Configuration see B.1.8 and B.1.9
- Memory Functions see B.1.10
- Additional Parameters see B.1.11

### B.1.1 Quick Start

- REGULATION TYPE (P.048)
- ENCODER PPR (U.001)
- MOTOR POLES (U.002)
- MOTOR NAMEPL BASE FRQ (U.003)
- MOTOR NAMEPL RPM (J.005).
- MOTOR NAMEPL HP (U.022)
- MOTOR NAMEPL VOLTS (U.007)
- MOTOR NAMEPL AMPS (U.004)
- ACCEL TIME (P.001)

- DECEL TIME (P.002)
- MINIMUM SPEED (P.003)
- MAXIMUM SPEED (P.004)
- CURRENT LIMIT (P.005)
- Torque Self Tune
- MAGNET CURRENT PRONT (U.006) (Displayed only if torque self tune is not selected.)

### **B.1.2 Speed Control**

- Define Speed Units
- · Speed I imits
  - MINIMUM SPEED (P.003)
  - MAXIMUM SPEED (R004)
- Accel & Decel Times
  - ACCEL TIME (P.001)
  - DECEL TIME (P.002)
  - ACCEL TIME SECONDARY (P.017)
  - DECEL TIME SECONDARY (P.018)
- FORWARD/REV CONFIGURE (P.027)
- Draw & Trim Configure
  - TRIM REF SOURCE (P.014)
  - DRAW GAIN PERCENT (P.016)
  - TRIM GAIN PERCENT (P.015)
- S-CURVE ENABLE (P.019)
- Jog Configure
  - JOG SPEED REFERENCE (P.020)
  - JOG RAMP ACCEL TIME (P.021)
  - JOG RAMP DECEL TIME (P.022)
- FRONT PNI\_SPD SCALING (P.028)

### **B.1.3 Application Setup (Vector)**

- CURRENT LIMIT (P005)
- · LEVEL SENSE START EN (P.054)
- STOP TYPE (P.025)
- ZERO SPEED HOLD TIME (U.025)
- TORQUE REF SOURCE (U.000)
- ENCODER PPR (U.001)

- FLD-WEAKEN START RPM (U.016)
- MOTOR TOP SPEED (U.017)
- AC LINE VOLTAGE (U.018)
- CABRIER FREQ (KHZ) (P.047)
- Fault Functions
  - MOTOR OVERLOAD ENABLE (P.040)
  - MOTOR OVERLOAD TYPE (P.041)
  - FLT AUTO RESET COUNTS (P.043)
- FLT AUTO RESET TIME (P.044)
- FUNCT LOSS RESPONSE (P.026)
- OUTPUT PHASE LOSS EN (P.045)
- ENCODER LOSS ENABLE (P.039)
- LOW BUS FLT AVOID EN (U.023)
- HIGH BUS FLT AVOID EN (U.024)
- STOP/RST KEY DISABLE (P.055)
- AUTO/MAN KEY DISABLE (P.052)
- MAN REF PRESET ENABLE (P.059)

### B.1.4 Performance Tuning (Vector)

- Speed Loop Tuning
  - SPEED REG PROP GAIN (U.012)
  - SPEED REG INT GAIN (U.013)
  - CURRENT COMPOUND GAIN (U.026)
  - INERTIA COMP GAIN (J.027)
  - LOSSES COMP GAIN (U.028)
- Torque Loop Tuning
  - TORQUE REG PROP GAIN (U.014)
  - TORQUE REG INT GAIN (U.015)
  - FLUX REG PROP GAIN (J.019)
  - FLUX REG INT GAIN (U.020)
- Outer Control Loop
  - OCL FEEDBACK SOURCE (U.040)
  - OCLLEAD/LAG SELECT (U.041)
  - OCL LEAD/LAG LOW FREO (U.042)
  - · OCL LEAD/LAG RATIO (U.043)
- OCL REFERENCE GAIN (J.044)
- OCL PROPORTIONAL GAIN (U.045)

- OCL INTEGRAL GAIN (U.046)
- OCL TRIM RANGE PERCNT (U.047)
- OCL PROP TRIM ENABLE (U.048)
- Sensorless Vector Tuning
  - SVC SYNC DIRECTION (0.031)
  - SVC SLIP ADJUST (U.030)
  - SVC FLUX REG GAIN (U.032)
- Self Tuning Parameters
  - Torque Self Tune
  - TORQUE SELF-TUNE RSLT (U.009)

### B.1.5 Motor Data (Vector)

- MOTOR POLES (U.002)
- MOTOR NAMEPL BASE FRQ (U.003)
- MOTOR NAMEPL RPM (0.005)
- MOTOR NAMEPL HP (U.022)
- MOTOR NAMEPL VOLTS (J.807)
- MOTOR NAMEPL AMPS (U.004)
- MAGNET CURRENT PRONT (U.006)
- ROTOR TIME CONSTANT (U.021)

### B.1.6 Drive Status

- ELAPSED TIME METER (P.029)
- ELPSD TIME METER RST (P.030)
- DIAGNOSTICS SELECT (R090)
- DIAGNOSTICS DISPLY (P.091)
- P/M OUTPUT AMPS (P095)
- SOFTWARE VERSION NUM (P.098)
- SELECTED P/M TYPE (P099)

### **B.1.7 Regulator Terminal Strip**

- TS ANALOG IN OFFSET (P.009)
- TS ANALOG IN GAIN (R010)
- TS ANALOG IN CONFIG (P.011)
- TS ANALOG OUT SOURCE (P.012)
- OUTPUT RELAY CONFIG (P013)

- TS DIG INP CONFIG (P.007)
- TS SPEED REF SEL (P008)
- MOP Configuration
  - MOP ACCEL DECEL TIME (P.023)
  - MOP RESET CONFIG (P.024)
- · Preset Speed Setup
  - PRESET SPEED 1 (P.031)
  - PRESET SPEED 2 (P032)
- PRESET SPEED 3 (R033)
- PRESET SPEED 4 (R034)
- · PRESET SPEED 5 (P035)
- PRESET SPEED 6 (P.036)
- PRESET SPEED 7 (P.037)
- · PRESET SPEED 8 (P038)

### B.1.8 Option Port Configuration Menu (If the Network Option Board Is Installed)

These menus and parameters are only shown if the Network Option board is installed.

- Network Configuration
  - NETW DROP NUMBER (P.060)
  - NETW CONNECT TYPE (P.061)
  - NETW COMM LOSS RESP (P.061)
  - NETW REF SOURCE (P.063)
  - NETW TRIM REF SOURCE (P.064)
  - NETW TYPE AND VERSION (P.065)
  - OUTPUT REG 1 SOURCE (P.066)
  - OUTPUT REG 2 SOURCE (P.067)
  - OUTPUT REG 3 SOURCE (P.068)
  - OUTPUT REG 4 SOURCE (P.069)

### B.1.9 Option Port Configuration Menu (If the Optional RMI Board Is Installed)

Option Port Configuration Menu (if the RMI board is installed)

### RMI Inputs

- RMI Analog Inputs
  - RMI ANLG INPUT OFFS (r.010)
  - RMLANEG INPUT GAIN (r.011)
- RMI Digital Inputs
  - + RMI DIG INPUT CONFIG (r.030)
- RMI Frequency Inputs
  - RMLFREQ SAMP PERIOD (1014)
  - RMI FREQ INPUT OFFS (7.015)
  - RMI FREQ INPUT GAIN (r.016)
- RMI PropInt Configuration
  - RMLPTREGIOFTSET (c020)
  - RMEPTREG PROP GAIN (r.021)
  - RMI PI REG INT GAIN (r.022)
  - RMLTRO/CURR LIM SRC (1025)

### RMI Outputs

- RMI Analog Outputs
  - RMLANEG OUTPUT 1 (r.001)
  - RMLANEG OUT 1 OFFS (r.002)
  - RMI ANLG OUT 1 GAIN (r.003)
  - RMI ANLG OUTPUT 2 (r.004)
  - RMLANEG OUT 2 OFFS (r.005)
  - RMLANEG OUT 2 GAIN (r.006)
  - RMLANEC OUTPUT 3 (r.007)
  - RMLANEC OUT 3 OFFS (r.008)
  - RMLANEC OUT 3 GAIN (r.009)
- RMI Digital Outputs
  - RMI DIG OUTPUT 1 GNF (r.031)
  - RMI DIG OUTPUT 2 GNF (r.032)
  - RMI DIG OUTPUT 3 CNF (r.033)
  - RMI DIG OUTPUT 4 CNF (r.034)
  - RMI DIG OUT1 DLY TIME (r.040)
  - RMI DIG OUT2 DLY TIME (r.041)

- RMI DIG OUT3 DLY TIME (r.042)

- RMI DIG OUT4 DLY TIME (r.043)

- RMI Relay Outputs

  - RMI RELAY OUTP 1 CNF (4035)
  - HMI HELAY OUTP 2 CNF (4.036) HMI RELAY OUTP 3 CNF (r.037)
  - RMI RLY OUT1 DLY TIME (4.044)
  - RMI RLY OUT2 DLY TIME (4.045)
  - RMI RLY OUT3 DLY TIME (<046)</li>
- RMI Speed Compare Levels
  - RMI SPEED DET LEVEL 1 (r.050)
  - RMI SPEED DET LEVEL 2 (r.051)
  - RMI SPEED DET LEVEL 3 (7.052)
  - RMI LOW SPD DET LEVEL (r.050)
  - RMI SPEED DET HYSTER (7.053).
- RMI Current Compare Levels
  - RMI CURR DET LEVEL 1 (r.057)
  - RMI CURR DET LEVEL 2 (r.058)
  - RMI CURR DET LEVEL 3 (r.059)
  - HMLCURR DET HYSTER (<060)</li>
- RMI Torque Compare Levels
  - BMLTRQ DETLEVEL 1 (r.063)
  - RMI TRO DET LEVEL 2 (r.064)
  - RMI TRO DET LEVEL 3 (r.065)
  - RMI TRQ DET HYSTER (r.066)

### **B.1.10 Memory Functions**

- PRCGRAMMING DISABLE (P.051)
- DEFAULTS TYPE (P.049)
- RESTORE DEFAULTS (P.050)

### **B.1.11 Additional Parameters**

If the OIM finds any parameters in the drive that do not correspond with those in the OIM (for example, if the OIM and drive contain different software versions), these parameters will be listed in this menu.

# B.2 Main Menu - V/Hz Regulation

- Quick Start see B.2.1
- Speed Control see B.2.2
- Application Setup (V/Hz) see B.2.3
- Performance Tuning (V/Hz) see B.2.4
- Motor Data (V/Hz) see B.2.5
- Drive Status see B.2.6
- · Regulator Terminal Strip see B.2.7
- Option Port Configuration see B.2.8 and B.2.9
- Memory Functions sec B.2.10.
- Additional Parameters see B.2.11

### **B.2.1 Quick Start**

- REGULATION TYPE (P.048)
- MOTOR NAMEPL VOLTS (H.000)
- MOTOR NAMEPL BASE FRQ (H.(0)1)
- MOTOR NAMEPL AMPS (H.002)
- · ACCEL TIME (P.001)
- DECEL TIME (P.002)
- MINIMUM SPEED (P.003)
- MAXIMUM SPEED (P.004)
- CURRENT LIMIT (P.005)

### **B.2.2 Speed Control**

- Define Speed Units
- Speed Limits
  - MINIMUM SPEED (P.003)
  - MAXIMUM SPEED (R004)
- Accel & Decel Times
  - ACCEL TIME (P.001)
  - DECEL TIME (P.002)
  - ACCEL TIME SECONDARY (P.017)
  - DECEL TIME SECONDARY (P.018)
- FORWARD/REV CONFIGURE (P.027)

- Draw & Tr m Configure
  - TRIM REF SOURCE (P.014)
  - DRAW GAIN PERCENT (P.016)
  - TRIM GAIN PERCENT (P.015)
- S-CURVE ENABLE (P.019)
- Jog Configure
- JOG SPEED REFERENCE (P.020)
- JOG RAMP ACCEL TIME (P.021)
- JOG RAMP DECEL TIME (P.022)
- FRONT PNL SPD SCALING (P.028)

### B.2.3 Application Setup (V/Hz)

- CURRENT LIMIT (R005)
- LEVEL SENSE START ENABLE (P.054)
- STOP TYPE (P.025)
- TORQUE BOOST VOLTAGE (H.003)
- AC LINE VOLTAGE (H.021)
- DC Braking
  - DG BRAKING ENABLE (H.005)
  - DC BRAKING START FREQ (H.006)
  - DC BRAKING CURRENT (H.007)
  - DC BRAKING TIME (H.008)
- VHZ-CURVE TYPE (H.018)
- Avoidance Frequencies
  - AVOID FREQ ENABLE (H.009)
  - AVOID FREQ MIDPOINT 1 (H.010)
  - · AVOID FREQ BAND 1 (H.011)
  - AVOID FREQ MIDPOINT 2 (H.012)
  - · AVOID FREQ BAND 2 (H.013)
  - AVOID FREQ MIDPOINT 3 (H.014)
  - AVOID FREQ BAND 3 (H.015)
- LINE DIP RIDE THRU TM (P.042)
- INPUT PWR/SNUB CONFIG (H.017)
- CARRIER FREQ (KHZ) (P.047)
- OVEREREQUENCY LIMIT (H.022)
- Fault Functions
  - MOTOR OVERLOAD ENABLE (P.040)

- MOTOR OVERLOAD TYPE SEL (P.041)
- FLT AUTO RESET COUNTS (P.043)
- FLT AUTO RESET TIME (P.044)
- FUNCT LOSS RESPONSE (P.026)
- OUTPUT PHASE LOSS EN (P.045)
- STOP/RST KEY DISABLE (P055)
- AUTO/MAN KEY DISABLE (P052)
- MAN REF PRESET ENABLE (P.053)

#### B.2.4 Performance Tuning (V/Hz)

- SLIP COMPENSATION (H.004)
- SYNC DIRECTION (H.016)
- IDENTIFICATION RESULT (H.019)
- Identification

### B.2.5 Motor Data (V/Hz)

- MOTOR NAMEPL BASE FRQ (H.001)
- MOTOR NAMEPL AMPS (H.002)
- MOTOR NAMEPL VOLTS (H.000)

### **B.2.6 Drive Status**

- ELAPSED TIME METER (P.029)
- ELPSD TIME METER RST (P.030)
- DIAGNOSTICS SELECT (P.090)
- DIAGNOSTICS DISPLY (P.091)
- P/M OUTPUT AMPS (P095)
- SOFTWARE VERSION NUM (P.098)

### **B.2.7 Regulator Terminal Strip**

- TS ANALOG IN OFFSET (P.009)
- TS ANALOG IN GAIN (P010)
- TS ANALOG IN CONFIG (P011)
- TS ANALOG OUT SOURCE (P.012)
- OUTPUT RELAY CONFIG (P.013)
- TS DIG INP CONFIG (P.007)
- TS SPEED REF SEL (P.008)

- MOP Configuration
  - MOP ACCEL DECEL TIME (P.023)
  - MOP RESET CONFIG (P.024)
- Preset Speed Setup
  - PRESET SPEED 1 (P.031)
  - · PRESET SPEED 2 (P032)
  - PRESET SPEED 3 (R033)
  - PRESET SPEED 4 (P034)
  - PRESET SPEED 5 (R035)
  - · PRESET SPEED 6 (P036)
  - PRESET SPEED 7 (P.037)
  - PRESET SPEED 8 (P038)

### B.2.8 Option Port Configuration Menu (If the Network Option Board Is Installed)

These menus and parameters are only shown if the Network Option board is installed.

- Network Configuration
  - NETW DROP NUMBER (P.060)
  - NETW CONNECT TYPE (P.061)
  - NETW COMM LOSS RESP (P.062)
  - NETW REF SOURCE (P.063)
  - NETW TRIP REF SOURCE (P.064)
  - NETW TYPE AND VERSION (P.065)
  - OUTPUT REG 1 SOURCE (P.066)
  - OUTPUT REG 2 SOURCE (P.067)
  - OUTPUT REG 3 SOURCE (P.068)
  - OUTPUT REG 4 SOURCE (P.069)

### B.2.9 Option Port Configuration Menu (If the Optional RMI Board Is Installed)

These menus and parameters are only shown if the optional RMI board is installed.

#### RMI inputs

- RMI Analog Inputs
  - RMLANLG INPUT OFFS (r.010)
  - RMLANEG INPUT GAIN (r.011)
- RMI Digital Inputs
  - RMI DIG INPUT CONFIG (r.030)
- · RMI Frequency Inputs
  - RMI FREQ SAMP PERIOD (7.014)
  - RMI FREQ INPUT OFFS (7.015)
  - RMLFREQ INPUT GAIN (r.016)
- RMI PropInt Configuration
  - RMI PI REG OFFSET (7.020)
  - RMI PLREG PROP GAIN (r.021)
  - HMI PI REG INT GAIN (r.022)
- RMI TRQ/CURR LIM SRC (r.025).

### RMI Outputs

- RMI Analog Outputs
  - RMI ANLG OUTPUT 1 (r.001)
  - RMI ANLG OUT 1 OFFS (r.002)
  - RMI ANLE OUT 1 GAIN (r.003)
  - RMI ANLG OUTPUT 2 (r.004)
  - RMLANEC OUT 2 OFFS (r.005)
  - RMI ANEC OUT 2 GAIN (r.006).
  - RMLANEG OUTPUT 3 (r.007)
  - RMLANEG OUT 3 OFFS (r.008)
  - RMI ANLG OUT 3 GAIN (r.009)
- RMI Digital Outputs
  - RMI DIG OUTPUT 1 CNF (r.031)
  - RMI DIG OUTPUT 2 CNF (r.032)
  - RMI DIG OUTPUT 8 CNF (r.088)
  - RMI DIG OUTPUT 4 CNF (r.094)
  - RMI DIG OUT1 DLY TIME (r.040)
  - RMI DIG OUT2 DLY TIME (r.041)

- RMI DIG OUT3 DLY TIME (r.042)

- RMI DIG OUT4 DLY TIME (r.043)

- RMI Relay Outputs

  - RMI RELAY OUTP 1 CNF (4035)
  - HMI HELAY OUTP 2 ONE (4036)
  - HMI RELAY OUTP 3 CNF (r.037)
  - RMI RLY OUT1 DLY TIME (4044)
  - RMI RLY OUT2 DLY TIME (4.045)
  - RMI RLY OUT3 DLY TIME (<046)</li>
- RMI Speed Compare Levels
  - RMI SPEED DET LEVEL 1 (r.050)
  - RMI SPEED DET LEVEL 2 (r.051)
  - RMI SPEED DET LEVEL 3 (7.052)
  - RMI LOW SPD DET LEVEL (r.050)
  - RMI SPEED DET HYSTER (7.053)
- RMI Current Compare Levels
  - RMI CURR DET LEVEL 1 (r.057)
  - RMI CURR DET LEVEL 2 (r.058)
  - RMI CURR DET LEVEL 3 (r.059)
  - HMLCURR DET HYSTER (<060)</li>
- RMI Torque Compare Levels
  - BMLTRQ DETLEVEL 1 (r.063)
  - RMI TRO DET LEVEL 2 (r.064)
  - RMI TRO DET LEVEL 3 (r.065)
  - RMI TRQ DET HYSTER (r.066)

### **B.2.10 Memory Functions**

- PROGRAMMING DISABLE (P.051)
- DEFAULTS TYPE (P.049)
- RESTORE DEFAULTS (P.050)

### **B.2.11 Additional Parameters**

If the OIM finds any parameters in the drive that do not correspond with those in the OIM (for example, if the OIM and drive contain different software versions), these parameters will be listed in this menu.

# APPENDIX C

# **Record of User Parameter Settings**

| Parameler No. | Parameter Name         | Setting | Date |
|---------------|------------------------|---------|------|
| P.000         | CONTROL SOURCE SEL     |         |      |
| P.001         | ACCEL TIME             |         |      |
| P.002         | DECEL TIME             |         |      |
| P.003         | MINIMUM SPEED          |         |      |
| P.004         | MAXIMUM SPEED          |         |      |
| P.005         | CURRENT LIMIT          |         |      |
| P.007         | TS DIG INPUT CONFIG    |         |      |
| P:008         | TS SPEED REF SEL       |         |      |
| P:009         | TS ANALOG IN OFFSET    |         |      |
| P.010         | TS ANALOG IN GAIN      |         |      |
| P.011         | TS ANALOG IN CONFIC    |         |      |
| P.012         | TS ANALOG OUT SOURCE   |         |      |
| P.013         | OUTPUT RELAY CONFIG    |         |      |
| P.014         | TRIM REF SOURCE        |         |      |
| P.015         | TRIM GAIN PERCENT      |         |      |
| P.016         | DRAW GAIN PERCENT      |         |      |
| P.017         | ACCEL TIME - SECONDARY |         |      |
| P.018         | DECEL TIME - SECONDARY |         |      |
| P.019         | S-CURVE ENABLE         |         |      |
| P.020         | JOG SPEED REFERENCE    |         |      |
| P.021         | JOG RAMP ACCEL TIME    |         |      |
| P.022         | JOG RAMP DECEL TIME    |         |      |
| P.023         | MOP ACCEL DECEL TIME   |         |      |
| P.024         | MOP RESET CONFIG       |         |      |
| P.025         | STOP TYPE              |         |      |
| P.026         | FUNCT LOSS RESPONSE    |         |      |
| P.027         | FORWARD/REV CONFIGURE  |         |      |
| P.028         | FRONT PNL SPD SCALING  |         |      |

| Parameter No. | Parameter Name          | Setting | Date |
|---------------|-------------------------|---------|------|
| P.029         | ELAPSED TIME METER      |         |      |
| P.030         | ELPSD TIME METER RST    |         |      |
| P.031         | PRESET SPEED 1          |         |      |
| P.032         | PRESET SPEED 2          |         |      |
| P.033         | PRESET SPEED 3          |         |      |
| P.034         | PRESET SPEED 4          |         |      |
| P.035         | PRESET SPEED 5          |         |      |
| P.036         | PRESET SPEED 6          |         |      |
| P.037         | PRESET SPEED 7          |         |      |
| P.038         | PRESET SPEED 8          |         |      |
| P:039         | ENCODER LOSS ENABLE     |         |      |
| P.040         | MOTOR OVERLOAD ENABLE   |         |      |
| P.041         | MOTOR OVERLOAD TYPE SEL |         |      |
| P.042         | LINE DIP BIDE THBU TM   |         |      |
| P.043         | FAULT AUTO RESET COUNTS |         |      |
| P.044         | FLT AUTO RESET TIME     |         |      |
| P.045         | OUTPUT PHASE LOSS EN    |         |      |
| P.047         | GARRIER FREQUENCY (KHZ) |         |      |
| P.048         | REGULATION TYPE         |         |      |
| P.049         | DEFAJLIS TYPE           |         |      |
| P.050         | RESTORE DELTS           |         |      |
| P.051         | PROGRAMMING DISABLE     |         |      |
| P.052         | AJTO/MAN KEY DISABLE    |         |      |
| P.053         | MAN REF PHESET ENABLE   |         |      |
| P.054         | LEVEL SENSE START EN    |         |      |
| P.055         | STOP/RST KEY DISABLE    |         |      |
| P:060         | NETW DROP NUMBER        |         |      |
| P.061         | NETW CONNECT TYPE       |         |      |
| P.062         | NETW COM LOSS RESP      |         |      |
| P.063         | NETWINET REE SOURCE     |         |      |
| P.064         | NETW TRIM REE SOURCE    |         |      |
| P.065         | OPTION: TYPE AND VERS   |         |      |
| P.066         | OUTPUT REG 1 SOURCE     |         |      |
| P.067         | OUTPUT REG 2 SOURCE     |         |      |

| Parameter No. | Parameter Name        | Setting | Date |
|---------------|-----------------------|---------|------|
| P.068         | OUTPUT REG 3 SOURCE   |         |      |
| P.069         | OUTPUT REG 4 SOURCE   |         |      |
| P.090         | DIAGNOSTICS SELECT    |         |      |
| P.091         | DIAGNOSTICS DISPLY    |         |      |
| P.095         | P/M OUTPUT AMPS       |         |      |
| P.095         | SOFTWARE VERSION NUM  |         |      |
| P.099         | SELECTED P/M TYPE     |         |      |
| H.000         | MOTOR NAMEPL VOLTS    |         |      |
| H.001         | MOTOR NAMEPL BASE FRQ |         |      |
| H.002         | MOTOR NAMEPL AMPS     |         |      |
| H.003         | TORQUE BOOST VOLTAGE  |         |      |
| H.004         | SLIP COMPENSATION     |         |      |
| H.005         | DC BRAKING ENABLE     |         |      |
| H.006         | DC BRAKING START FREQ |         |      |
| H.007         | DC BRAKING CURRENT    |         |      |
| H.DOB         | DC BRAKING TIME       |         |      |
| H.DO9         | AVOID FREQ ENABLE     |         |      |
| H.D1D         | AVOID FREQ MIDPOINT 1 |         |      |
| H.D11         | AVOID FREQ BAND 1     |         |      |
| H.D12         | AVOID FREQ MIDPOINT 2 |         |      |
| H.D13         | AVOID FREQ BAND 2     |         |      |
| H.D14         | AVOID FREQ MIDPOINT 3 |         |      |
| H.D15         | AVOID FREQ BAND 3     |         |      |
| H.D16         | SYNC DIRECTION        |         |      |
| H.017         | INPUT PWP/SNUB CONFIG |         |      |
| H.019         | VHZ-CUPVE TYPE        |         |      |
| H.019         | IDENTIFICATION RESULT |         |      |
| H.020         | IDENTIFICATION RQST   |         |      |
| H.021         | ACTINE VOLTAGE        |         |      |
| H.022         | OVEREBEQUENCYLIMIT    |         |      |
| U.000         | TORQUE REE SOURCE     |         |      |
| U.001         | ENCODER PPR           |         |      |
| U.002         | MOTOR POLES           |         |      |
| U.003         | MOTOR NAMEPL BASE FRQ |         |      |

| Parameter Name        | Setting                                                                                                    | Date                                   |
|-----------------------|----------------------------------------------------------------------------------------------------|----------------------------------------|
| MOTOR NAMEPL AMPS     |                                                                                                    |                                        |
| MOTOR NAMEPL RPM      |                                                                                                    |                                        |
| MAGNET CURRENT PRONT  |                                                                                                    |                                        |
| MOTOR NAMEPL VOLTS    |                                                                                                    |                                        |
| TORQUE SELF TUNE EN   |                                                                                                    |                                        |
| TORQUE SELF TUNE RSLT |                                                                                                    |                                        |
| SPEED REG PROP GAIN   |                                                                                                    |                                        |
| SPEED REG INT GAIN    |                                                                                                    |                                        |
| TORQUE REG PROP GAIN  |                                                                                                    |                                        |
| TORQUE REG INT GAIN   |                                                                                                    |                                        |
| FLD-WEAKEN START RPM  |                                                                                                    |                                        |
| MOTOR TOP SPEED       |                                                                                                    |                                        |
| AC LINE VOLTAGE       |                                                                                                    |                                        |
| FLX CUR REG PROP GAIN |                                                                                                    |                                        |
| FLX CUR REG INT GAIN  |                                                                                                    |                                        |
| ROTOR TIME CONSTANT   |                                                                                                    |                                        |
| MOTOR NAMEPL HP       |                                                                                                    |                                        |
| LOW BUS FLT AVOID EN  |                                                                                                    |                                        |
| HIGH BUS FLT AVOID EN |                                                                                                    |                                        |
| ZERO SPEED HOLD TIME  |                                                                                                    |                                        |
| CURRENT COMPOUND GAIN |                                                                                                    |                                        |
| INERTIA COMP GAIN     |                                                                                                    |                                        |
| LOSSES COMP GAIN      |                                                                                                    |                                        |
| SVC SLIP ADJUST       |                                                                                                    |                                        |
| SVC SYNC DIRECTION    |                                                                                                    |                                        |
| SVC FLUX REG GAIN     |                                                                                                    |                                        |
| OCL FEEDBACK SOURCE   |                                                                                                    |                                        |
| OCL LEAD/LAG SELECT   |                                                                                                    |                                        |
| OCL LEAD/LAG LOW FREQ |                                                                                                    |                                        |
| OCL LEAD/LAG RATIO    |                                                                                                    |                                        |
| OCL REFERENCE GAIN    |                                                                                                    |                                        |
| OCL PROPORTIONAL CAIN |                                                                                                    |                                        |
| OCL INTEGRAL GAIN     |                                                                                                    |                                        |
| OCL TRIM RANGE PERONT |                                                                                                    |                                        |
|                       | Parameter NameMOTOR NAMEPL AMPSMOTOR NAMEPL RPMMAGNET CURRENT PRONTMOTOR NAMEPL VOLTSTOROUE SELF TUNE ENTOROUE SELF TUNE RSLTSPEED REG PROP GAINSPEED REG INT GAINTOROUE REG INT GAINFLD-WEAKEN START RPMMOTOR TOP SPEEDAC LINE VOLTAGEFLX CUR REG INT GAINROTOR TIME CONSTANTMOTOR NAMEPL HPLOW BUS FLT AVOID ENZERO SPEED HOLD TIMECJRRENT COMPOUND GAININERTIA COMP GAINSVC SLIP ADJUSTSVC SYNC DIRECTIONSVC FLUX REG CAINOCL LEAD/LAG RATIOOCL LEAD/LAG RATIOOCL REFERENCE GAINOCL LEAD/LAG RATIOOCL NERER RATIOOCL NERER RATIOOCL REFERENCE GAINOCL NERER RATIOOCL NERER RATIOOCL TRIM RANGE PERONT | Parameter NameSettingMOTOR NAMEPL AMPS |

| Parameter No. | Parameter Name         | Setting | Date  |
|---------------|------------------------|---------|-------|
| U.048         | OCL PROP TRIM ENABLE   |         |       |
| 1.00*         | RMI ANLG OUTPUT 1      | l i     | 1 1   |
| r.002         | BMI ANLG OUT 1 OFFS    |         |       |
| r.003         | BMI ANLG OUT 1 GAIN    |         |       |
| r.004         | RMI ANLG OUTPUT 2      |         | 2     |
| r.005         | RMI ANLG OUT 2 OFFS    |         |       |
| 3.006         | RMI ANLG OUT 2 GAIN    |         | 1     |
| r.007         | RMI ANLG OUTPUT 3      |         |       |
| 1.008         | HMLANEG OUT 3 OF LS    |         |       |
| r.009         | RMI ANLG OUT 3 GAIN    | 1       |       |
| r.010         | HMLANLG INPUT OF ES    |         |       |
| r.01*         | RMI ANLG INPUT GAIN    |         |       |
| r.014         | RMI FREQ SAMP PERIOD   |         |       |
| r.015         | RMI FREQ INPUT OFFS    |         | 1     |
| r.016         | RMI FREQ INPUT GAIN    |         | j     |
| 1.020         | RMI PI REG OFFSET      |         |       |
| r.02*         | RMI PLREG PROP GAIN    |         |       |
| 1.022         | BMI PLREG INT GAIN     |         |       |
| r.025         | 5 BMI TRQ/CUBB LIM SBC |         | i i i |
| 1.030         | RMI DIG INPUT CONFIG   | l l     |       |
| r.03*         | RMI DIG OUTPUT 1 CNF   |         |       |
| r.032         | 2 RMI DIG OJTPUT 2 CNF |         |       |
| 1.033         | RMI DIG OUTPUT 3 CNF   | i i     | i j   |
| 1.034         | RMI DIG OUTPUT 4 ONF   |         |       |
| r.035         | RMI RELAY OUTP 1 CNF   |         |       |
| 1.036         | RMI HELAY OU IP 2 CNF  |         |       |
| 1.037         | HMI HELAY OU IP 3 CNF  | i i     | i j   |
| 1.040         | RMI DIG OUT 1 DLY TIME |         |       |
| 1.04*         | RMI DIG OUT2 DLY TIME  |         |       |
| r.042         | RMI DIG OUTBIDLY TIME  |         |       |
| 1.043         | RMI DIG OJT4 DLY TIME  | i i     |       |
| r.044         | RMI RLY OUT1 DLY TIME  | 1       |       |
| r.045         | RMI RLY OUT2 DLY TIME  |         |       |
| 1.046         | RMI RLY OUTS DLY TIME  |         | 7     |

| Parameter No. | Parameter Name        | Setting | Date |
|---------------|-----------------------|---------|------|
| r.050         | RMI SPEED DET LEVEL * | 8       | ÷    |
| r.051         | RMI SPEED DET LEVEL 2 |         | °    |
| r.052         | RMI SPEED DET LEVEL 3 |         |      |
| r.053         | RMI SPEED DET HYSTER  |         |      |
| r.056         | RMILOW SPD DE LEVEL   |         |      |
| r.057         | RMEGURR DE L'EVEL 1   | -       |      |
| r.058         | RMI CURR DE L'EVEL 2  |         |      |
| r.059         | RMI GURR DE L'EVEL 3  |         |      |
| r.060         | RMI CURP DET HYSTER   |         |      |
| r.063         | RMI TRO DET LEVEL *   |         |      |
| r.064         | RMI TRQ DET LEVEL 2   | 1       |      |
| r.065         | RMI TRO DET LEVEL 3   | J.      |      |
| r.066         | RMI TRQ DET HYSTER    |         |      |

# NDEX

# А

ACCEL TIME (P.001), 5-11 Alarm menu, 7-5 to 7-6 messaga, 7-1 reviewing, 7-5 to 7-6 Amparage, motor, 6-1 Auto reference, 6-2

## С

Changing parameter values, 4-6 to 4-7 Clearing, fault og, 7-4 to 7-5 programming error screen, 7-7 Configurable parameters, 4-8 Contrast, adjusting, 3-5 to 3-6 Control keys, 2-1 descriptions, 2-3 to 2-4 Control source, selecting, 6-4. Control ng drive, 6-1, 6-5 CURRENT LIMIT (P.005), 5-13

# D

DECEL TIME (P.002), 5-12 Default anguage, 3-6 Define Speed Units, 1-2, 3-7 to 3-10 Diagnostics, 7-1, 7-6 to 7-7 Display, 2-1, 2-5 adjusting contrast, 3-5 to 3-6 characters, special, 2-7 Drive not ready, 7-1, 7-6 to 7-7 cutputs, 6-1 to 6-2 starting, 6-5 status indicators, 2-5 to 2-6 stopping, 6-5

## Е

Encoder PPR (U.001), 5-9 English, displaying, 3-6 Error message, 7-1, 7-7 Exit Menu, Oulok Start, 5-2 Exiting self-tuning, 5-7

# F

Factory defaults, restoring, 4-9 to 4-10 Failure, OIM, 7-8 Fault log, 7-3 to 7-5 log, clearing, 7-3 menu, 7-2 messaga, 7-1 reviewing and resetting, 7-3 to 7-5 Flux vector control, 1-1, 5-4, 5-8 French, displaying, 3-6 Frequency, output, 6-2 Front panel keypad/display, 1-1 to 1-2 FVC, see Flux Vector Control

# G

German, displaying, 3-6 GV3000/SE front panel keyped/d splay, 1-1 to 1-2.

# Н

Help, 2-2 mon for mode, 6-3 program mode, 4-2 to 4-4

# 1

Identification procedure, 1-2 Indicators, 2-1, 2-5 to 2-7 Installing, 3-1 to 3-4 Italian, displaying, 3-6

# K

Key indicators, 2-1, 2-6 to 2-7 Keypad, 2-1 Keypad/display, front panel, 1-1 to 1-2 Kit contents, OIM, 3-1

# L

Language, changing, 3-6 LOCAL control source, 6-4 Lock symbol, 2-7, 4-4 Log, fault, 7-3 to 7-5

## М

MAGNET CURRENT PRONT (U.006), 5-14 Main Manu - Vector regulation, B-1 Main Manu - V/Hz regulation, B-8 Manual reference, 6-1 to 6-3 changing, 6-2 to 6-3 MAXIMUM SPEED (P.004), 5-13 Menu organization, B-1 to B-13 Menus. 4-1 to 4-2 Message a arm. 7-1 to 7-2 fault, 7-1 to 7-2 pregram error, 7-1 MINIMUM SPEED (P.003), 5-12 Monitor mode, 1-1, 6-1 help, 6-3 outputs, selecting, 6-2 to 6-3 Motor amparage, 6-1 MOTOR NAMEPL AMPS (J.004), 5-9 MOTOR NAMEPL AMPS (H.002), 5-9 MOTOR NAMEPLATE HP (U.022), 5-10 MOTOR NAMEPL BASE FRQ (H.001), 5-10 MOTOR NAMEPL BASE FRQ (U.003), 5-10 MOTOR NAMEPL RPM (J.005), 5-10 MOTOR NAMEPL VOLTS (U.007), 5-11 MOTOR NAMEPL VOLTS (H.000), 5-11 MOTOR POLES (U.002), 5-9 Motor speed, 6-1 Motor, starting, 1-2, 6-5 Motor, stopping, 6-5 Motor forque, 6-1 Motor voltage, 6-1

# 0

OIM control source, 6-4 description, 1-1 failures, 7-8 kit contents, 3-1 menus, 4-1 to 4-2 parameters, 4-1 Operator Interface Module, *see* OIM OPTION control source, 6-4 Ourput frequency, 6-2 monitor mode, 6-1 parameters, 4-6, 4-8 power, 6-1 selecting, 6-2 to 6-3

# Ρ

Parameters, 4-1 accessing, 4-3 to 4-5 configurable, 4-8 output, 4-6, 4-8. organization, B-1 to B-13 Quick Start, 5-8 to 5-14 read-only, 4-6, 4-8 restoring defaults, 4-9 to 4-10 Password program protection, 4-8 to 4-9 Power, culput, 6-1 Power up, 3-4 to 3-5 Problems with drive, 7-1 to 7-2 Program. error messaga, 7-1 mode, 1-1 protection, password, 4-8 to 4-9 PROGRAMMING DISABLE (P.051), 4-8 to 4-9 Programming. error screen, clearing, 7-7 keys, 2-1 to 2-3 the drive, 4-1 using Quick Starr, 5-1, 5-2 to 5-3

# Q

Quick Start, 5-1, 5-2 to 5-4 parameter descriptions, 5-8 to 5-14

### R

Read-only parameters, 4-6, 4-8 Reference, 6-2 manual, changing, 6-3 REGULATION TYPE (P.048), 5-8 Replacing OIM, 3-4 Resatting faults, 7-3, 7-4 to 7-5 RESTORE DEFAULTS (P.050), 4-9 Restoring factory dataults, 4-9 to 4-10 Reviewing alarms, 7-5 to 7-6 Reviewing faults, 7-3 to 7-4

# S

Scaled speed units, 1-2 Scaling speed units, 3-7 to 3-8 Screen contrast, 3-5 to 3-6 Second Menu Password (P.006), 4-8. Salecting control source, 6-4 Self-tuning, 5-4 exting. 5-7 Sensoriess vector control, 1-1, 5-4, 5-8 Spanish, displaying, 3-6 Special display characters, 2-7 Speed units, scaling, 1-2, 3-7 to 3-8 motor, 6-1 Starting motor, 1-2 drive, 6-5 Status indicators, 2-1, 2-5 to 2-6 STOP/RESET key, 2-1, 2-4 Stopping drive, 6-5 SVC, see Sensor ess Vector Control

## Т

TERMBLK control source, 6-4 Torque motor, 6-1 reference, 6-2 Troubleshooting, 7-1 to 7-10

# U

User speed units, scaling, 3-8 to 3-10

# ۷

V/Hz regulation, 1-1, 5-8 Vector regulation, 1-1, 5-8 self-tuning, 5-4 to 5-7 Voltage, motor, 6-1

# DIF

# Documentation Improvement Form

Use this form to give us your comments concerning this publication or to report an error that you have found. For convenience, you may attach copies of the pages with your comments. After you have completed this form, please return it to:

Reliance Electric Technical Documentation 24800 Tungsten Road Clevelanc, Ohio 44117

Fax: 216.266.7785

| Publication Name: GV3000/SE Operator Interface Module User Guide Version 2.0 |                              |
|------------------------------------------------------------------------------|------------------------------|
| Publication Number: 02-3342-2                                                | Publication Date: April 1999 |

Comments:

| Your Name:    | Date:      |
|---------------|------------|
| Company Name: | Phone: ( ) |
| Address:      |            |

Thank you for your comments.

| Technica          | al Writing Internal Use |
|-------------------|-------------------------|
| Date:             | DIF Number:             |
| Follow-Up Action: | -n.                     |

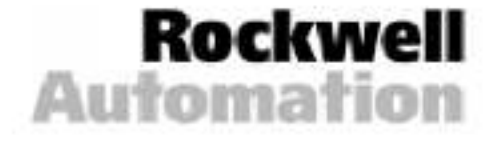

#### Reach us now at www.rockwellautomation.com

Wherever you need us, Roowvell Automation brings together leading prands in industrial automation including Allen-Bradley controls, Reliance Electric power transmission products. Dodge mechanical power transmission components, and Roowvell Software. Rookwell Automation's unique. Ilexible approach to helping customers achieve a competitive adventage is supported by thousands of authorized partners, distributors and system integrators around the world.

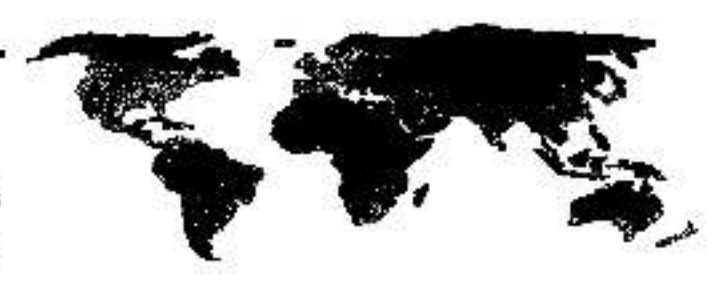

Americas Heeldynanders, 1201 South Fecond Streat, Milwaukas, W153004, USA, 131 11, 414 387-2000 Fax, 11, 414 387-4444 European Heeldynanters SA/NV, science Larmann Debruite 48, 1180 Brussels, Delgium, Tel: (22) 288008 00; Fax (32/2 883 06 40 Asia Pacillic Headquarters, 27/- Cifcorp Centre, 18 Whittle di Rosc, Causeway Hay, Hong Kong, Tel: (82/12887 4785, ray, 182/12406 1846

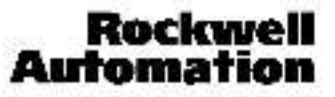

(2.1969 Pockwell International Corporation, All rights reserved, Frinted in USA.